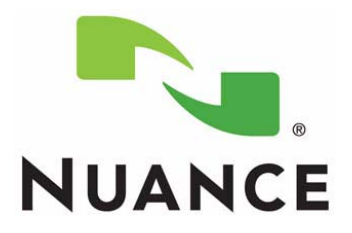

# PowerScribe<sup>®</sup> 360 Customer Cluster Configuration Information

INSTALLATION AND CONFIGURATION OF CLUSTERING REQUIRES A THOROUGH KNOWLEDGE OF THE SUBJECT.

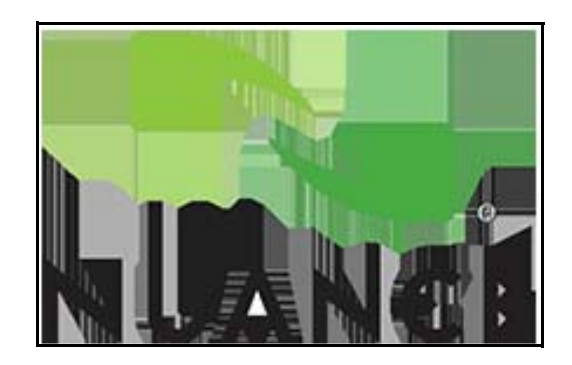

THIS IS A LIVING DOCUMENT AND IS UPDATED FREQUENTLY TO ADD/DELETE/EDIT THE CONTENTS AS NECESSARY. ALWAYS CHECK THE NUANCE WEB SITE FOR THE LATEST COPY. PN 889608

Printed in U.S.A.

#### Trademarks

August 20, 2012

Nuance®, the Nuance logo, Dictaphone®, Dragon® NaturallySpeaking®, PowerScribe®, RadPort<sup>™</sup>, and RadWhere<sup>™</sup> are trademarks or registered trademarks of Nuance Communications, Inc. or its affiliates in the United States and/or other countries. All other trademarks referenced herein are trademarks or registered trademarks of their respective owners.

#### **Copyright Notice**

This manual is copyrighted and all rights are reserved by Nuance Communications, Inc. No part of this publication may be reproduced, transmitted, transcribed, stored in a retrieval system, or translated into any language or computer language, in any form or by any means, electronic, mechanical, magnetic, optical, chemical, manual, or otherwise, without the prior written permission of Dictaphone Healthcare Solutions, Nuance Communications, Inc., 1 Wayside Rd., Burlington, MA 01803.

Copyright © 2011 Nuance Communications, Inc. All rights reserved.

#### Disclaimer

This document is provided "AS IS" WITHOUT WARRANTY OF ANY KIND, EITHER EXPRESSED OR IMPLIED, INCLUDING, BUT NOT LIMITED TO, THE IMPLIED WARRANTIES OF MERCHANTABILITY, FITNESS FOR A PARTICULAR PURPOSE, OR NON-INFRINGEMENT. Nuance shall not under any circumstances be liable to any person for any special, incidental, indirect or consequential damages, including, without limitation, damages resulting from use of OR RELIANCE ON the INFORMATION presented, loss of profits or revenues or costs of replacement goods, even if informed in advance of the possibility of such damages.

Every effort has been made to ensure the accuracy of the information presented. However, Nuance assumes no responsibility for the accuracy of the information. Product information is subject to change without notice. Changes, if any, will be incorporated in new editions of this publication. Nuance may make improvements and/or changes in the products and/or the programs described in this publication at any time without notice. Mention of non-Nuance products or services is for information purposes only and constitutes neither an endorsement nor a recommendation.

# **Table of Contents**

| Table of Contents                                                              | iii          |
|--------------------------------------------------------------------------------|--------------|
| Overview                                                                       | 1-1          |
| General                                                                        | 1-1          |
| Important Considerations                                                       | 1-1          |
| PowerScribe 360 Preinstallation Information Form                               | 1-3          |
| Application Cluster Node 1                                                     |              |
| Application Cluster Node 2                                                     | 1-4          |
| Application Cluster (Virtual)                                                  | 1-4          |
| SQL Cluster Node 1                                                             | l-5          |
| Cluster Hosting SQL Server.                                                    |              |
| Virtual SQL Cluster                                                            | 1-6          |
| Microsoft Windows Installation.                                                | 2-1          |
| Step 1 - Microsoft Server 2008 R2 Operating System                             | 2-1          |
| Step 2 - Apply Microsoft Updates                                               | 2-7          |
| Step 3 - Microsoft .NET Framework                                              | 2-7          |
| Step 4 - Install the Roles and Features                                        |              |
| Install Additional Features                                                    | 2-26         |
| Step 5 - SSL Certificate of Authority and Intermediate Certificates (Optional) | 2-34         |
| Step 6 - Disable IPv6 in the Registry                                          | 2-35         |
| Step 7 - High Performance Setting                                              | 2-38         |
| Step 8 - Network Discovery                                                     | 2-39         |
| Step 9 - Disable Firewall                                                      | 2-45         |
| Step 10 - Create New IIS Application Pool                                      | 2-45         |
| Microsoft SQL 2008                                                             | 3-1          |
| Microsoft SQL Server Considerations                                            | 3-1          |
| Database Name                                                                  | 3-1          |
| SA Account                                                                     |              |
| Named Instances                                                                | 3-1          |
| Microsoft SOL Sorver 2008 - Cluster Configuration                              | 2 1          |
| Install SOL on the Active (Primary) Node                                       | 3_7          |
| Install SQL on the Secondary (Passive) Node                                    |              |
| Verify the SQL Resource Failover                                               |              |
| Configure Reporting Service on Active (Primary) Node                           | 3-29<br>3-46 |

| Disable SQL from Enforcing HTTPS                            |           |
|-------------------------------------------------------------|-----------|
| Install the Latest Service Pack                             |           |
| Storage Configuration                                       | 4-1       |
| Important Considerations                                    |           |
| Storage Area Network (SAN)                                  |           |
| Network Attached Storage (NAS)                              |           |
| iSCSI                                                       |           |
| Direct Attached Storage (DAS)                               |           |
| Cluster Configuration                                       | 5-1       |
| Create the Cluster                                          | 5-1       |
| Configure Cluster Properties                                | 5-18      |
| Install Microsoft Distributed Transaction Coordinator (DTC) |           |
| Configure MS DTC Properties                                 |           |
| Install the File Server Service                             |           |
| Configure the File Server Service Properties                |           |
| Manual Revision History                                     | History-1 |

# **OVERVIEW**

## General

The PowerScribe 360 product has been qualified in a clustered server environment using Microsoft Failover Clustering. Both the application server software and Microsoft SQL server software can be clustered in an active/passive configuration. It is the Customer's responsibility to acquire and maintain the clustered environment. Nuance will make recommendations in this document for the setup of the operating system and clusters prior to installation of the Microsoft SQL Server and PowerScribe 360 software and will support the PowerScribe 360 product in the clustered environment.

#### **Important Considerations**

Please read the following and then fill in the information in the next section and provide it to Nuance personnel prior to on-site installation.

- Virtual machine clusters (VMware) are not supported.
- GeoCluster setup is not supported.
- Only Microsoft Windows Server 2008 R2 is supported for clustering.
- Only Microsoft SQL Server 2008 is supported for cluster systems.
- The Customer must provide static IP addresses.
- The Cluster must consist of two Nodes, referred to as Node 1 and Node 2, or Primary and Secondary, in this document. Nodes and software should be installed using the *same* accounts and respective passwords.
- The Quorum disk for each cluster should be 1GB.
- The Microsoft DTC disk for the SQL cluster should be 1GB. Do not use the same disk as the Quorum disk.
- The SSL certificate must be installed *before* Nuance installs Microsoft SQL and the PowerScribe 360 software.
- The Customer must provide Host names and IP addresses for Virtual Cluster, Virtual SQL, RadBridge, DTC, and File Service.
- Objects must created in the domain in the proper Organizational Unit active directory prior to installing the PowerScribe 360 software.
- PowerXpress and SUS cannot be in a cluster and must be separate machines. Neither can be loaded on the two Failover system machines.

- Reporting Service is not cluster-aware. Nuance will install it on the Primary Node.
- The Cluster Servers needs failover clustering, file server, IIS, and application server roles installed.
- IPv6 should be turned off and disabled in the registry for both servers and clients (instructions provided in this document).
- High Performance should be set up for Clusters (instructions included in this document).
- The Customer should turn on Network Discovery (instructions included in this document).
- The Customer must fill in the PowerScribe 360 Preinstallation Information Form, which lists the required Cluster System configuration information, provided below. This information is required for Nuance to complete a successful installation. Print those pages and enter all required information.

## **PowerScribe 360 Preinstallation Information Form**

The Customer must supply this information to Nuance prior to the Site installation of PowerScribe 360 for a cluster system and should have a copy of the completed information on site as well. Print the pages in this section and then complete the form.

| Customer:       | Date:          |
|-----------------|----------------|
| Contact Person: | Contact Phone: |

## **Application Cluster Node 1**

| System Name:     | System Location: |
|------------------|------------------|
| System Account:  | System Password: |
| OS version:      | SP:              |
| Network:         |                  |
| Connection Name: | IP:              |
| Gateway IP:      |                  |
| DNS1 IP:         | DNS2 IP:         |
| Subnet Mask:     |                  |
| Additional IPs:  |                  |
| Connection Name: | IP:              |
| Connection Name: | IP:              |
| Connection Name: | IP:              |
| Connection Name: | IP:              |
|                  |                  |

## **Application Cluster Node 2**

| System Name:     | System Location: |
|------------------|------------------|
| System Account:  | System Password: |
| OS version:      | SP:              |
| Network:         |                  |
| Connection Name: | IP:              |
| Gateway IP:      |                  |
| DNS1 IP:         | DNS2 IP:         |
| Subnet Mask:     |                  |
| Additional IPs:  |                  |
| Connection Name: | IP:              |
| Connection Name: | IP:              |
| Connection Name: | IP:              |
| Connection Name: | IP:              |

## **Application Cluster (Virtual)**

| Cluster Name:                         |                   |
|---------------------------------------|-------------------|
| Cluster Account:                      | Cluster Password: |
| Cluster IP:                           |                   |
| Note: Use Name/IP for ClientAdmin int | egration          |
| Quorum Disk                           |                   |
| Driver Letter:                        |                   |
| iSCSI Target Portal Address:          | Port:             |
| LUN ID:                               |                   |
| Target Name:                          | Size:             |
| RadBridge                             |                   |
| Bridge Generic Service Name:          |                   |
| Bridge IP:                            |                   |
| Bridge Disk                           |                   |
| Driver Letter:                        |                   |
| iSCSI Target Portal Address:          | Port:             |
| LUN ID:                               |                   |
| Target Name:                          | Size:             |
| Note: Use Name/IP for PowerExpress in | ntegration        |
| Cluster Data Disk(s)                  |                   |
| Driver Letter:                        |                   |
| iSCSI Target Portal Address:          | Port:             |
| LUN ID:                               |                   |
| Target Name:                          | Size:             |

#### Paths

BridgeLogs: DragonImages: DragonUsers: DragonUsersTemp: PowerScribe360Download: PowerScribe360Publish: Wave:

## **SQL Cluster Node 1**

| System Name:     | System Location: |
|------------------|------------------|
| System Account:  | System Password: |
| OS version:      | SP:              |
| Network:         |                  |
| Connection Name: | IP:              |
| Gateway IP:      |                  |
| DNS1 IP:         | DNS2 IP:         |
| Subnet Mask:     |                  |
| Additional IPs:  |                  |
| Connection Name: | IP:              |
| Connection Name: | IP:              |
| Connection Name: | IP:              |
| Connection Name: | IP:              |

#### **SQL Cluster Node 2**

| System Name:     | System Location: |
|------------------|------------------|
| System Account:  | System Password: |
| OS version:      | SP:              |
| Network:         |                  |
| Connection Name: | IP:              |
| Gateway IP:      |                  |
| DNS1 IP:         | DNS2 IP:         |
| Subnet Mask:     |                  |
| Additional IPs:  |                  |
| Connection Name: | IP:              |
| Connection Name: | IP:              |
| Connection Name: | IP:              |
| Connection Name: | IP:              |

## **Cluster Hosting SQL Server**

| Cluster Name:                      |                   |
|------------------------------------|-------------------|
| Cluster Account:                   | Cluster Password: |
| Cluster IP:                        |                   |
|                                    |                   |
| Quorum Disk                        |                   |
| Driver Letter:                     |                   |
| iSCSI Target Portal Address:       | Port:             |
| LUN ID:                            |                   |
| Target Name:                       | Size:             |
|                                    |                   |
| MS Distributed Transaction Coordin | ator              |
| DTC Name:                          |                   |
| DTC IP:                            |                   |
| DTC Disk                           |                   |
| Driver Letter:                     |                   |
| iSCSI Target Portal Address:       | Port:             |
| LUN ID:                            |                   |
| Target Name:                       | Size:             |

## **Virtual SQL Cluster**

Cluster Name: Cluster IP: **Note:** Use Name/IP for PowerScribe 360 database connection string

#### Cluster Data Disk(s)

| Driver Letter:               |       |       |
|------------------------------|-------|-------|
| iSCSI Target Portal Address: |       | Port: |
| LUN ID:                      |       |       |
| Target Name:                 | Size: |       |

#### Paths

Data root directory: User database directory: User database log directory: Temb DB directory: Temp DB log directory: Backup directory:

# MICROSOFT WINDOWS

## Step 1 - Microsoft Server 2008 R2 Operating System

The installation of Windows Server 2008 *must be exactly the same* or the entire overall setup will not work properly. If you are setting up SQL and PowerScribe 360 application clusters, you would install Windows Server 2008 on both servers.

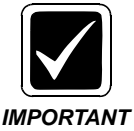

Do not power up NODE2 until you have completed the installation of the operating system on NODE1. If both machines see the shared disk before the cluster is configured, it can cause corruption issues on the quorum disk.

1. Using the CD or ISO image, start the installation application for Windows Server 2008.

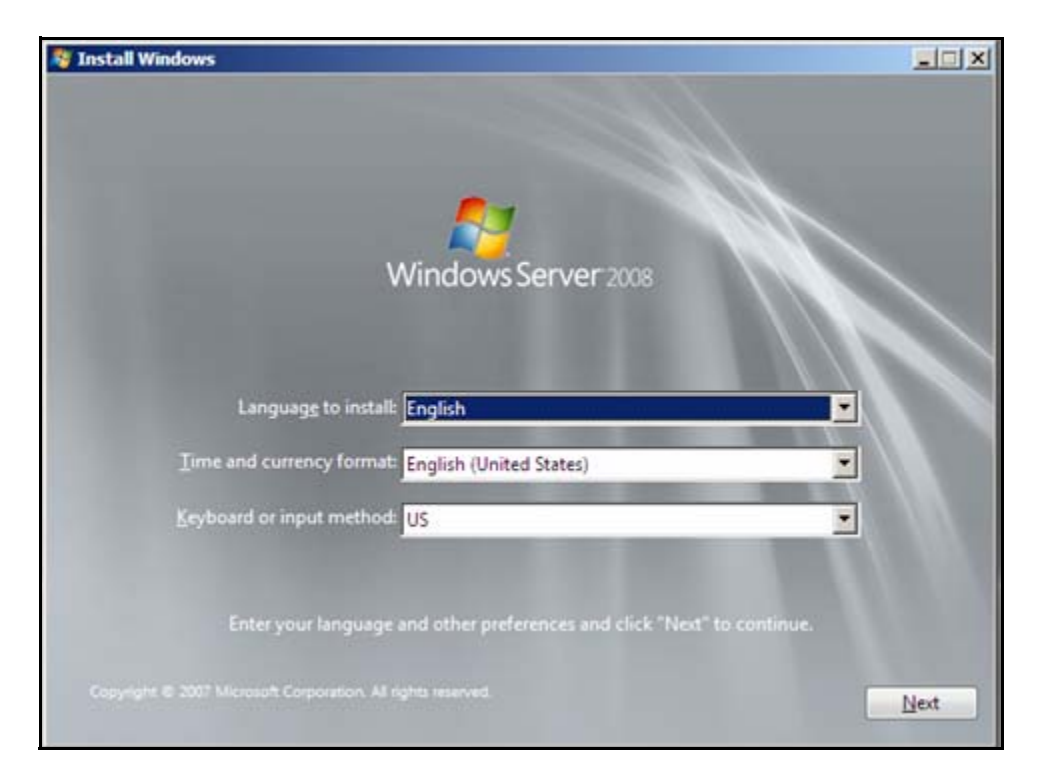

2. Make sure that the entries shown above are correct for the site and click Next.

#### The following window displays.

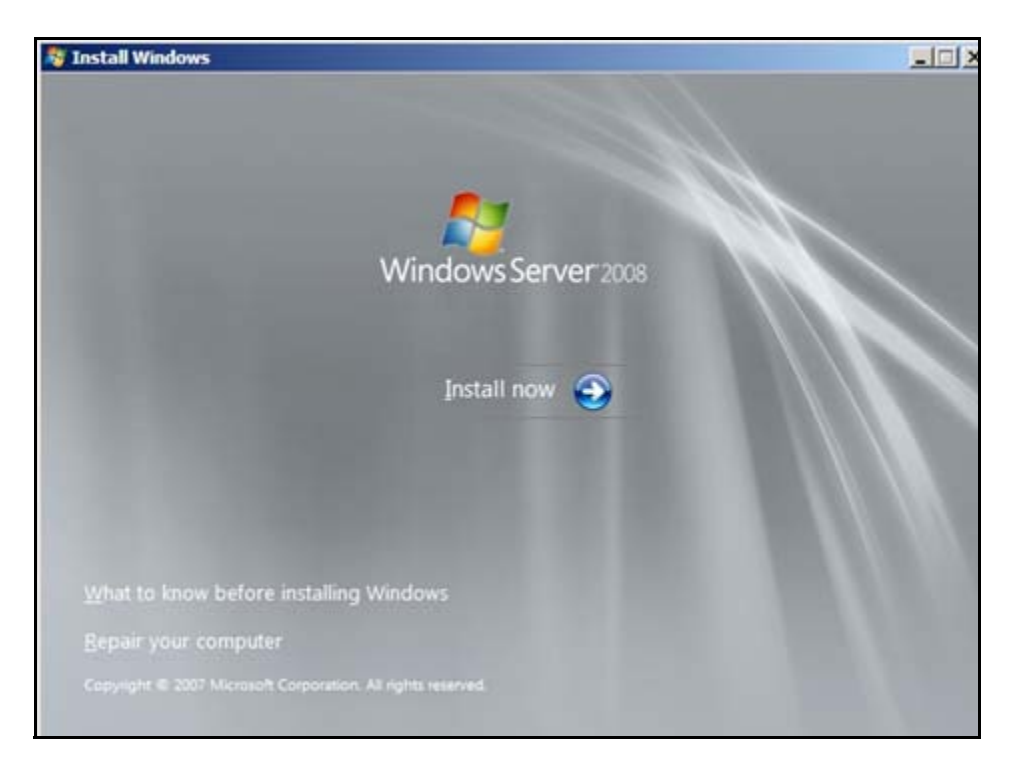

- 3. Click the arrow button beside **Install now**.
- 4. Select the version of Windows Server 2008 R2, depending on the edition you are using, and click **Next**.

The License window displays.

| MICROSOFT SOFTWARE LICENSE TERMS                                                                                                    |                                                                  |
|----------------------------------------------------------------------------------------------------|------------------------------------------------------------------|
| MICROSOFT WINDOWS SERVER 2008 SERVICE PACK 2, ENTER                                                                                                    | PRISE                                                            |
| These license terms are an agreement between Microsoft Corpora<br>where you live, one of its affiliates) and you. Please read them. Th<br>software named above, which includes the media on which you re<br>terms also apply to any Microsoft | ition (or based on<br>ley apply to the<br>ceived it, if any. The |
| · updates,                                                                                                    |                                                                  |
| · supplements,                                                                                                    |                                                                  |
| · Internet-based services, and                                                                                                    |                                                                  |
|                                                                                                    |                                                                  |

5. Check the I accept the license terms checkbox and click Next.

You are given a choice between Upgrade or Custom (advanced) options.

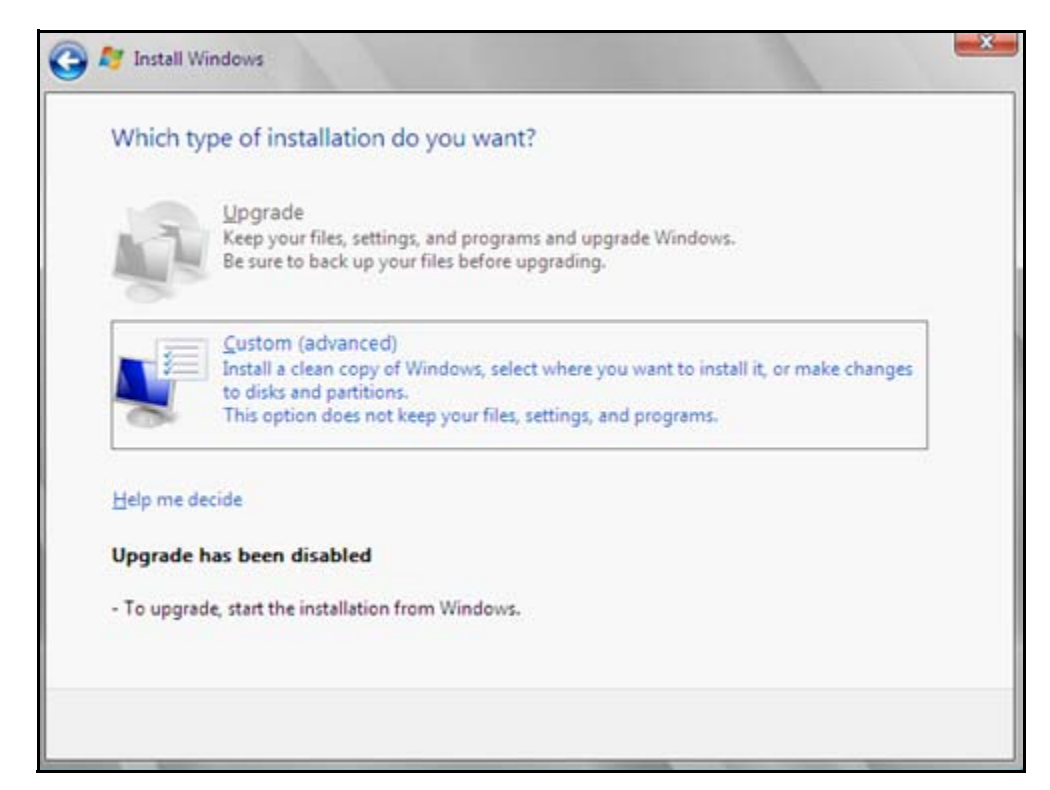

6. Choose the **Custom (advanced)** option by clicking on it.

|   | Name                     | Total Size | Free Space | Туре |
|---|--------------------------|------------|------------|------|
| 3 | Disk 0 Unallocated Space | 32.0 GB    | 32.0 GB    |      |
|   |                          |            |            |      |

The following window displays for the location for the Windows installation.

7. Click Next.

The files are copied and the following windows display.

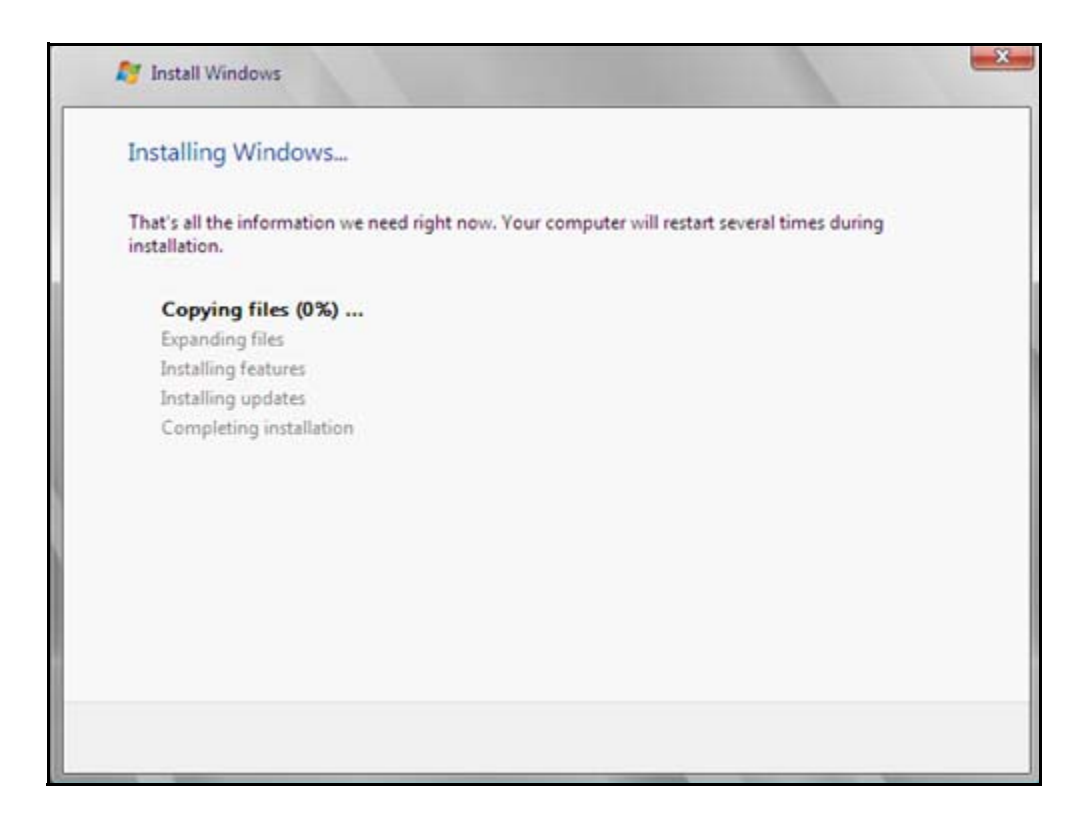

You are required to wait while the application sets up the computer.

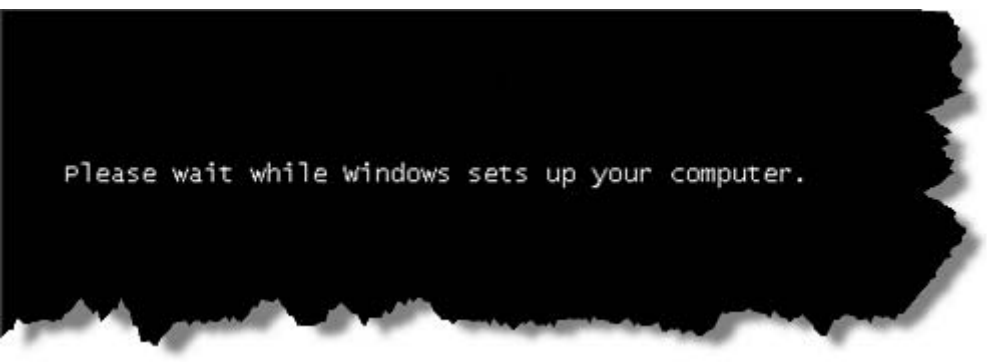

As the installation progresses, you will see the actions being taken.

| Installing Windows                                     |                                    |                         |  |
|--------------------------------------------------------|------------------------------------|-------------------------|--|
| That's all the information we need ri<br>installation. | ight now. Your computer will resta | rt several times during |  |
| Copying files                                          |                                    |                         |  |
| Expanding files Installing features                    |                                    |                         |  |
| V Installing updates                                   |                                    |                         |  |
| Completing installation                                |                                    |                         |  |
|                                                        | Es.                                |                         |  |
|                                                        |                                    |                         |  |
|                                                        |                                    |                         |  |
|                                                        |                                    |                         |  |
|                                                        |                                    |                         |  |
|                                                        |                                    |                         |  |
|                                                        |                                    |                         |  |
|                                                        | -                                  |                         |  |

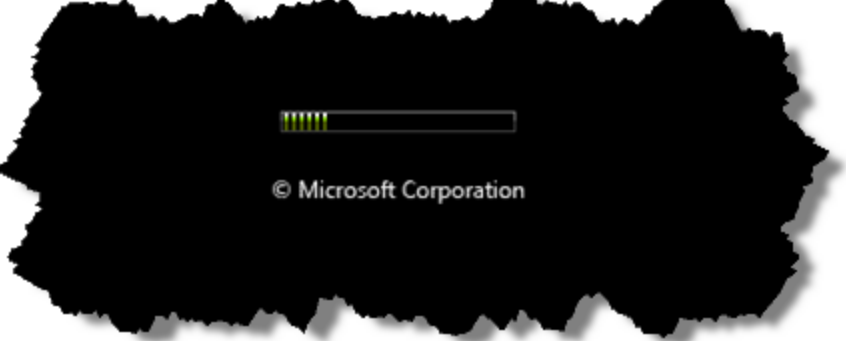

When finished, the following window displays for you to change the user's password.

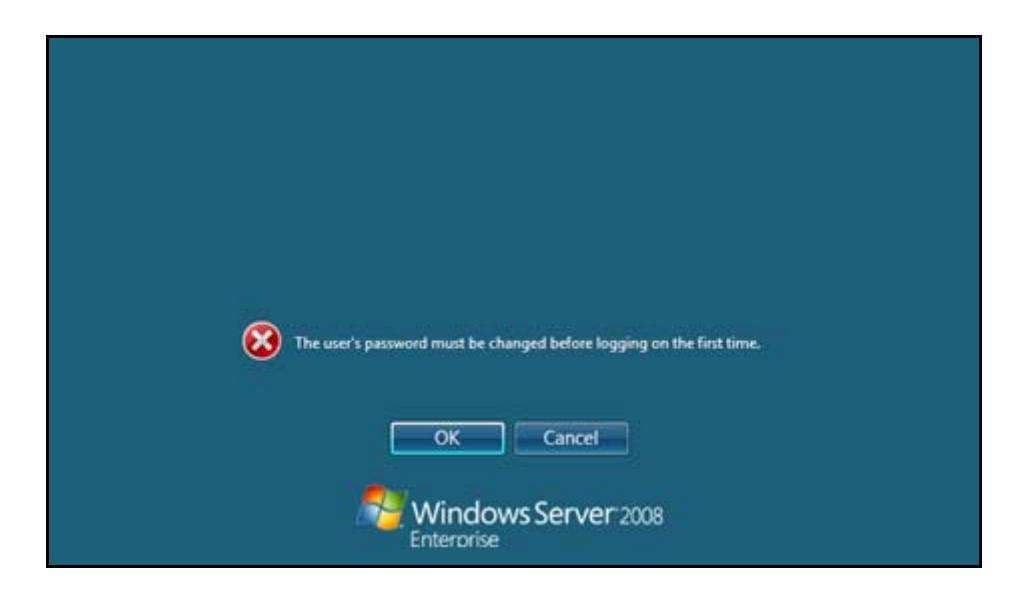

8. Click **OK**.

| Administrator                               |
|---------------------------------------------|
|                                             |
| ······ 2                                    |
| Create a password reset disk                |
| Cancel<br>Windows Server 2008<br>Enterorise |

- 9. Enter the new password in the first entry box and confirm it in the second entry box beneath it.
- 10. Click the arrow button to proceed.

The following window displays.

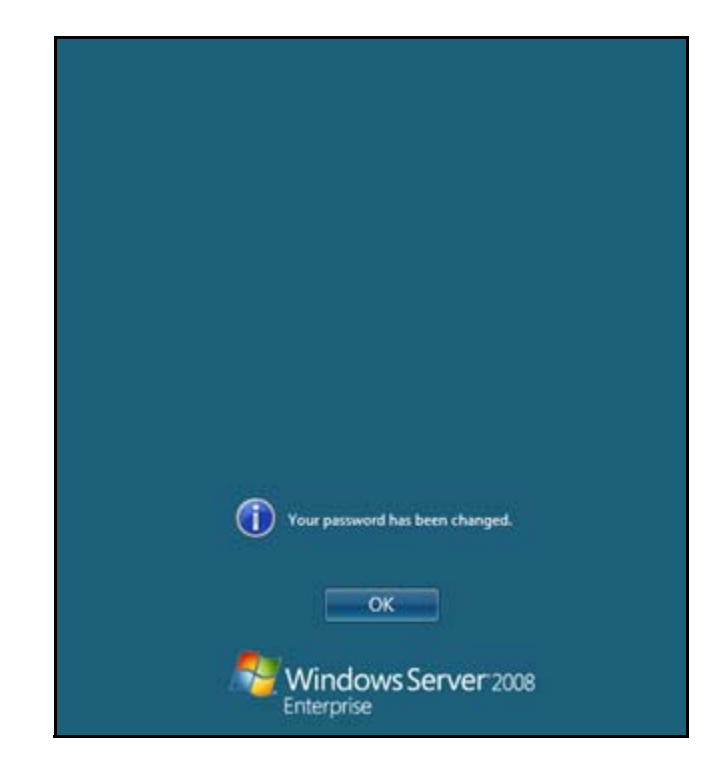

11. Click **OK**.

## **Step 2 - Apply Microsoft Updates**

Before proceeding, apply all Microsoft updates at this point.

## Step 3 - Microsoft .NET Framework

You must have .NET 3.5 SP1 installed and properly configured on *all Servers and Client Workstations in the cluster* for proper application function. In the case of an upgrade, you must check that the .NET 3.5 SP1 software is on every machine and *make sure that it is properly configured* prior to installing the SQL/PowerScribe software.

- 1. Check to see if .NET Framework 3.5 SP1 is installed by opening the **Programs** and Features applet in the Control Panel and verifying that is listed.
- 2. If the .NET Framework 3.5 SP1 is not already installed on the server, you should install it using **Windows Update in the Custom Mode**, not the Express mode.

## **Step 4 - Install the Roles and Features**

You must install the Roles and Features on all servers in all systems.

- 1. From the Control Panel, click **Programs and Features**.
- 2. Click Turn Windows features on or off.

The Server Manager appears.

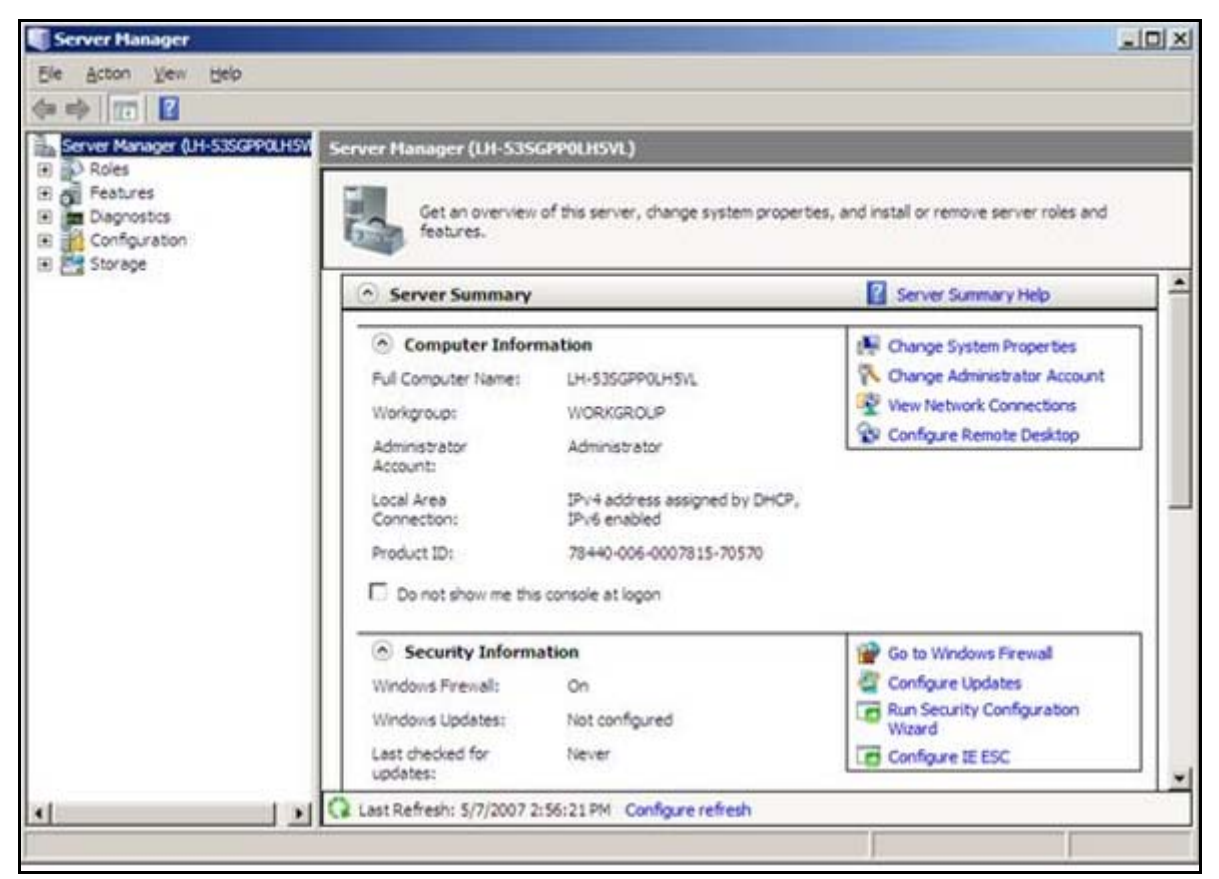

3. Click **Roles** in the left panel.

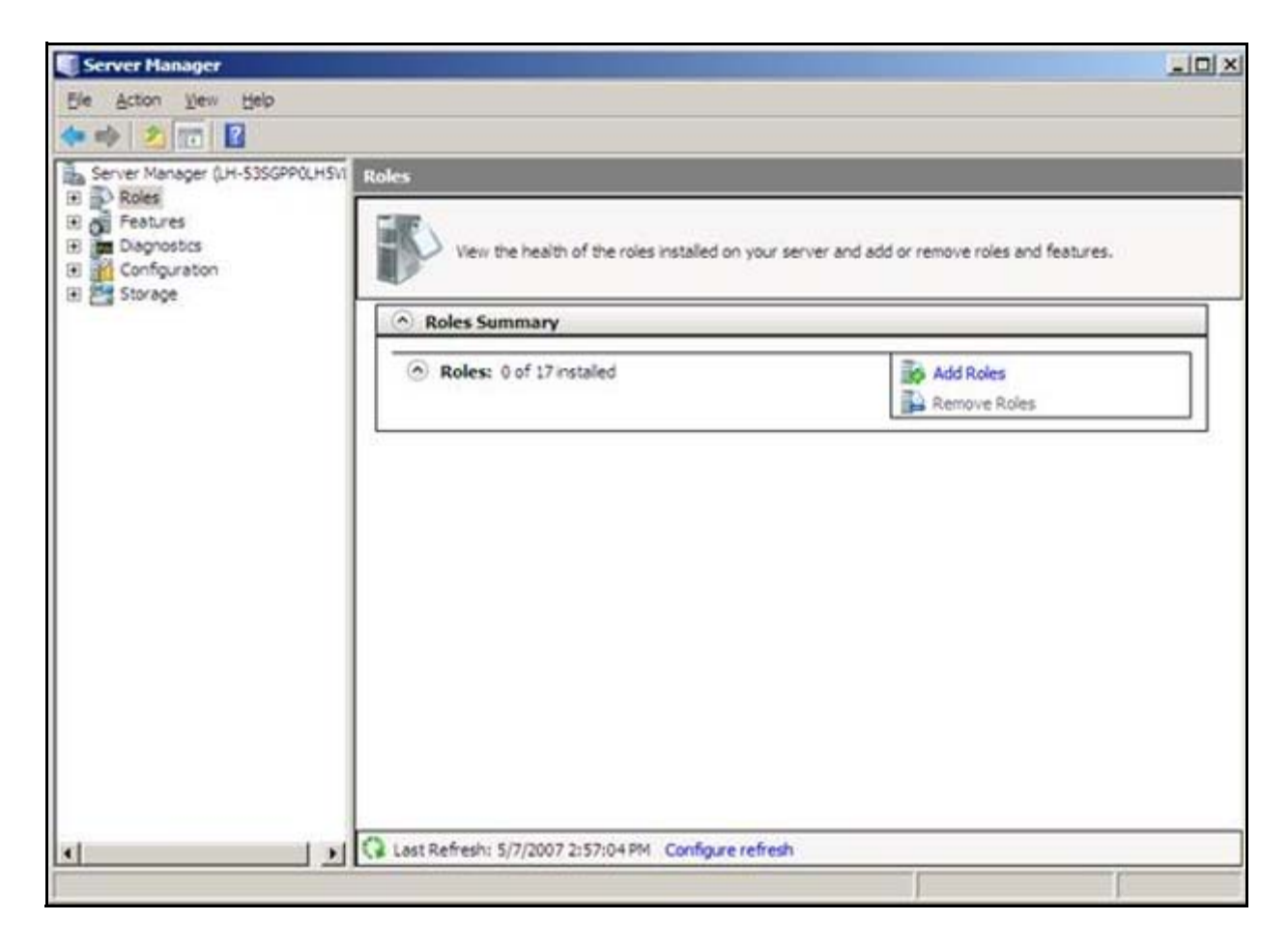

The Role Summary View is displayed.

4. Click Add Roles.

#### The Add Roles Wizard opens.

| Add Roles Wizard                                                        | ×                                                                                                    |
|-------------------------------------------------------------------------|----------------------------------------------------------------------------------------------------|
| Before You Be                                                           | gin                                                                                                    |
| Before You Begin<br>Server Roles<br>Confirmation<br>Progress<br>Results | <ul> <li>This wizard helps you install roles on this server. You determine which roles to install based on the tasks you install this server up of the server. You determine which roles to install based on the tasks you.</li> <li>Edfore you continue, verify that: <ul> <li>The Administrator account has a strong password</li> <li>Network settings, such as static IP addresses, are configured</li> <li>The latest security updates from Windows Update are installed</li> </ul> </li> <li>The value to complete any of the preceding steps, cancel the wizard, complete the steps, and then run the wizard again.</li> <li>To continue, dick Next.</li> </ul> |
|                                                                         | < Brevious Next > Install Cancel                                                                                                    |

5. Click **Next** to select roles to install.

| Add Roles Wizard                                                        | er Roles                                                                                                    | X                                                                                                    |
|-------------------------------------------------------------------------|----------------------------------------------------------------------------------------------------|----------------------------------------------------------------------------------------------------|
| Before You Begin<br>Server Roles<br>Confirmation<br>Progress<br>Results | Select one or more roles to install on this server.   Roles: <ul> <li>Active Directory Certificate Services</li> <li>Active Directory Pederation Services</li> <li>Active Directory Rights Management Services</li> <li>Active Directory Rights Management Services</li> <li>DHCP Server</li> <li>DHCP Server</li> <li>DHS Server</li> <li>DHS Server</li> <li>Pite Services</li> <li>Metwork Policy and Access Services</li> <li>Dirto Server (115)</li> <li>Windows Deployment Services</li> <li>Windows Server Update Services</li> </ul> | Description:<br>Application Server provides central<br>management and hosting of high-<br>performance distributed business<br>applications such as those built with<br>Enterprise Services and .NET<br>Framework 3.0. |

The Select Server Roles window displays with nothing checked.

#### 6. Check the Application Server.

The machine is checked for additional features required.

A message window displays.

| Add Roles Witz                                 | ard<br>Select Server R                                                           | oles                                                                                                    |                                                                                                    |                                                                                                    | x                                  |
|------------------------------------------------|----------------------------------------------------------------------------------|----------------------------------------------------------------------------------------------------|----------------------------------------------------------------------------------------------------|----------------------------------------------------------------------------------------------------|------------------------------------|
| Before You Beg<br>Server Roles<br>Confirmation | gin                                                                              | Select one or more roles to install o<br>Roles:                                                                                                    | n this server.                                                                                                    | Description:<br>Application Server p<br>management and ho                                                                         | rovides central<br>isting of high- |
| Results                                        | Add Roles Wizard<br>Add fee<br>You canno<br>Features:<br>Windo<br>Pn<br>.N<br>Co | atures required for Applicat<br>t install Application Server unless the requires<br>ws Process Activation Service<br>ocess Model<br>ET Environment<br>infiguration APIs | tion Server?<br>ired features are also installed.<br>Description:<br><u>Windows Process</u><br>generalizes the IIS<br>the dependency or<br>IIS that were previ<br>HTTP applications | Activation Service<br>process model, removing<br>HTTP, All the features of<br>ously available only to<br>are now available to app | ET built with                      |
| -                                              | (1) Why are these fe                                                             | atures required?<br>More about server roles                                                                                                    | Add Required                                                                                                    | d Features Cancel                                                                                                    |                                    |
|                                                |                                                                                  |                                                                                                    | < Previous                                                                                                    | ext > [ristal                                                                                                    | Cancel                             |

7. Click Add Required Features.

| Add Roles Wizard                                                                                                    |                                                                                                    | X                                                                                                    |
|----------------------------------------------------------------------------------------------------|----------------------------------------------------------------------------------------------------|----------------------------------------------------------------------------------------------------|
| Select Serve                                                                                                    | er Roles                                                                                                    |                                                                                                    |
| Before You Begin<br>Server Roles<br>Application Server<br>Role Services<br>Web Server (IIS)<br>Role Services<br>Confirmation<br>Progress<br>Results | Select one or more roles to install on this server.         Roles: <ul> <li>Active Directory Certificate Services</li> <li>Active Directory Federation Services</li> <li>Active Directory Lightweight Directory Services</li> <li>Active Directory Rights Management Services</li> <li>Active Directory Rights Management Services</li> <li>Application Server</li> <li>DHCP Server</li> <li>DHCP Server</li> <li>DHS Server</li> <li>Print Services</li> <li>Network Policy and Access Services</li> <li>Print Services</li> <li>UDDI Services</li> <li>Web Server (IIS)</li> <li>Windows Deployment Services</li> <li>Windows Server Update Services</li> </ul> More about server roles | Description:         Web Server (IIS) provides a reliable, manageable, and scalable Web application infrastructure.         application infrastructure. |

You are returned to the Select Server Roles window.

- 8. Check the **Web Server (IIS)** checkbox.
- 9. Click Next.

#### An information window displays.

| Add Roles Wizard                                                                                                    |                                                                                                    | x |
|----------------------------------------------------------------------------------------------------|----------------------------------------------------------------------------------------------------|---|
| Application                                                                                                    | Server                                                                                                    |   |
| Before You Begin<br>Server Roles<br>Application Server<br>Role Services<br>Web Server (IIS)<br>Role Services<br>Confirmation<br>Progress<br>Results | <ul> <li>Introduction to Application Server</li> <li>Application Server hosts and centrally management services, security systems, and Web applications and services. Application Server also supports developing custom business applications through integrated services such as the .NET Framework 3.0, COM+, Web Server (IIS) Support, and Message Queuing.</li> <li>Things to Note <ul> <li>Installing Application Server installs the .NET Framework 3.0 by default.</li> <li>We recommend that you install Web Server (IIS) Support if you plan to host distributed applications built using ASP.NET or Windows Communication Foundation (WCF).</li> </ul> </li> <li>Deriview of Application Server <ul> <li>Application Server Role Services</li> <li>Application Server Configurations</li> </ul> </li> </ul> |   |
|                                                                                                    | < Previous Next > Instal Cancel                                                                                                    |   |

10. Click Next.

The following window displays where you will select the Role Services for Application Server.

| Add Roles Wizard                                                                                                    | the second second second second second second second second second second second second second second second s                                                                                                    | ×                                                                                                    |
|----------------------------------------------------------------------------------------------------|----------------------------------------------------------------------------------------------------|----------------------------------------------------------------------------------------------------|
| Add Roles Wizard Select Role Before You Begin Server Roles Application Server Role Services Web Server (IIS) Role Services Confirmation Progress Results | Services Select the role services to install for Application Server: Role services:          Image: Comparison of the role services of the role services         Image: Comparison of the role service service service (IIS) Support         Image: Comparison of the role service service s | Description:<br>Application ServerFoundation<br>provides technologies for deploying<br>and managing .NET Framework 3.0<br>applications. These technologies<br>include Windows Presentation<br>Foundation (WPF), Windows<br>Communication Foundation (WCF),<br>and Windows Workflow Foundation<br>(WF). Application Server Foundation<br>provides the means for delivering<br>managed-code applications with<br>seamless user experiences, secure<br>communication, and the ability to |
|                                                                                                    | Distributed Transactions     Incoming Remote Transactions     Outgoing Remote Transactions     WS-Atomic Transactions  More about role services                                                                                                    | seamless user experiences, secure<br>communication, and the ability to<br>model a range of business processes.                                                                                                    |
|                                                                                                    | < Previous                                                                                                    | Next > Instal Cancel                                                                                                    |

- 11. Check the **Application Server Foundation** checkbox.
- 12. Next, check the **Web Server (IIS) Support** checkbox directly below the Application Server Foundation.

Another window displays concerning required role services and features that must be added.

| Before You Begin                                                                   | Role Services Select the role services to install for App                                                                                                    | lication Server:                                                                                                    |
|------------------------------------------------------------------------------------|----------------------------------------------------------------------------------------------------|----------------------------------------------------------------------------------------------------|
| Application S<br>Role Server<br>Role Server<br>Confirmation<br>Progress<br>Results | Add role services and features require<br>You cannot install Web Server (IIS) Support unless the re-<br>Role Services:<br>Application Server<br>Windows Process Activation Service Support<br>Web Server<br>Web Server<br>Management Tools<br>NET Framework 3.0 Features<br>WCF Activation | Ted for Web Server (IIS) Support?<br>quired role services and features are also installed.<br>Description:<br>Application Server provides central<br>management and hosting of high-<br>performance distributed business<br>applications such as those built with<br>Enterprise Services and .NET Framework<br>3.0. |
| (i) w                                                                              | ty are these role services and features required?                                                                                                    | Add Required Role Services Cancel                                                                                                    |

13. Click Add Required Role Services.

| Add Roles Wizard                                                                                                    |                                                                                                    | X                                                                                                    |
|----------------------------------------------------------------------------------------------------|----------------------------------------------------------------------------------------------------|----------------------------------------------------------------------------------------------------|
| Select Role Servi                                                                                                    | ces                                                                                                    |                                                                                                    |
| Before You Begin<br>Server Roles<br>Application Server<br>Role Services<br>Web Server (IIS)<br>Role Services<br>Confirmation<br>Progress<br>Results | Select the role services to install for Application Server:<br>Role services:<br>Application Server Foundation<br>Web Server (IIS) Support<br>OOM+ Network Access<br>OOM+ Network Access<br>OF Port Sharing<br>Windows Process Activation Service Support<br>Message Queuing Activation<br>Orber Activation<br>Orber Activation<br>Orber Duted Transactions<br>Outgoing Remote Transactions<br>Outgoing Remote Transactions<br>WS-Atomic Transactions<br>WS-Atomic Transactions | Description:<br>TCP Port. Sharing allows multiple<br>net.tcp applications to share a single<br>TCP port. Consequently, these<br>applications can coexist on the same<br>physical computer in separate,<br>isolated processes, while sharing the<br>network infrastructure required to<br>send and receive traffic over a TCP<br>port, such as port 808. |
|                                                                                                    | < Previous Next                                                                                                    | > Instal Cancel                                                                                                    |

#### You are returned to the following window.

- 14. Check **TCP Port Sharing**.
- 15. Check **HTTP Activation**.

Another window displays concerning required role services and features that must be added.

| Before You Begin<br>Server Roles                                         | Select the role services to install for Application Se<br>Role services:                                                                                                    | ever:<br>Description:                                                                                                    |
|--------------------------------------------------------------------------|----------------------------------------------------------------------------------------------------|----------------------------------------------------------------------------------------------------|
| Application Server<br>Role Services<br>Web Server (IIS)<br>Role Services | Application Server Foundation     Web Server (IIS) Support     COM+ Network Access     TCP Port Sharing     Windows Process Activation Service Supp                                                                                                    | TCP Port Sharing allows multiple<br>net.tcp applications to share a single<br>TCP port. Consequently, these<br>applications can coexist on the same<br>physical computer in separate,<br>isolated processes, while sharing the<br>network infrastructure required to                  |
| onfirmation                                                              | Message Queuing Activation                                                                                                    | send and receive traffic over a TCP<br>nort, such as nort 808.                                                                                                    |
| Confirmation<br>Progress Add Rol<br>Results                              | Add features required for TCP Activation      You cannot instal TCP Activation unless the required feature                                                                                                    | send and receive traffic over a TCP<br>nort, such as nort 808.                                                                                                    |
| Confirmation<br>Progress Add Rol<br>Results                              | Add features required for TCP Activation     You cannot instal TCP Activation unless the required features     Features:     NET Framework 3.0 Features     WCF Activation     Non-HTTP Activation                                                                                   | send and receive traffic over a TCP<br>nort, such as nort 208.                                                                                                    |
| Confirmation<br>Progress<br>Results                                      | HTTP Activation     Message Queuing Activation      Message Queuing Activation      Add features required for TCP Activatio      You cannot instal TCP Activation unless the required feature     Features:     NET Framework 30 Features     WCF Activation     Non-HTTP Activation | send and receive traffic over a TCP<br>nort, such as nort 808.  in?  is are also installed. Description: <u>Microsoft, NET Framework 3.0</u> combines the<br>power of the .NET Framework 2.0 APIs with<br>new technologies for building applications t.  Add Required Features Cancel |

16. Click Add Required Features.

| Add Roles Wizard Select Role                                                                                                    | Services                                                                                                    | x                                                                                                    |
|----------------------------------------------------------------------------------------------------|----------------------------------------------------------------------------------------------------|----------------------------------------------------------------------------------------------------|
| Before You Begin<br>Server Roles<br>Application Server<br>Role Services<br>Web Server (IIS)<br>Role Services<br>Confirmation<br>Progress<br>Results | Select the role services to install for Application Server:<br>Role services:<br>Application Server Foundation<br>Web Server (IIS) Support<br>COM+ Network Access<br>TCP Port Sharing<br>Windows Process Activation Service Support<br>HTTP Activation<br>Message Queuing Activation<br>TCP Activation<br>Named Pipes Activation<br>Named Pipes Activation<br>Sistributed Transactions<br>Incoming Remote Transactions<br>NWS-Atomic Transactions | Description:<br>Outgoing Remote Transactions<br>provides distributed transaction<br>support for propagating transactions<br>that an application generates. |
|                                                                                                    | More about role services                                                                                                    | Next > Instal Cancel                                                                                                    |

You are returned to the Select Role Services window.

- 17. Check the following:
  - Named Pipes Activation
  - Incoming Remote Transactions
  - Outgoing Remote Transactions
  - **WS-Atomic Transactions (Optional)** Check this option only if the site will be using SSL and have the certificate on hand for steps that may require SSL information input.
- 18. Click Next.

#### An information window displays.

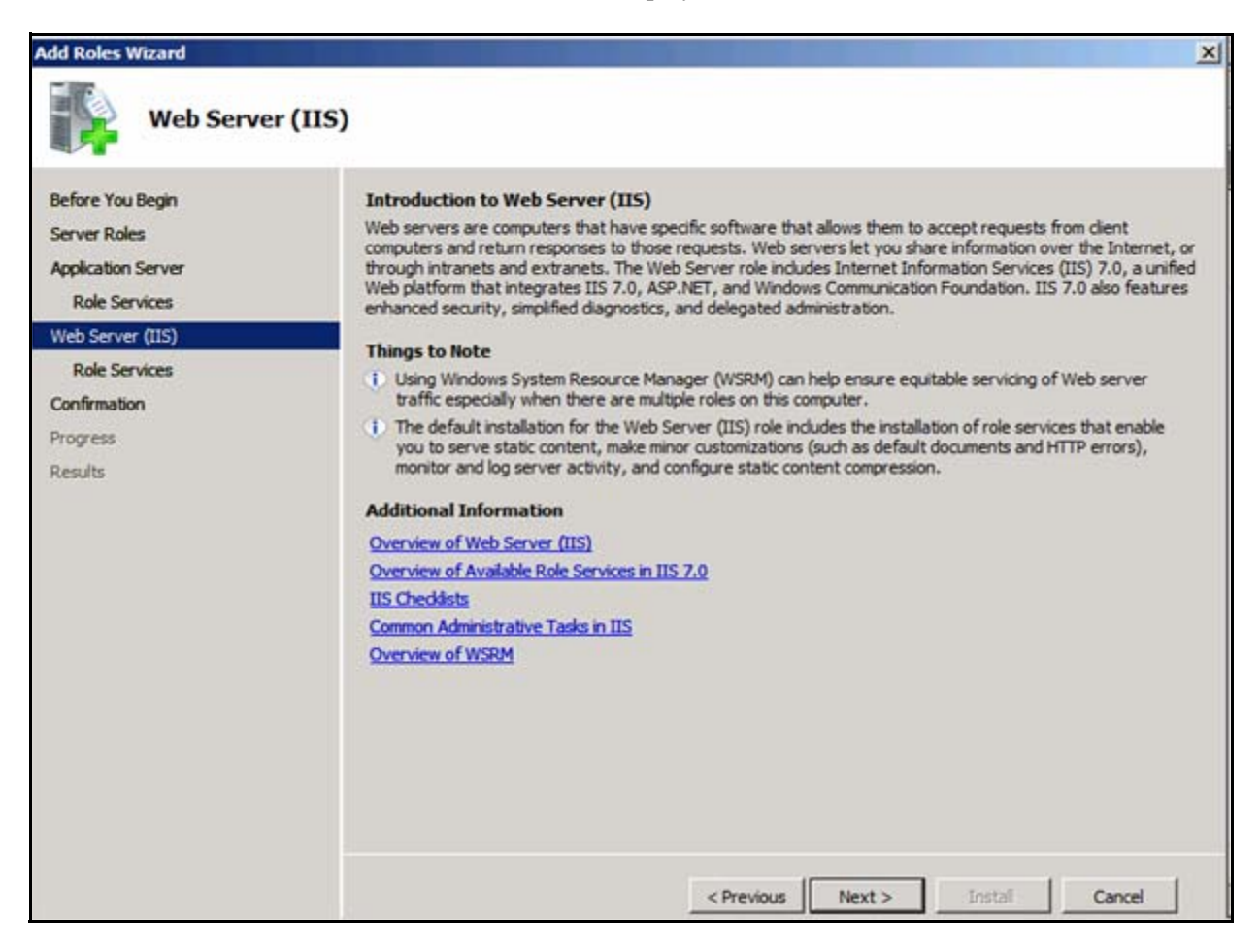

19. Click Next.

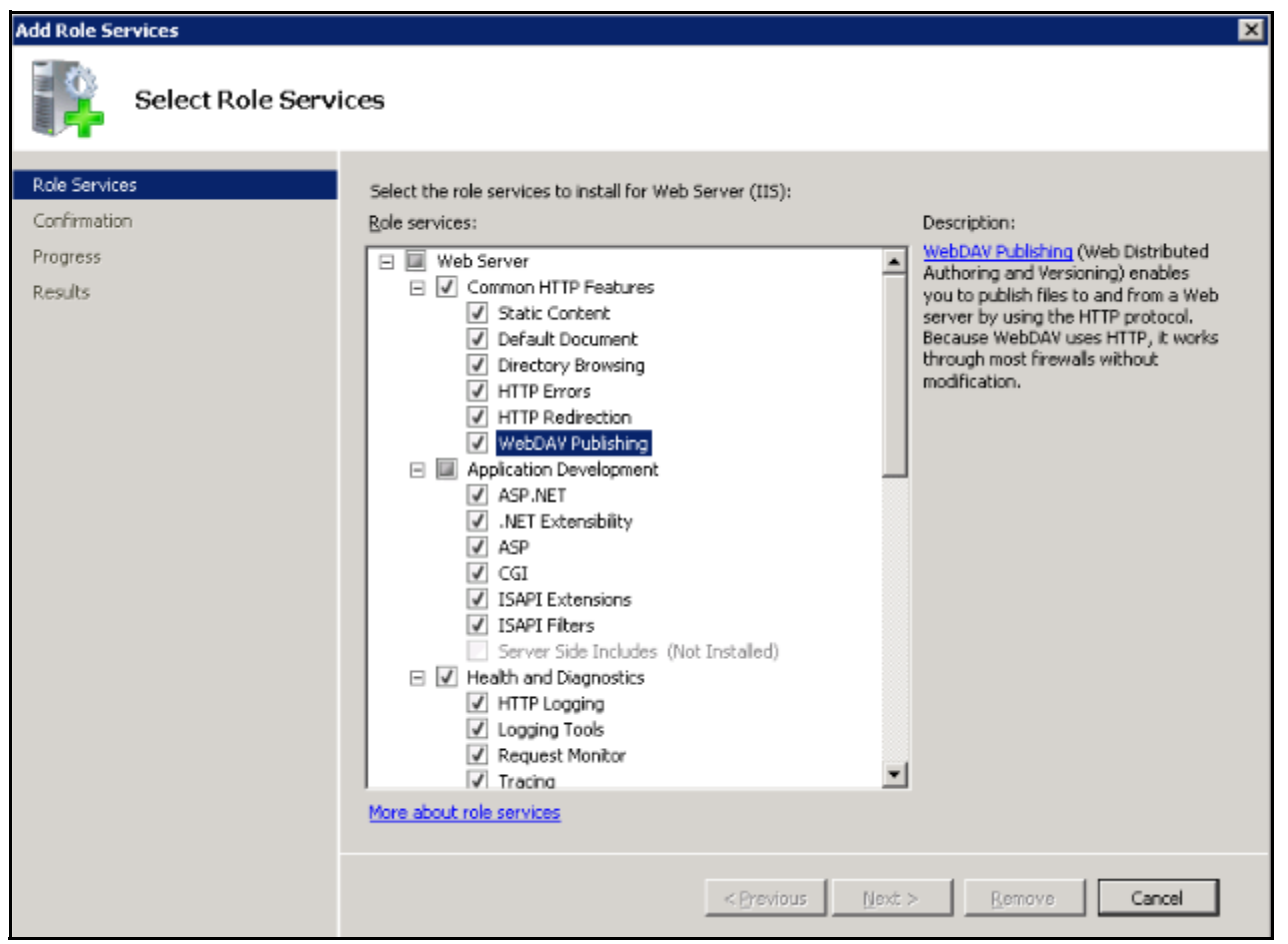

You will now select the options for the Web Server.

You will only see the WebDAV Publishing option for certain editions of Windows Server 2008. Select the option if it is listed. If not, you will be instructed to install WebDAV separately in the procedures below.

20. Select the options as shown above for the Web Server. There are more options to select so *do not* click Next.

21. Scroll the Role Services.

| Add Roles Wizard  Select Role Services                                                                                                    |                                                                              |  |
|----------------------------------------------------------------------------------------------------|------------------------------------------------------------------------------|--|
| Before You Begin<br>Server Roles<br>Application Server<br>Role Services<br>Web Server (IIS)<br>Role Services<br>Confirmation<br>Progress<br>Results | Select the role services to install for Web Server (IIS):       Description: |  |
|                                                                                                    | < Previous Next > Install Cancel                                             |  |

- 22. Expand Security, and click to select Basic Authentication, Windows Authentication, and Request Filtering check boxes.
- 23. Select the **Static Content Compression** check box under Performance if used by the site. This also applies to the Dynamic Content Compression option.
- 24. Check any other options that are required by the site for the Customer's specific configuration.

The following displays.

| Select Role                                                                                                | Services                                                                                                    |                                                                                                    |
|----------------------------------------------------------------------------------------------------|----------------------------------------------------------------------------------------------------|----------------------------------------------------------------------------------------------------|
| Before You Begin                                                                                           | Select the role services to install for Web Server (IIS):                                                                                                    |                                                                                                    |
| Server Roles Application Server Role Services Web Server (IIS) Role Services Confirmation Progress Results | Role services:         Image: Construct of the service servic | Description:<br>IIS 6. Management Compatibility<br>provides forward compatibility for<br>your applications and scripts that use<br>the two IIS APIs, Admin Base Object<br>(ABO) and Active Directory Service<br>Interface (ADSI). You can use existing<br>IIS 6 scripts to manage the IIS 7 Web<br>server. |

- 25. Check the options for Management Tools as shown above.
- 26. Click Next.

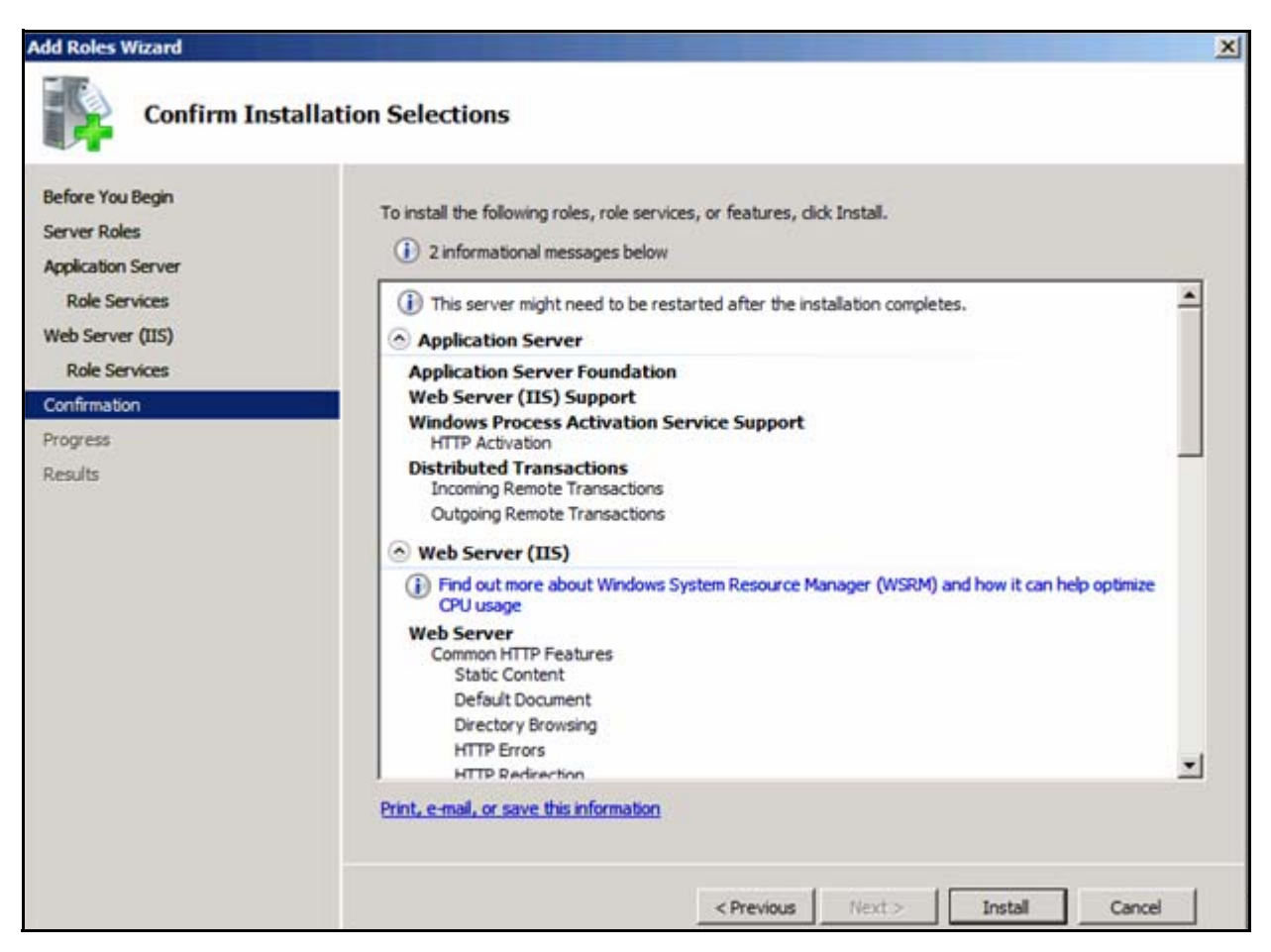

The Confirm Installation Selections window displays.

- 27. Scroll the list and make sure that you have selected all options required.
- 28. Click Install.

| Add Roles Wizard   |                                                                      |
|--------------------|----------------------------------------------------------------------|
| Installation P     | rogress                                                              |
| Before You Begin   | The following roles, role services, or features are being installed: |
| Server Roles       | Application Server                                                   |
| Application Server | Web Server (IIS)                                                     |
| Role Services      | .NET Framework 3.0 Features                                          |
| Role Services      | Windows Process Activation Service                                   |
| Confirmation       |                                                                      |
| Progress           |                                                                      |
| Results            |                                                                      |
|                    | - Involuting installation                                            |
|                    | < Previous Next > Install Cancel                                     |

The Installation Progress window displays.

- 29. Allow the application to install the features and then close any open dialogs.
- 30. Repeat the procedure for all servers.

#### **Install Additional Features**

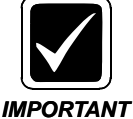

You must install the Failover Cluster additional features on all Nodes. The steps cover both Application and SQL clusters.

- 1. From the Control Panel, click **Programs and Features**.
- 2. Click Turn Windows features on or off.

The Server Manager appears.

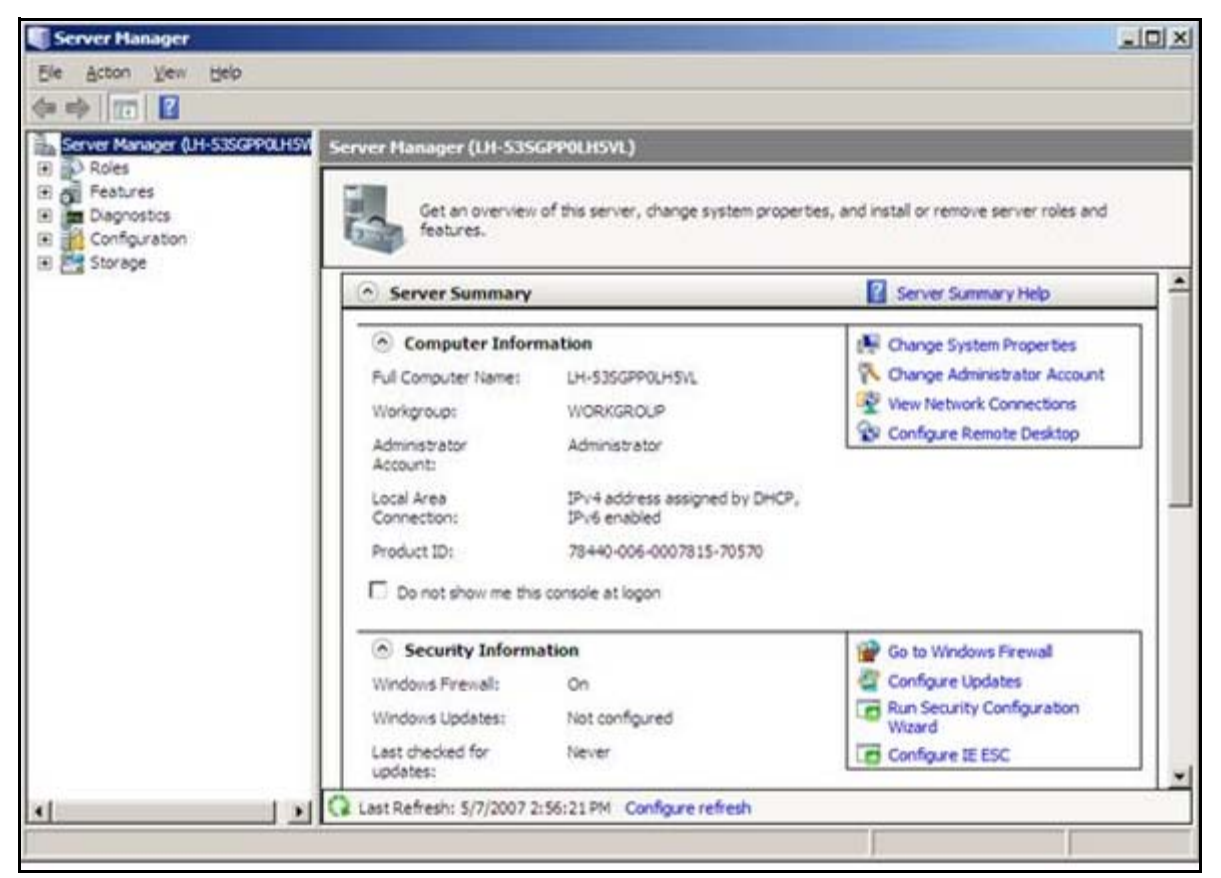

3. Click **Features** in the left pane.
| Add Features Wizard                             |                                                                     | ×                                                                                                    |
|-------------------------------------------------|---------------------------------------------------------------------|----------------------------------------------------------------------------------------------------|
| Select Features                                 |                                                                     |                                                                                                    |
| Features<br>Confirmation<br>Progress<br>Results | Select one or more features to install on this server.<br>Eeatures: | Description:<br>Failover Clustering allows multiple<br>servers to work together to provide<br>high availability of services and<br>applications. Failover Clustering is<br>often used for file and print services,<br>database and mail applications. |
|                                                 | < <u>Previous</u>                                                   | > Install Cancel                                                                                                    |

The Select Feature window displays.

- 4. Check the following as needed:
  - Failover Clustering Required
  - Internet Storage Name Server Optional based on customer environment

Internet Storage Name Server (iSNS) provides discovery services for Internet Small Computer System Interface (iSCSI) storage area networks. iSNS processes registration requests, deregistration requests, and queries from iSNS clients.

Multipath I/O - Optional based on customer hardware environment

Microsoft Multipath I/O (MPIO), along with the Microsoft Device Specific Module (DSM) or a third-party DSM, provides support for using multiple data paths to a storage device on Microsoft Windows.

5. Scroll the list.

The following displays.

| Add Features Wizard                             |                                                                     | ×                                                                                                    |
|-------------------------------------------------|---------------------------------------------------------------------|----------------------------------------------------------------------------------------------------|
| Select Features                                 |                                                                     |                                                                                                    |
| Features<br>Confirmation<br>Progress<br>Results | Select one or more features to install on this server.<br>Eeatures: | Description:<br>Failover Clustering allows multiple<br>servers to work together to provide<br>high availability of services and<br>applications. Failover Clustering is<br>often used for file and print services,<br>database and mail applications. |
|                                                 | < <u>P</u> revious <u>N</u> ext                                     | > Install Cancel                                                                                                    |

- 6. Verify that the list reflects the options as shown above.
- 7. Click Next.

| Add Features Wizard                  | the second second second second second second second second second second second second second second second s | B      | × |
|--------------------------------------|----------------------------------------------------------------------------------------------------|--------|---|
| Confirm Installat                    | tion Selections                                                                                                |        |   |
| Features<br>Confirmation<br>Progress | To install the following roles, role services, or features, click Install.                                     |        |   |
| Results                              | This server might need to be restarted after the installation completes.     Failover Clustering               |        |   |
|                                      | Print, e-mail, or save this information                                                                        |        |   |
|                                      | < Previous <u>Next</u> > Install                                                                               | Cancel |   |

The confirmation window displays for your choice.

8. Click Install.

| Add Features Wizard      |                                                                      |
|--------------------------|----------------------------------------------------------------------|
| Installation Pr          | ogress                                                               |
| Features<br>Confirmation | The following roles, role services, or features are being installed: |
| Progress                 | Failover Clustering                                                  |
| Results                  |                                                                      |
|                          |                                                                      |
|                          |                                                                      |
|                          |                                                                      |
|                          |                                                                      |
|                          |                                                                      |
|                          |                                                                      |
|                          |                                                                      |
|                          | Initializing installation                                            |
|                          | €4                                                                   |
|                          | < <u>Previous</u> <u>Mext</u> > <u>Instali</u> Cancel                |

The Installation Progress window displays and the installation progresses.

9. Allow the application to install the feature.

| Add Features Wizard                  |                                            |                                                 | ×      |
|--------------------------------------|--------------------------------------------|-------------------------------------------------|--------|
|                                      | Results                                    |                                                 |        |
| Features<br>Confirmation<br>Progress | One or more of the following roles, role   | e services, or features require you to restart: |        |
| Results                              | Failover Clustering                        | A Restart Pending                               |        |
|                                      | You must restart this server to            | finish the installation process.                |        |
|                                      | Multipath I/O                              | 🔔 Restart Pending                               |        |
|                                      |                                            |                                                 |        |
|                                      | Print, e-mail, or save the installation re | port                                            |        |
|                                      |                                            | <previous next=""> Clase</previous>             | Cancel |

The Installation Results window displays, requiring you to restart the server.

- 10. Click Close.
- 11. **Reboot** the server.
- 12. Log on to the server after the reboot is finished.

| The installation wil | l continue. |
|----------------------|-------------|
|----------------------|-------------|

| Resume Configuration Wizard |                                                                      |
|-----------------------------|----------------------------------------------------------------------|
| Installation Prog           | ress                                                                 |
| Resuming Configuration      | The following roles, role services, or features are being installed: |
| Progress                    | Failover Clustering                                                  |
| Results                     | Multipath I/O                                                        |
|                             |                                                                      |
|                             |                                                                      |
|                             |                                                                      |
|                             |                                                                      |
|                             |                                                                      |
|                             |                                                                      |
|                             |                                                                      |
|                             |                                                                      |
|                             |                                                                      |
|                             |                                                                      |
|                             |                                                                      |
|                             |                                                                      |
|                             |                                                                      |
|                             | Initializing installation                                            |
|                             | <previous next=""> Install Cancel</previous>                         |

13. Monitor the progress.

The Installation Results display. The following is only an example (this model selected Multipath in addition to the required Failover Clustering). Your site will differ if you chose different options.

| Resume Configuration Wizard |                                         |                                               | ×      |
|-----------------------------|-----------------------------------------|-----------------------------------------------|--------|
| Installation Resu           | lts                                     |                                               |        |
| Resuming Configuration      | The following roles, role services, or  | features were installed successfully:         |        |
| Results                     | Failover Clustering                     | 🧭 Installation succeeded                      |        |
|                             | Multipath I/O                           | 🥑 Installation succeeded                      |        |
|                             |                                         |                                               |        |
|                             |                                         |                                               |        |
|                             |                                         |                                               |        |
|                             |                                         |                                               |        |
|                             |                                         |                                               |        |
|                             |                                         |                                               |        |
|                             |                                         |                                               |        |
|                             |                                         |                                               |        |
|                             | Print, e-mail, or save the installation | report                                        |        |
|                             |                                         | < <u>Previous</u> <u>N</u> ext > <b>Clgse</b> | Cancel |

14. Click Close.

# Step 5 - SSL Certificate of Authority and Intermediate Certificates (Optional)

It is the Customer's responsibility to obtain and install the SSL Certificate of Authority and Intermediate Certificates. Refer to your Vendor's Web site and follow the Vendor's instructions for obtaining and installing the SSL Certificates. Once the Certificates are properly installed, you must contact Nuance Support to request that you system be converted to SSL. *The Certificate URL cannot contain the word "PowerScribe".* 

To confirm that your system is properly functioning, using the browser, go to the Web Server link https://<FQDN> (e.g., https://hcc2rectst.apple.orange.com). The site should display the Under Construction window.

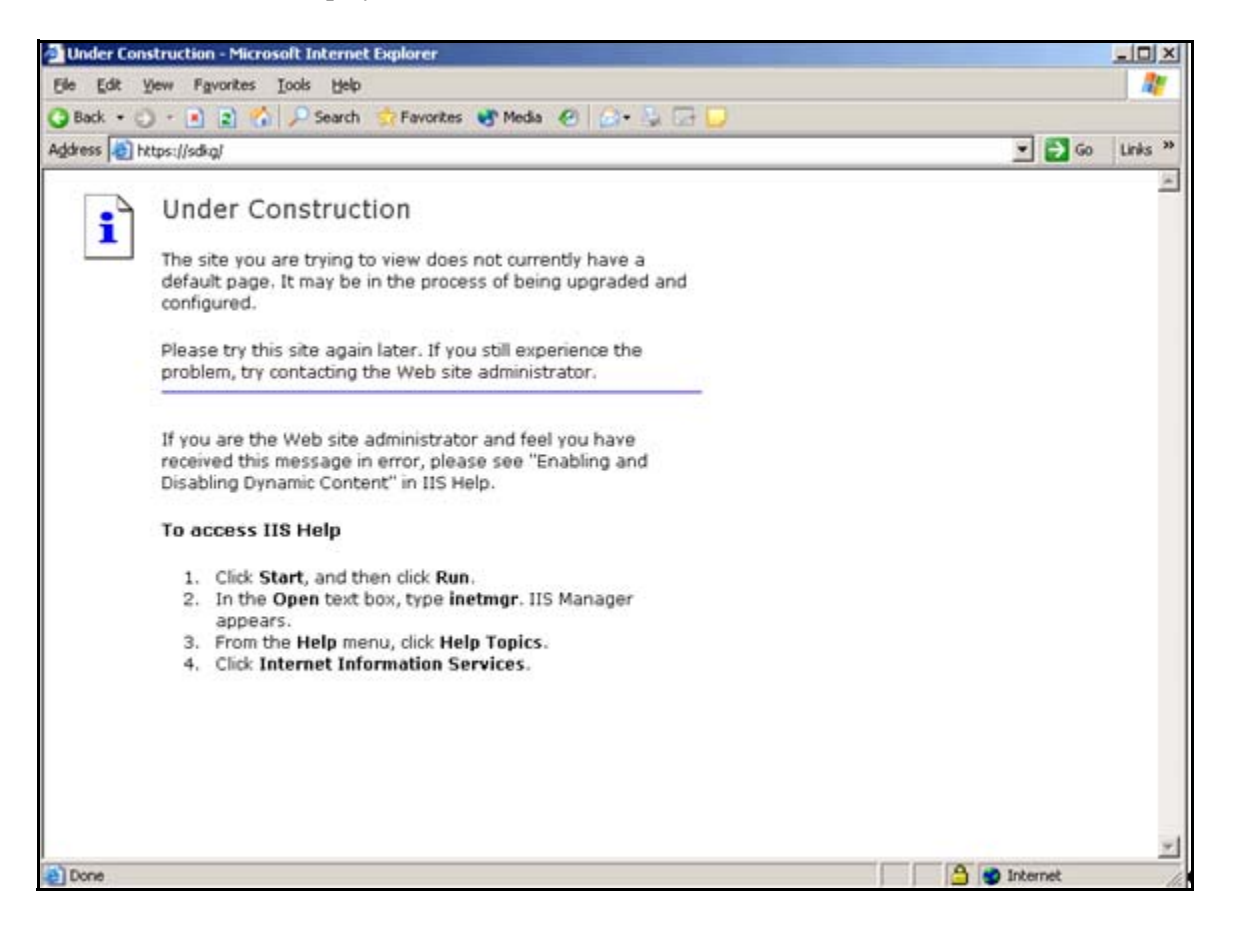

## Step 6 - Disable IPv6 in the Registry

For **all Windows 2008 servers** in all systems, you must perform the following steps to permanently disable IPv6 in the registry. This action is reversible if IPv6 is needed in the future.

- 1. Go to Control Panel/Network and Internet/Network Connections.
- 2. Right-click Local Area Connection and choose Properties.

| Uccal Area Connection Properties                                                                                                    |
|----------------------------------------------------------------------------------------------------|
| Networking Sharing                                                                                                    |
| Connect using:                                                                                                    |
| Broadcom NetLink (TM) Gigabit Ethemet                                                                                                    |
| Configure                                                                                                    |
| This connection uses the following items:                                                                                                    |
| <ul> <li>Client for Microsoft Networks</li> <li>QoS Packet Scheduler</li> <li>File and Printer Sharing for Microsoft Networks</li> <li>Auto Internet Protocol</li> <li>Internet Protocol Version 6 (TCP/IPv6)</li> <li>Internet Protocol Version 4 (TCP/IPv4)</li> <li>Internet Protocol Version 4 (TCP/IPv4)</li> <li>Link-Layer Topology Discovery Mapper I/O Driver</li> <li>Link-Layer Topology Discovery Responder</li> </ul> |
| Description<br>Allows your computer to access resources on a Microsoft<br>network.                                                                                                    |
| OK Cancel                                                                                                    |

- 3. Uncheck the Internet Protocol Version 6 (TCP/IPv6) option.
- 4. Click **OK** and close the dialog box.
- 5. Click Start/Run.
- 6. Enter **regedit** in the Open entry box and press **Enter**.

Registry editor opens.

7. Navigate to:

| File Edit View Favo | rites Help  |               | -                      | <b>D</b> / |
|---------------------|-------------|---------------|------------------------|------------|
| Tableunputse        |             | Name          | Туре                   | Data       |
|                     |             | ab] (Default) | REG_SZ                 | (value no  |
| Tcoin               |             | 🐯 Dhcpv6DUID  | REG_BINARY             | 00 01 00 0 |
| и псрір             |             |               |                        |            |
|                     |             |               |                        |            |
| Darame'             |             |               |                        |            |
|                     | Expand      |               |                        |            |
| tcoipreg            | New         | +             | Key                    |            |
|                     | Find        |               | String Value           |            |
| TDPIPE              | Delete      |               | Binary Value           |            |
| ⊳-🎍 tdx             | Rename      |               | DWORD (32-bit) Value   |            |
| 🛛 - 🔐 TermDD        | Export      |               | QWORD (64-bit) Value   |            |
| D I TermServic      | Demission   |               | Multi-String Value     |            |
| D - Themes          | Permissions | ••••          | Expandable String Valu | e          |
| THREADOR            | Copy Key N  | ame           | capendoore onling toto |            |
| TrustedInstalle     | er 🔻        |               |                        |            |
| 4 111               |             | 1             |                        |            |

#### HKEY\_LOCAL\_MACHINE/SYSTEM/CurrentControlSet/Services/TCPIP6/Parameters

8. Right-click Parameters 7, select New, and then choose DWORD (32-bit) Value.

| TabletInputService                                                                                                    | •                                               | Name                                                     | Туре                                 | Data                                    |
|----------------------------------------------------------------------------------------------------|-------------------------------------------------|----------------------------------------------------------|--------------------------------------|-----------------------------------------|
| <ul> <li>- A TapiSrv</li> <li>- A TBS</li> <li>- A Tcpip</li> <li>- TCPIP6</li> <li>- A Linkage</li> <li>- A Parameters</li> </ul>                                |                                                 | (Default)<br>Dhcpv6DUID<br>New Value #1                  | REG_SZ<br>REG_BINARY<br>REG_DWORD    | (value not<br>00 01 00 01<br>0x00000000 |
| TCPIP6TUNNEL<br>tcpipreg<br>TCPIPTUNNEL<br>TDPIPE<br>TDTCP<br>tdx<br>TermDD<br>TermService<br>Themes<br>THREADORDER<br>THREADORDER<br>TrikWks<br>TrustedInstaller | Edit DW<br>Value r<br>New V<br>Value c<br>fffff | /ORD (32-bit) Value<br>name:<br>/alue #1<br>data:<br>fff | Base<br>Hexadecimal<br>Decimal<br>OK | Cancel                                  |

A screen similar to the following displays.

- 9. Double-click **New Value**.
  - a. In the Value name field, change New Value #1 to DisabledComponents.

This name is case sensitive and must be exactly entered as **DisabledComponents**.

- b. In the **Value data** field, change the value from 0 to **0xffffffff** in the text box.
- 10. Click **OK**.
- 11. Reboot the machine.

IPv6 will be permanently disabled on the machine. To re-enable IPv6, recheck the option in Local Area Connections/Properties and either delete the newly created value by performing the above steps and removing the parameter, or simply set the Value data to 0.

## **Step 7 - High Performance Setting**

For better server performance on all Windows 2008 servers, you should set the Power Plan to High Performance.

Go to Control Panel/All Control Panel Items/Power Options and enable the High performance setting as shown below.

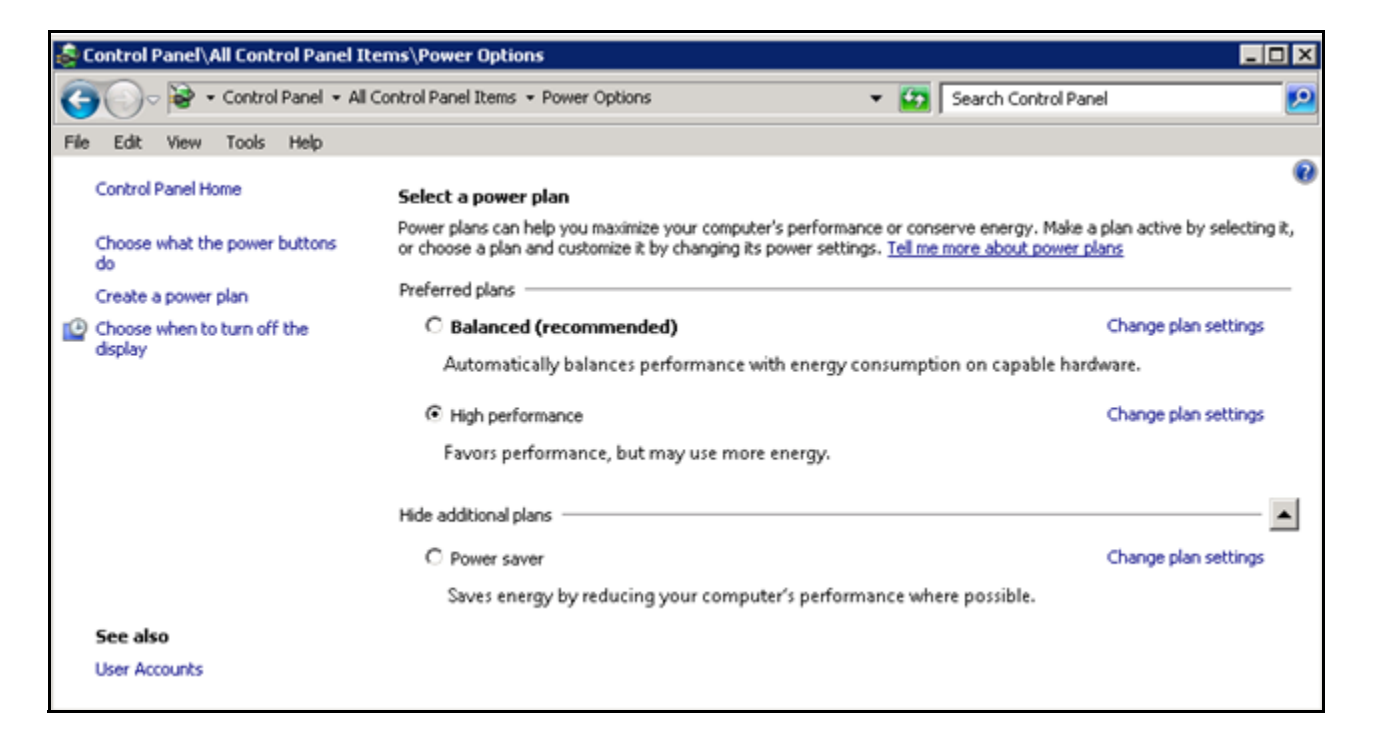

## **Step 8 - Network Discovery**

Perform one of the following procedures provided below, depending on the version of Microsoft Windows Server 2008.

- Enable Network Discovery Windows Server 2008 R2
- Enable Network Discovery Windows Server 2008 Enterprise

#### Enable Network Discovery - Windows Server 2008 R2

Make sure you are logged on as an Administrator or an account with Admin privileges.

- 1. Select **Start/Administrative Tools/Services** and enable the following services:
  - Function Discovery Resource Publication
  - SSDP Discovery
  - UPnP Device Host
- 2. Double-click **each** service listed above to display the **Properties** dialog box, make sure that the Startup type is set to **Automatic**, and click **Start**.
- 3. Close the application.
- 4. Select Start/Control Panel/Network and Sharing Center.
- 5. In the Network and Sharing Center left pane, click **Change advanced sharing** settings.

The Advanced sharing settings folder opens.

6. In Advanced sharing settings, in **Change sharing options for different network profiles**, click the arrow for **Public**.

| Chang  | e sharing options for different network profiles                                                                                                    |
|--------|----------------------------------------------------------------------------------------------------|
| Windo  | vs creates a separate network profile for each network you use. You can choose specific options for each profile.                                                       |
| Home   | e or Work                                                                                                    |
| Public | · 🔺                                                                                                    |
| N      | letwork discovery                                                                                                    |
|        | When network discovery is on, this computer can see other network computers and devices and is visible to<br>other network computers. <u>What is network discovery?</u> |
|        | Turn on network discovery                                                                                                    |
|        | C Turn off network discovery                                                                                                    |
| F      | ile and printer sharing                                                                                                    |
|        | When file and printer sharing is on, files and printers that you have shared from this computer can be<br>accessed by people on the network.                            |
|        | Turn on file and printer sharing                                                                                                    |
|        |                                                                                                    |

The following displays.

- 7. Enable the **Turn on network discovery** option.
- 8. Click Save changes.

#### Enable Network Discovery - Windows Server 2008 Enterprise

You must perform the following steps if the Network discovery option is set to Off. However, even if the option is set to On, it is best to verify the settings.

#### 1. Select Start/Control Pane/Network and Sharing Center.

| Network and Sharing Center     |                                     | N                            |                                         |
|--------------------------------|-------------------------------------|------------------------------|-----------------------------------------|
| 🕥 😫 🔹 Control Panel 🔹 N        | etwork and Sharing Center           | 👻 🐖 Search                   |                                         |
| Edit View Iools Help           |                                     |                              |                                         |
| Tasks                          | Network and Sharing Center          |                              |                                         |
| View computers and devices     |                                     |                              | View full map                           |
| Connect to a network           |                                     |                              | ( ) ) ( ) ( ) ( ) ( ) ( ) ( ) ( ) ( ) ( |
| Set up a connection or network |                                     |                              | - 🥪                                     |
| Manage network connections     | APPCLUSNODE1                        | Multiple networks            | Internet                                |
| Diagnose and repair            | (This computer)                     |                              |                                         |
|                                |                                     |                              | 1. 200 C 1. 10 C 1                      |
|                                | HCLab.Local (Domain netwo           | rk)                          | Customize                               |
|                                | Access                              | Local and Internet           |                                         |
|                                | Connection                          | Local Area Connection        | View status                             |
|                                | Unidentified network (Pub           | lic network)                 | Customize                               |
|                                | Access                              | Local only                   |                                         |
|                                | Connection                          | Local Area Connection 2      | View status                             |
|                                |                                     |                              |                                         |
|                                | Sharing and Discovery               |                              |                                         |
|                                | Network discovery                   | © Off                        | •                                       |
|                                | File sharing                        | o On                         | •                                       |
| See also                       | Public folder sharing               | e off                        | •                                       |
| Internet Options               | Printer sharing                     | @ Off(on printers installed) |                                         |
| Symantec LiveUpdate            |                                     | a on the brind a listeledy   | <u> </u>                                |
| Windows Firewall               | Show me all the files and folders I | am sharing                   |                                         |
|                                | Chow me all the chared network for  | sidere on this computer      |                                         |

2. Click the drop-down arrow for the **Network discovery** option.

The following displays.

| Network and Sharing Center                                                                    |                                                                                                    |                                                                                  | _                             |
|-----------------------------------------------------------------------------------------------|----------------------------------------------------------------------------------------------------|----------------------------------------------------------------------------------|-------------------------------|
| y 🖓 🔹 🕈 Control Panel 🔹 N                                                                     | etwork and Sharing Center                                                                                       | - 😭 Search                                                                       |                               |
| e Edit View Tools Help                                                                        |                                                                                                    |                                                                                  |                               |
| Tasks<br>View computers and devices<br>Connect to a network<br>Set up a connection or network | APPCLUSNODE1<br>(This computer)                                                                                 | Multiple networks                                                                | - O                           |
| Manage network connections                                                                    | Bu HCLab.Local (Domain netwo                                                                                    | ri()                                                                             | Customize                     |
|                                                                                               | Access<br>Connection                                                                                            | Local and Internet<br>Local Area Connection<br>Nic network)                      | View status<br>Customize      |
|                                                                                               | Access<br>Connection                                                                                            | Local only<br>Local Area Connection 2                                            | View status                   |
|                                                                                               | 3 Sharing and Discovery                                                                                         |                                                                                  |                               |
|                                                                                               | Network discovery<br>When network discovery is or<br>to other network computers.<br>C Turn on network discovery | Off      this computer can see other network computer What is network discovery? | rs and devices and is visible |
| See also                                                                                      | <ul> <li>Turn off network discover</li> </ul>                                                                   | У                                                                                |                               |
| Internet Options                                                                              |                                                                                                    |                                                                                  | Apply Apply                   |
| Symantec LiveUpdate                                                                           | Domain: RAD.HCLab.Local                                                                                         | 👸 Change settings                                                                |                               |
| Windows Firewall                                                                              | File sharing                                                                                                    | On On                                                                            |                               |

3. To enable the option, click **Turn on network discovery**.

If the option is already turned on, as a precaution to check the next settings, change the option from On to Off and then back again to On.

4. Click Apply.

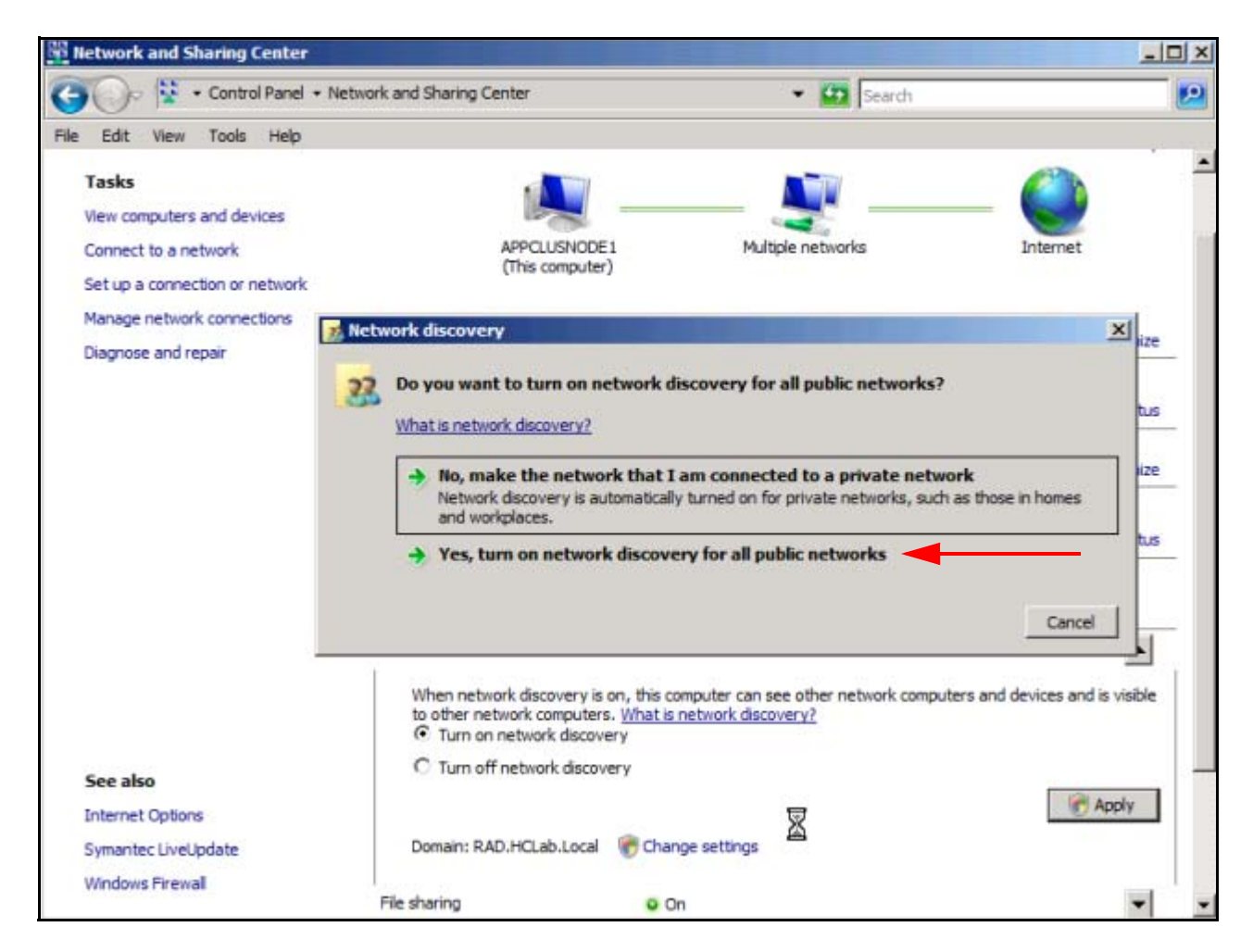

You are prompted to turn on the network discovery for all public networks.

5. Click the Yes, turn on network discovery for all public networks option.

| 🕥 🗟 👻 🔹 Control Panel 🔹 N                                                                                                    | etwork and Sharing Center           | 🔻 😭 Search                                  |               |
|----------------------------------------------------------------------------------------------------|-------------------------------------|---------------------------------------------|---------------|
| Edit View Tools Help<br>Tasks<br>View computers and devices<br>Connect to a network<br>Set up a connection or network<br>Manage network connections<br>Diagnese and conair | APPCLUSNODE1<br>(This computer)     | Multiple networks                           | View full map |
| Diagnase and repair                                                                                                    | Domain netwo                        | rk)                                         | Customize     |
|                                                                                                    | Access<br>Connection                | Local and Internet<br>Local Area Connection | View status   |
|                                                                                                    | 💐 Unidentified network (Pub         | blic network)                               | Customize     |
|                                                                                                    | Access                              | Local only                                  |               |
|                                                                                                    | Connection                          | Local Area Connection 2                     | View status   |
|                                                                                                    | 3 Sharing and Discovery             |                                             |               |
|                                                                                                    | Network discovery                   | Custom                                      | •             |
|                                                                                                    | File sharing                        | On On                                       | •             |
| See also                                                                                                    | Public folder sharing               | © Off                                       | •             |
| Internet Options                                                                                                    | Printer sharing                     | Off(no printers installed)                  | *             |
| Symantec LiveUpdate                                                                                                    | Show me all the files and folders I | am sharing                                  |               |

The window should look as below.

6. Close the dialog.

## **Step 9 - Disable Firewall**

Disable the firewall on the servers.

## **Step 10 - Create New IIS Application Pool**

Application pools isolate sites and applications to address reliability, availability, and security issues. For optimum PowerScribe 360 performance, create a new IIS Application Pool for PowerScribe 360 named **PS360AppPool**.

Refer to the following documentation:

http://technet.microsoft.com/en-us/library/cc731784%28WS.10%29.aspx

- 1. Open IIS Manager in Administrative Tools.
- 2. In the Connections pane, expand the server node and right-click **Application Pools**.
- 3. On the Application Pools page, in the Actions pane, click Add Application Pool.

| Add Application Pool          | ? ×       |
|-------------------------------|-----------|
| Name:                         |           |
| PS360AppPool                  |           |
| .NET Framework version:       |           |
| .NET Framework v2.0.50727     | •         |
| Managed pipeline mode:        |           |
| Classic                       | Change to |
| Start application pool immedi | ately     |
| OK                            | Cancel    |

- 4. On the Add Application Pool dialog box, enter **PS360AppPool** for the name for the application pool in the **Name** box.
- 5. From the .NET Framework version list, select **v2.0.50727** of .NET Framework.
- 6. From the Managed pipeline mode list, select the **Integrated** option from the drop-down box.
- 7. Check the **Start application pool immediately** option checkbox to start the application pool whenever the WWW service is started. *Make sure that this box is checked.*
- 8. Click OK.

9. Return to the Application Pools page, right-click the new **PS360AppPool**, and click **Advanced Settings**.

The Advanced Settings window displays.

|     | (General)                          |                         | - |
|-----|------------------------------------|-------------------------|---|
|     | NET Framework Version              | v2.0                    |   |
|     | Enable 32-Bit Applications         | True                    | 1 |
|     | Managed Pipeline Mode              | Integrated              |   |
| ļ   | Name                               | PS360AppPool            |   |
| 1   | Queue Length                       | 1000                    |   |
| 3   | Start Automatically                | True                    |   |
|     | CPU                                |                         |   |
|     | Limit                              | 0                       |   |
| 1   | Limit Action                       | NoAction                |   |
| Ĩ   | Limit Interval (minutes)           | 5                       |   |
|     | Processor Affinity Enabled         | False                   |   |
| 1   | Processor Affinity Mask            | 4294967295              |   |
|     | Process Model                      |                         |   |
| ł.  | Identity                           | ApplicationPoolIdentity |   |
| 3   | Idle Time-out (minutes)            | 20                      |   |
| 1   | Load User Profile                  | True                    |   |
|     | Maximum Worker Processes           | 1                       |   |
|     | Ping Enabled                       | True                    |   |
|     | Ping Maximum Response Time (seconc | 90                      |   |
|     | Ping Period (seconds)              | 30                      |   |
|     | Shutdown Time Limit (seconds)      | 90                      |   |
| 2 2 | Startun Time Limit (seconds)       | 90                      | - |

- 10. If the machine is 64-bit, you must change the **Enable 32-bit Applications** to **True**. If this is a 32-bit machine, **do not** perform this step.
- 11. Scroll the list to display the **Recycling** group.

The window should look as follows:

| lva                  | anced Settings                                                                                                    |                                                                                                    | ?                |
|----------------------|----------------------------------------------------------------------------------------------------|----------------------------------------------------------------------------------------------------|------------------|
| 3                    | Shutdown Time Limit (seconds)                                                                                                    | 90                                                                                                    |                  |
|                      | Startup Time Limit (seconds)                                                                                                    | 90                                                                                                    |                  |
|                      | Process Orphaning                                                                                                    |                                                                                                    |                  |
|                      | Enabled                                                                                                    | False                                                                                                    |                  |
|                      | Executable                                                                                                    |                                                                                                    |                  |
|                      | Executable Parameters                                                                                                    |                                                                                                    |                  |
|                      | Rapid-Fail Protection                                                                                                    |                                                                                                    |                  |
|                      | "Service Unavailable" Response Type                                                                                                    | HttpLevel                                                                                                    |                  |
|                      | Enabled                                                                                                    | True                                                                                                    |                  |
|                      | Failure Interval (minutes)                                                                                                    | 5                                                                                                    |                  |
|                      | Maximum Failures                                                                                                    | 5                                                                                                    |                  |
|                      | Shutdown Executable                                                                                                    |                                                                                                    |                  |
|                      | Shutdown Executable Parameters                                                                                                    |                                                                                                    |                  |
|                      | Recycling                                                                                                    |                                                                                                    |                  |
|                      | Disable Overlapped Recycle                                                                                                    | True                                                                                                    | •                |
|                      | Disable Recycling for Configuration Ch                                                                                                    | True                                                                                                    |                  |
| ŧ                    | Generate Recycle Event Log Entry                                                                                                    | False                                                                                                    |                  |
|                      | Private Memory Limit (KB)                                                                                                    | 0                                                                                                    | _                |
|                      | Regular Time Interval (minutes)                                                                                                    | 1740                                                                                                    |                  |
|                      | Request Limit                                                                                                    | 0                                                                                                    |                  |
| Ŧ                    | Specific Times                                                                                                    | TimeSpan[] Array                                                                                                    |                  |
| 100                  | Virtual Memory Limit (KB)                                                                                                    | 0                                                                                                    | -                |
| Di<br>[d<br>th<br>Se | isable Overlapped Recycle<br>lisallowOverlappingRotation] If true, th<br>lat the existing worker process exits be<br>et to true if the worker process loads a | e application pool recycle will happen su<br>fore another worker process is created<br>n application that does not support mul | uch<br>J.<br>tip |
|                      |                                                                                                    |                                                                                                    |                  |

- 12. Make sure that the Disable Overlapped Recycle option is set to **True**.
- 13. Click **OK**.
- 14. Close IIS.

Microsoft Windows Installation

## **MICROSOFT SQL 2008**

### **Microsoft SQL Server Considerations**

#### **Database Name**

The database for PowerScribe 360 is named Comm4 by default and must not be changed.

#### SA Account

The installation of this application requires use of the **sa** account name. If you, as the Customer, will not allow the use of the **sa** account, contact Support Director/Manager for guidance. The **sa** account is only used for installing Microsoft SQL and for updates. *It is not used for application connections for PowerScribe 360.* For that purpose, Nuance will create a PS360User account.

You can change the password of the **sa** account after it is used for the database installation and it will not affect the installation. However, when updates to the Microsoft application are applied, the **sa** password must be used so you must have the password on hand when performing updates for the latest application service packs.

#### **Named Instances**

PowerScribe 360 can support the use of named instances in SQL Server for Database, Reporting Services, or Analysis Services. To use Named Instances, you must use **SERVERNAME>**(INSTANCENAME> in the Data Connection string throughout the installation.

#### **Mixed Mode Installation**

SQL must be installed in Mixed Authentication mode.

## **Microsoft SQL Server 2008 - Cluster Configuration**

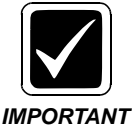

IIS and WebDAV and the IIS Application Pool must be installed on BOTH NODES of the Cluster BEFORE you install Microsoft SQL.

#### Install SQL on the Active (Primary) Node

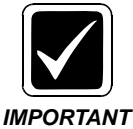

This procedure is for the Active Node only. You must log in with a Domain Admin account to perform the steps below.

For this setup, you will install the Microsoft SQL application on a non-clustered drive, such as **Drive C**, and install the database on a clustered drive.

1. Using the Microsoft SQL Server 2008 installation disk, start the installation.

The Planning window displays.

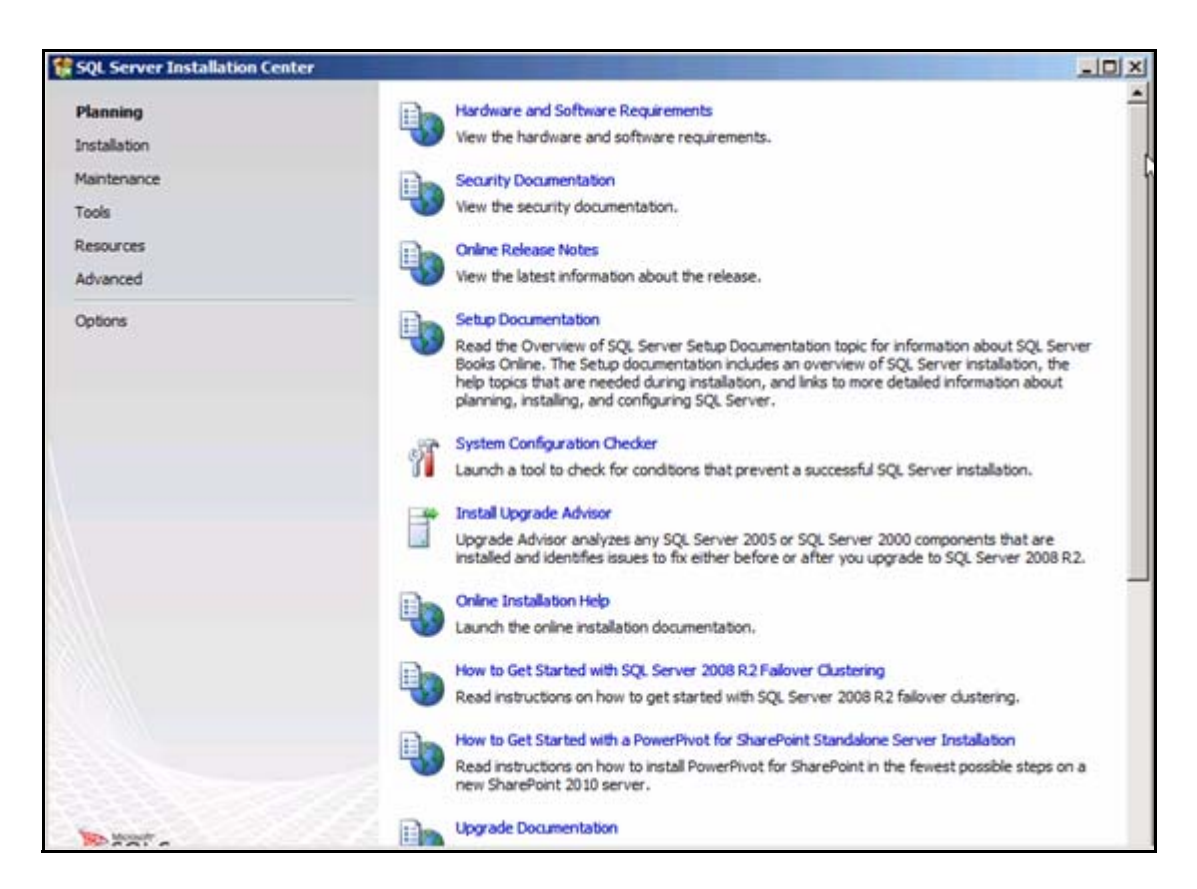

2. Click Installation on the left side of the window under Planning.

| SQL Server Installation Cent                             | er             |                                                                                                    |
|----------------------------------------------------------|----------------|----------------------------------------------------------------------------------------------------|
| Planning<br>Installation                                 | taun<br>an e   | installation or add features to an existing installation.<br>ch a wizard to install SQL Server 2008 R2 in a non-clustered environment or to add features to<br>visting SQL Server 2008 R2 instance.                                                                                                    |
| Maintenance<br>Tools<br>Resources<br>Advanced<br>Options | New Laun       | SQL Server failover duster installation<br>ch a wizard to install a single-node SQL Server 2008 R2 failover duster.<br>node to a SQL Server failover duster<br>ch a wizard to add a node to an existing SQL Server 2008 R2 failover duster.<br>ade from SQL Server 2000, SQL Server 2005 or SQL Server 2008<br>ch a wizard to upgrade SQL Server 2000, SQL Server 2005 or SQL Server 2008 to SQL Server<br>R2. |
|                                                          | Sear           | ch Microsoft Update for SQL Server 2008 R2 product updates.                                                                                                    |
| >>>>>>>>>>>>>>>>>>>>>>>>>>>>>>>>>>>>>                    | Server Manager | 👔 en_sql_server_2008_r2 📸 SQL Server Installatio 🔗 🖏 4:48 PM                                                                                                    |

The Installation window displays.

3. Select New SQL Server failover cluster installation.

| SQL Server 2008 R2 Setup                                                               | and the second second se | -02         |
|----------------------------------------------------------------------------------------|----------------------------------------------------------------------------------------------------|-------------|
| Setup Support Rules<br>Setup Support Rules identify p<br>corrected before Setup can co | roblems that might occur when you install SQL Server Setup support files. Failur<br>tinue.                                                                                                    | res must be |
| Setup Support Rules                                                                    | Operation completed, Passed: 7. Failed 0. Warning 0. Skipped 0. Show details >> View detailed report.                                                                                                    | Re-run      |
| Start 3                                                                                | Server Manager                                                                                                    | OK Cancel   |

The Setup Support Rules window displays.

4. Click **OK**.

#### The Product Key window displays.

| SQL Server 2008 R2 Setup                           |                                                                                                    |
|----------------------------------------------------|----------------------------------------------------------------------------------------------------|
| Product Key<br>Specify the edition of SQL 1        | rver 2008 R2 to install.                                                                                                    |
| Product Key<br>Ucense Terms<br>Setup Support Files | Validate this instance of SQL Server 2008 R2 by entering the 25-character key from the Microsoft certificate of authenticity or product packaging. You can also specify a free edition of SQL Server, such as Evaluation or Express. Evaluation has the largest set of SQL Server features, as documented in SQL Server Books Online, and is activated with a 180-day expiration. To upgrade from one edition to another, run the Edition upgrade Wizard. |
| Start a .                                          | Server Manager                                                                                                    |

- 5. Enable the **Enter the product key** option and enter the key in the space provided (most times, the key is on the jewel case).
- 6. Click Next.

| roduct Key<br>Icense Terms | MICROSOFT SOFTWARE LICENSE TERMS                                                                                                    |
|----------------------------|----------------------------------------------------------------------------------------------------|
| etup Support Pies          | MICROSOFT SQL SERVER 2008 R2 ENTERPRISE                                                                                                    |
|                            | These license terms are an agreement between Microsoft Corporation (or based on where you live, one of its affiliates) and you. Please read them. They apply to the software named above, which includes the media on which you received it, if any. The terms also apply to any Microsoft <ul> <li>updates,</li> <li>supplements,</li> </ul> |
|                            | Internet-based services, and                                                                                                    |
|                            | 1                                                                                                    |
|                            | -Cal C<br>Copy Pr                                                                                                    |
|                            | ✓ I accept the license terms.                                                                                                    |
|                            | Send feature usage data to Microsoft. Feature usage data includes information about your hardware configuration and how you use SQL Server and its components.                                                                                                    |
|                            | Can the Missourch COL Canvas 2008 D3 Drivers Obtained for more information                                                                                                    |

#### The License Terms window displays.

- 7. Check the **I accept the license terms** checkbox.
- 8. Click Next.

| 髅 SQL Server 2008 R2 Setup                                 |                                          |                                        | _ 🗆 ×                 |
|------------------------------------------------------------|------------------------------------------|----------------------------------------|-----------------------|
| Setup Support Files<br>Click Install to Install Setup Supp | oort files. To install or update SQL Ser | ver 2008 R2, these files are required. |                       |
| Product Key                                                | The following components are             | required for SQL Server Setup:         | 1. T. W. W. A. 1973.  |
| License Terms                                              | Feature Name                             | Status                                 |                       |
| Setup Support Files                                        | Setup Support Files                      |                                        |                       |
|                                                            |                                          |                                        |                       |
|                                                            |                                          |                                        |                       |
|                                                            |                                          |                                        |                       |
|                                                            |                                          |                                        | < Back Install Cancel |

The Setup Support Files window displays.

9. Click Install.

The Setup Support Rules window displays.

| 骻 Install a SQL Server Failover C                               | luster                                                                                                    |                            |
|-----------------------------------------------------------------|----------------------------------------------------------------------------------------------------|----------------------------|
| Setup Support Rules                                             |                                                                                                    |                            |
| Setup Support Rules identify p<br>corrected before Setup can co | roblems that might occur when you install SQL Server Setup suppor<br>ntinue.                                    | rt files. Failures must be |
| Setup Support Rules<br>Feature Selection                        | Rule check in progress                                                                                          |                            |
| Disk Space Requirements                                         | the second second second second second second second second second second second second second second second se |                            |
| Error Reporting                                                 | Show details >>                                                                                                 | Re-run                     |
| Cluster Installation Rules                                      |                                                                                                    |                            |
| Ready to Install                                                |                                                                                                    |                            |
| Complete                                                        |                                                                                                    | Þ                          |
|                                                                 |                                                                                                    | ~                          |
|                                                                 |                                                                                                    |                            |
|                                                                 |                                                                                                    |                            |
|                                                                 |                                                                                                    |                            |
|                                                                 |                                                                                                    |                            |
|                                                                 |                                                                                                    |                            |
|                                                                 |                                                                                                    |                            |
|                                                                 |                                                                                                    |                            |
|                                                                 |                                                                                                    |                            |
|                                                                 |                                                                                                    |                            |
|                                                                 | < Back                                                                                                    | Next > Cancel Help         |

10. When the Rule check is complete, click **Next**.

| The | applicatio  | on identifi   | ies anv | problems. |
|-----|-------------|---------------|---------|-----------|
| Inc | application | /II Identiiii | ics uny | problems. |

| Setup Support Rules<br>Setup Support Rules identify prob<br>corrected before Setup can contin                        | er<br>lems that might occur when you install SQL Server Setup support files. Failures<br>ue.                                                                                                    | mustbe                                                                                                    |
|----------------------------------------------------------------------------------------------------|----------------------------------------------------------------------------------------------------|----------------------------------------------------------------------------------------------------|
| Setup Support Rules<br>Feature Selection<br>Disk Space Requirements<br>Error Reporting<br>Cluster Installation Rules | Operation completed. Passed: 20. Failed 0. Warning 4. Skipped 0.<br>Hide details <<<br><u>View detailed report</u>                                                                                                    | Re-run                                                                                                    |
| Ready to Install<br>Installation Progress<br>Complete                                                                | Rule         Improvement         Improvement <t< th=""><th>Status Passed Warning Warning Passed Passed Passed Passed Passed Passed Passed Passed Passed Passed Passed Passed</th></t<> | Status Passed Warning Warning Passed Passed Passed Passed Passed Passed Passed Passed Passed Passed Passed Passed |

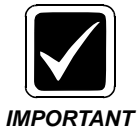

Make note of any Warnings. However, if there are any Errors (Failed) items, you must fix them before proceeding.

11. Click Next.

| Feature Selection                                                                                                    | ster                                                                                                    | k <u>-⊡</u> .                                                                                                    |
|----------------------------------------------------------------------------------------------------|----------------------------------------------------------------------------------------------------|----------------------------------------------------------------------------------------------------|
| Select the Enterprise features to                                                                                                    | install.                                                                                                    |                                                                                                    |
| Setup Support Rules<br>Product Key<br>License Terms<br>Feature Selection<br>Instance Configuration<br>Disk Space Requirements<br>Cluster Resource Group                                                                                              | Eeatures:<br>Instance Features<br>Database Engine Services<br>SQL Server Replication<br>Full-Text Search<br>Analysis Services<br>Reporting Services<br>Shared Features                                                                                                    | Description:<br>Server features are instance-aware and<br>have their own registry hives. They<br>support multiple instances on a<br>computer. |
| Cluster Disk Selection<br>Cluster Network Configuration<br>Cluster Security Policy<br>Server Configuration<br>Database Engine Configuration<br>Reporting Services Configuration<br>Error Reporting<br>Cluster Installation Rules<br>Ready to Install | Business Intelligence Development Studio Client Tools Connectivity Integration Services Client Tools Backwards Compatibility Client Tools SDK SQL Server Books Online Management Tools - Basic Management Tools - Complete SQL Client Connectivity SDK Microsoft Sync Framework Redistributable Features |                                                                                                    |
| Complete                                                                                                    | Select All Unselect All Shared feature directory: C:\Program Files\Wicrosoft SC                                                                                                    | ۵. Server\                                                                                                    |

#### The Feature Selection window displays.

12. Check the following features for all PowerScribe 360 installations:

Database Engine Services SQL Server Replication Full-Text Search Reporting Services Integration Services Management Tools - Basic Management Tools - Complete

13. Click Next.

| Install a SQL Server Failover Clus                                                                                                    | ter                                                                                            |                                                                |                                                               |                      | _10 ×                     |
|----------------------------------------------------------------------------------------------------|------------------------------------------------------------------------------------------------|----------------------------------------------------------------|---------------------------------------------------------------|----------------------|---------------------------|
| Instance Configuration<br>Specify the name and instance ID                                                                                                    | for the instance of SQL Server.                                                                | Instance ID become                                             | is part of the instal                                         | lation path.         | R                         |
| Setup Support Rules<br>Product Key<br>License Terms                                                                                                    | Specify a network name for<br>failover cluster on the netw<br>SQL Server Net <u>w</u> ork Name | r the new SQL Serve<br>vork.<br>: Comm360SQL                   | r fallover cluster. T                                         | his will be the name | e used to identify your   |
| Feature Selection Instance Configuration Disk Space Requirements Cluster Resource Group Cluster Disk Selection Cluster Network Configuration Cluster Security Policy Server Configuration Database Engine Configuration Reporting Services Configuration Error Reporting | ⑦ Default instance ⑦ Named instance:                                                           | MISSQUEERVER                                                   |                                                               |                      |                           |
|                                                                                                    | Instance ID:<br>Instance goot directory:                                                       | MSSQLSERVER<br>C:\Program Files                                | Wicrosoft SQL Servi                                           | er)                  |                           |
|                                                                                                    | SQL Server directory:<br>Reporting Services directo<br>Detected SQL Server insta               | C:\Program Filer<br>ry: C:\Program File<br>nces and features o | s\Microsoft SQL Se<br>s\Microsoft SQL Se<br>on this computer: | rver/MSSQL10_50.A    | MSSQLSERVER<br>SSQLSERVER |
| Ready to Install<br>Installation Progress                                                                                                    | Instance Cluster                                                                               | r Network Name                                                 | Features                                                      | Edition              | Version                   |
| Complete                                                                                                    | 4                                                                                              |                                                                |                                                               |                      |                           |
|                                                                                                    |                                                                                                |                                                                | < Back                                                        | Next > Ca            | ncel Help                 |

The Instance Configuration window displays.

14. Enter an SQL Server Network Name for the new SQL Server failover cluster.

This is the name of the Virtual SQL cluster itself, and not the Windows cluster, on which you are putting the SQL cluster. When you install the PowerScribe 360 application, this is the name you will use when you enter all of the SQL data connection strings.

- 15. Enable the **Default instance** option.
- 16. Leave the Instance ID as **MSSQLSERVER**.
- 17. Allow the Instance root directory to default to C:\Program Files\Microsoft SQL Server\ or set it to that path if the default is missing on the Window.
- 18. Click Next.

The Disk Space Requirements window displays.

| 🖥 Install a SQL Server Failover Clu                                     | ister.                                                                                                    | _101 × |
|-------------------------------------------------------------------------|----------------------------------------------------------------------------------------------------|--------|
| Disk Space Requirement                                                  | ents<br>y for the SQL Server features you selected.                                                                                                    |        |
| Setup Support Rules<br>Product Key                                      | Disk Usage Summary:                                                                                                    |        |
| License Terms<br>Feature Selection<br>Instance Configuration            | System Drive (C:\): 1686 MB required<br>Shared Install Directory (C:\Program Files\Microsoft SQL Server\): 917 MB required<br>Instance Directory (C:\Program Files\Microsoft SQL Server\): 1267 MB required |        |
| Disk Space Requirements<br>Cluster Resource Group                       |                                                                                                    |        |
| Cluster Disk Selection<br>Cluster Network Configuration                 |                                                                                                    |        |
| Server Configuration<br>Database Engine Configuration                   |                                                                                                    |        |
| Reporting Services Configuration<br>Error Reporting                     |                                                                                                    |        |
| Cluster Installation Rules<br>Ready to Install<br>Installation Progress |                                                                                                    |        |
| Complete                                                                |                                                                                                    |        |
|                                                                         | < <u>B</u> ack <u>N</u> ext > Cancel                                                                                                    | Help   |

19. Click Next.

| The Cluster Resource | Group w | vindow | displays. |
|----------------------|---------|--------|-----------|
|----------------------|---------|--------|-----------|

| Cluster Resource Grou                                                                                                    | p                                                     |                                                                                                    |                                                                                                    | 135                                        |
|----------------------------------------------------------------------------------------------------|-------------------------------------------------------|----------------------------------------------------------------------------------------------------|----------------------------------------------------------------------------------------------------|--------------------------------------------|
| Create a new cluster resource gr                                                                                                    | oup for your SQL                                      | Server failover cluster.                                                                                            |                                                                                                    |                                            |
| Setup Support Rules<br>Feature Selection<br>Instance Configuration<br>Disk Space Requirements                                                                               | Specify a n<br>failover clu<br>enter a nev<br>SQL Ser | ame for the SQL Server d<br>ister resources will be pla<br>v cluster resource group r<br>ver cluster resource group | uster resource group. The cluster resource group<br>ced. You can choose to use an existing cluster reso<br>name to be created.<br>o name: SQL Server (MSSQLSERVER) | is where SQL Server<br>purce group name or |
| Cluster Disk Selection                                                                                                    | Qualified                                             | Name                                                                                                    | Messane                                                                                                    |                                            |
| Cluster Network Configuration                                                                                                    |                                                       | Available Storage                                                                                                   | The duster group 'Available Storage' is reserv                                                                                                    | ed by Windows F                            |
| Cluster Security Policy                                                                                                    |                                                       | Cluster Group     The duster group 'Cluster Group' is reserved by Win                                               |                                                                                                    |                                            |
| Server Configuration                                                                                                    |                                                       | Comm 360SQLCIDtc                                                                                                    | The duster group 'Comm360SQLCIDtc' contain                                                                                                    | ns resource 'Comm                          |
| Database Engine Configuration<br>Reporting Services Configuration<br>Error Reporting<br>Cluster Installation Rules<br>Ready to Install<br>Installation Progress<br>Complete |                                                       |                                                                                                    |                                                                                                    |                                            |
|                                                                                                    |                                                       |                                                                                                    |                                                                                                    | Refresh                                    |
|                                                                                                    |                                                       |                                                                                                    | < Back Next > Cano                                                                                                    | el Help                                    |

- 20. Select **SQL Server (MSSQLSERVER)** from the drop-down list.
- 21. Click Next.

| Install a SQL Server Failover Clus                                                                                                    | ster                                      |                                                     |                                                                                                    |
|----------------------------------------------------------------------------------------------------|-------------------------------------------|-----------------------------------------------------|----------------------------------------------------------------------------------------------------|
| Cluster Disk Selection<br>Select shared cluster disk resour                                                                            | ces for your SQL :                        | Server failover clu                                 | ster.                                                                                                    |
| Setup Support Rules<br>Feature Selection                                                                                               | Specify the<br>as the defa<br>configurati | shared disks to<br>ult drive for all d<br>on pages. | be included in the SQL Server resource cluster group. The first drive will be used<br>atabases, but this can be changed on the Database Engine or Analysis Services |
| Instance Configuration<br>Disk Space Requirements<br>Cluster Resource Group<br>Cluster Disk Selection<br>Cluster Network Configuration | Cluster                                   | Disk 1                                              |                                                                                                    |
| Cluster Security Policy                                                                                                    | Availables                                | hared disks:                                        |                                                                                                    |
| Database Engine Configuration                                                                                                    | Qualified                                 | Disk                                                | Message                                                                                                    |
| Reporting Services Configuration                                                                                                    | <b>e</b>                                  | Cluster Disk 1                                      |                                                                                                    |
| Error Reporting                                                                                                    | ۲                                         | Cluster Disk 2                                      | The disk resource 'Cluster Disk 2' cannot be used because it is a duster quo                                                                                        |
| Cluster Installation Rules                                                                                                    | ۲                                         | Cluster Disk 3                                      | The disk resource 'Cluster Disk 3' is already in use by resource 'MSDTC-Com                                                                                         |
| Installation Progress<br>Complete                                                                                                    |                                           |                                                     | Refresh                                                                                                    |
|                                                                                                    |                                           |                                                     | < Back Next > Cancel Help                                                                                                    |

#### The Cluster Disk Selection window displays.

22. Click Next.
| Cluster Network Config<br>Select network resources for you                                            | guration           | ter.                   |                    |               |                   |         |
|----------------------------------------------------------------------------------------------------|--------------------|------------------------|--------------------|---------------|-------------------|---------|
| Setup Support Rules                                                                                   | Specify the networ | k <u>s</u> ettings for | this failover clus | ster:         |                   |         |
| License Terms                                                                                         | I IP Type          | DHCP                   | Address            | Subnet Mask   | Network           |         |
| Feature Selection                                                                                     | IPv4               | 9                      |                    | 255.255.255.0 | Cluster Network 1 |         |
| Instance Configuration<br>Disk Space Requirements<br>Cluster Resource Group<br>Cluster Disk Selection |                    |                        |                    |               |                   |         |
| Cluster Security Policy                                                                               |                    |                        |                    |               |                   |         |
| Server Configuration                                                                                  |                    |                        |                    |               |                   |         |
| Database Engrie Configuration                                                                         |                    |                        |                    |               |                   |         |
| Error Reporting                                                                                       |                    |                        |                    |               |                   |         |
| Cluster Installation Rules                                                                            |                    |                        |                    |               |                   |         |
| Ready to Install                                                                                      |                    |                        |                    |               |                   |         |
| Installation Progress                                                                                 |                    |                        |                    |               |                   |         |
| Complete                                                                                              |                    |                        |                    |               |                   |         |
|                                                                                                    |                    |                        |                    |               |                   | Refresh |
|                                                                                                    |                    |                        |                    |               |                   | Tencer  |

The Cluster Network Configuration window displays.

23. Check the network settings as shown above.

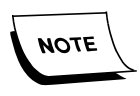

If you need to enter a static IP address, uncheck the DHCP checkbox and enter the Subnet Mask on this dialog.

24. Click Next.

| 🚼 Install a SQL Server Failover Clu                                                                                                    | ster                                                                                                    |                                                                          |
|----------------------------------------------------------------------------------------------------|----------------------------------------------------------------------------------------------------|--------------------------------------------------------------------------|
| Cluster Security Policy<br>Configure the security policy for                                                                                                    | your SQL Server failover cluster.                                                                                                    |                                                                          |
| Setup Support Rules<br>Product Key<br>License Terms<br>Feature Selection<br>Instance Configuration<br>Disk Space Requirements<br>Cluster Resource Group<br>Cluster Disk Selection<br>Cluster Network Configuration<br>Cluster Network Configuration<br>Cluster Security Policy<br>Server Configuration<br>Database Engine Configuration<br>Reporting Services Configuration<br>Error Reporting<br>Cluster Installation Rules<br>Ready to Install<br>Installation Progress<br>Complete | Specify global or local security domain groups for the clustered services tha<br>SQL Server failover cluster. All resource permissions are controlled by doma<br>Server service accounts as members.<br>(* Use service SIDs (recommended)<br>(* Use domain group<br>Database Engine domain group:<br>SQL Server Agent domain group:<br>SQL Server Agent domain group: | it will be installed as part of your<br>in-level groups that include SQL |
|                                                                                                    | < <u>B</u> ack <u>N</u> ext >                                                                                                    | Cancel Help                                                              |

### The Cluster Security Policy window displays.

- 25. Select the Use service SIDS (recommended) option.
- 26. Click Next.

| Setup Support Rules<br>Feature Selection<br>Instance Configuration                                     | Service Accounts Collation        | a separate account for e | ach SQL Server se | ervice.            |       |
|----------------------------------------------------------------------------------------------------|-----------------------------------|--------------------------|-------------------|--------------------|-------|
| Disk Space Requirements                                                                                | Service                           | Account Name             | Password          | Startup Type       |       |
| Cluster Resource Group                                                                                 | SQL Server Agent                  |                          |                   | Manual             | -     |
| Cluster Disk Selection                                                                                 | SQL Server Database Engine        |                          |                   | Macaral            | -     |
| Cluster Network Configuration                                                                          | SQL Server Reporting Services     |                          |                   | Automatic          | •     |
| Cluster Security Policy Server Configuration                                                           | SQL Server Integration Services 1 | NT AUTHORITY Wetwor.     |                   | Automatic          | ٠     |
|                                                                                                    | SQL Full-text Filter Daemon Launc | NT AUTHORITY LOCAL       |                   | Manual             |       |
| Jacabase Engrie Configuration                                                                          | SQL Server Browser                | NT AUTHORITY LOCAL .     |                   | Automatic          | -     |
| Error Reporting<br>Cluster Installation Rules<br>Ready to Install<br>Installation Progress<br>Complete | CHANG                             | Use the s                | ame account for a | all SQL Server sen | vices |

The Server Configuration window displays.

- 27. Enter the Account Names and Passwords use the **DOMAIN** account, *NOT* a Local Admin account.
- 28. Change the SQL Server Agent and SQL Server Database Engine Startup Types to **Automatic**.
- 29. Click Next.

| The Database | Engine | Configuration | window | displays. |
|--------------|--------|---------------|--------|-----------|
|              | 0      |               |        |           |

| Database Engine Config                                                                                                    | uration                                                                                                    |                                                                                             |
|----------------------------------------------------------------------------------------------------|----------------------------------------------------------------------------------------------------|---------------------------------------------------------------------------------------------|
| Specify Database Engine authentice<br>Setup Support Rules<br>Product Key<br>Jicense Terms<br>Feature Selection<br>Instance Configuration<br>Disk Space Requirements<br>Duster Resource Group<br>Duster Disk Selection<br>Duster Disk Selection<br>Duster Network Configuration<br>Duster Security Policy | Account Provisioning Data Directories FILESTREAM<br>Specify the authentication mode and administrate<br>Authentication Mode<br>C Windows authentication mode<br>Mixed Mode (SQL Server authentication and W<br>Specify the password for the SQL Server system<br>Enter password: | M<br>ors for the Database Engine.<br>Vindows authentication)<br>administrator (sa) account. |
| Server Configuration<br>Database Engine Configuration<br>Reporting Services Configuration<br>Error Reporting                                                                                                    | Specify SQL Server administrators<br>RAD\administrator (Administrator)                                                                                                    | SQL Server administrators<br>have unrestricted access<br>to the Database Engine.            |
| Cluster Installation Rules<br>Ready to Install<br>Installation Progress<br>Complete                                                                                                    | Add Current User Add Remove                                                                                                    |                                                                                             |

- 30. Make sure the **Account Provisioning** tab is displayed for the following:
  - a. Enable the **Mixed Mode** option.
  - b. Enter the Mixed Mode password and confirm.
  - c. Click Add and add the Administrators Group.

| 🚼 Install a SQL Server Failover Clust                                                                                                    | er                                                                                                    |                                      | _ D × |
|----------------------------------------------------------------------------------------------------|----------------------------------------------------------------------------------------------------|--------------------------------------|-------|
| Database Engine Config<br>Specify Database Engine authentice                                                                                                    | juration<br>ation security mode, administrators                                                                                                    | and data directories.                |       |
| Setup Support Rules<br>Product Key<br>License Terms<br>Feature Selection<br>Instance Configuration<br>Disk Space Requirements<br>Cluster Resource Group<br>Cluster Disk Selection<br>Cluster Disk Selection<br>Cluster Network Configuration<br>Cluster Network Configuration<br>Cluster Security Policy<br>Server Configuration<br>Database Engine Configuration<br>Reporting Services Configuration<br>Error Reporting<br>Cluster Installation Rules<br>Ready to Install<br>Installation Progress<br>Complete | Account Provisioning Data Dire<br>Data root directory:<br>System database directory:<br>User database directory:<br>User database log directory:<br>Temp DB directory:<br>Tgmp DB log directory:<br>Backup directory: | ectories FILESTREAM                  |       |
|                                                                                                    |                                                                                                    | < <u>B</u> ack <u>N</u> ext > Cancel | Help  |

31. Click the **Data Directories** tab.

32. Note that the G: $\$  cluster disk is being used for storage in the example above.

However, you can split files across disks as hardware and requirements allow.

33. Click Next.

#### The Reporting Services Configuration window displays.

| Reporting Services Con                                                                                                    | figuration                                                                                                    |
|----------------------------------------------------------------------------------------------------|----------------------------------------------------------------------------------------------------|
| Specify the Reporting Services con                                                                                                    | figuration mode.                                                                                                    |
| Setup Support Rules<br>Product Key<br>License Terms<br>Feature Selection<br>Instance Configuration<br>Disk Space Requirements<br>Cluster Resource Group<br>Cluster Disk Selection<br>Cluster Disk Selection<br>Cluster Network Configuration<br>Cluster Security Policy<br>Server Configuration<br>Database Engine Configuration<br>Reporting Services Configuration<br>Error Reporting<br>Cluster Installation Rules<br>Ready to Install<br>Installation Progress<br>Complete | <ul> <li>Install the native mode default configuration.</li> <li>Setup will install the report server and configure it in Native mode to use the default values. The report server is usable as soon as Setup is finished.</li> <li>Install the SharePoint integrated mode default configuration.</li> <li>Setup will create the report server database in SharePoint integrated mode and configure the report server to use the default values. However, integrated operations will not be supported until a minimal installation of a SharePoint product or technology is deployed on the report server computer and the Reporting Services Add-in for SharePoint Technologies is installed and configured on the instance of the SharePoint product or technology you are using.</li> <li>Install, but do not configure the report server.</li> <li>Setup will install, but will not configure, the report server software. After installation is finished, you can use the Reporting Services Configuration tool to set options that are required to run the report server.</li> </ul> |

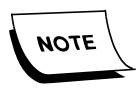

The Reporting Services feature is installed but not configured. You must configure it later. The reason for this is that Reporting Services is **not** cluster-aware.

34. Click Next.

### The Error Reporting window displays.

| 🚼 Install a SQL Server Failover Clu                                                                                                    |                                                                                                    |
|----------------------------------------------------------------------------------------------------|----------------------------------------------------------------------------------------------------|
| Error Reporting                                                                                                    |                                                                                                    |
| Help Microsoft Improve SQL Serv                                                                                                    | er features and services.                                                                                                    |
| Setup Support Rules<br>Product Key<br>License Terms<br>Feature Selection<br>Instance Configuration<br>Disk Space Requirements<br>Cluster Resource Group                                                                                                    | Specify the information that you would like to automatically send to Microsoft to improve future releases of SQL Server. These settings are optional. Microsoft treats this information as confidential. Microsoft may provide updates through Microsoft Update to modify feature usage data. These updates might be downloaded and installed on your machine automatically, depending on your Automatic Update settings.<br>See the Microsoft SQL Server 2008 R2 Privacy Statement for more information.<br>Read more about Microsoft Update and Automatic Update. |
| Cluster Disk Selection<br>Cluster Network Configuration<br>Cluster Security Policy<br>Server Configuration<br>Database Engine Configuration<br>Reporting Services Configuration<br><b>Error Reporting</b><br>Cluster Installation Rules<br>Ready to Install<br>Installation Progress<br>Complete | Send Windows and SQL Server Error Reports to Microsoft or your corporate report server. This setting only applies to services that run without user interaction.                                                                                                    |
|                                                                                                    | < <u>B</u> ack <u>N</u> ext > Cancel Help                                                                                                    |

- 35. Leave the option for sending reports disabled.
- 36. Click Next.

| Install a SQL Server Failover Clus | ter                                                                                   | ×             |
|------------------------------------|---------------------------------------------------------------------------------------|---------------|
| Cluster Installation Ru            | les                                                                                   |               |
| Setup is running rules to determi  | e if the failover cluster installation operation will be blocked. For more informatio | n, dick Help. |
| Setup Support Rules                | Operation completed. Passed: 6. Failed 0. Warning 0. Skipped 3.                       |               |
| Product Key                        |                                                                                       |               |
| East re Selection                  | Show details >>                                                                       | Re-run        |
| Testance Configuration             | View detailed report                                                                  |               |
| Dick Shace Requirements            | YICH OCONCOLOUR                                                                       |               |
| Cluster Resource Group             |                                                                                       |               |
| Cluster Disk Selection             |                                                                                       |               |
| Cluster Network Configuration      |                                                                                       |               |
| Cluster Security Policy            |                                                                                       |               |
| Server Configuration               |                                                                                       |               |
| Database Engine Configuration      |                                                                                       |               |
| Reporting Services Configuration   |                                                                                       |               |
| Error Reporting                    |                                                                                       |               |
| Cluster Installation Rules         |                                                                                       |               |
| Ready to Install                   |                                                                                       |               |
| Installation Progress              | N                                                                                     |               |
| Complete                           | 45                                                                                    |               |
|                                    |                                                                                       |               |
|                                    |                                                                                       |               |
|                                    | < Back Next >                                                                         | Cancel Help   |

The Cluster Installation Rules window displays.

37. After the rules have been run, click **Next**.

| Setup Support Rules         Product Key         License Terms         Feature Selection         Instance Configuration         Disk Space Requirements         Cluster Resource Group         Cluster Network Configuration         Disk Selection         Cluster Network Configuration         Cluster Network Configuration         Disk Selection         Cluster Network Configuration         Database Engine Configuration         Database Engine Configuration         Database Engine Configuration         Database Engine Configuration         Particle Security Policy         Service Configuration         Database Engine Configuration         Pror Reporting         Conster Installation Rules         Ready to Install         Installetion Progress         Completer         Configuration Progress         Completer | Ready to Install<br>Verify the SQL Server 2008 R2 fe                                                                                                    | atures to be installed.                                                                                                    |       |
|----------------------------------------------------------------------------------------------------|----------------------------------------------------------------------------------------------------|----------------------------------------------------------------------------------------------------|-------|
| Complete Configuration file path:                                                                                                    | Setup Support Rules<br>Product Key<br>License Terms<br>Feature Selection<br>Instance Configuration<br>Disk Space Requirements<br>Cluster Resource Group<br>Cluster Disk Selection<br>Cluster Disk Selection<br>Cluster Network Configuration<br>Cluster Network Configuration<br>Cluster Security Policy<br>Server Configuration<br>Database Engine Configuration<br>Reporting Services Configuration<br>Error Reporting<br>Cluster Installation Rules<br><b>Ready to Install</b><br>Installation Progress | Ready to install the SQL Server 2008 R2 failover cluster:         Summary         Edition: Enterprise         Action: InstallFailoverCluster         General Configuration         Peatures         Obtabase Engine Services         SQL Server Replication         Full-Text Search         Reporting Services         Integration Services         Management Tools - Basic         Management Tools - Complete         Instance configuration         Instance ID: MSSQLSERVER         Instance ID:         SQL Database Engine: MSSQL10_50.MSSQLSERVER         Reporting Services: MSRS10_50.MSSQLSERVER         Instance ID:         SQL Database Engine: MSSQL10_50.MSSQLSERVER         Instance ID:         SQL Database Engine: MSSS10_50.MSSQLSERVER         Instance ID:         Subard component root directory | 1     |
| C:\Program Files\Microsoft SQL Server\100\Setup Bootstrap\Log\20110331_144740\ConfigurationFile.ini                                                                                                    | Complete                                                                                                    | Configuration file path:<br>C:\Program Files\Microsoft SQL Server\100\Setup Bootstrap\Log\20110331_144740\ConfigurationFile                                                                                                    | e.ini |

The Ready to Install window displays.

38. If the list is correct, click **Install**.

The Installation Progress window displays. Be patient as the application installs the required software, features, and configuration.

| Install a SQL Server Failover Clust                                                                                                    | r .                                                      |                                       |
|----------------------------------------------------------------------------------------------------|----------------------------------------------------------|---------------------------------------|
| Installation Progress                                                                                                    |                                                          |                                       |
| Setup Support Rules<br>Product Key                                                                                                    |                                                          |                                       |
| License Terms<br>Feature Selection<br>Instance Configuration<br>Disk Space Requirements<br>Cluster Resource Group<br>Cluster Disk Selection<br>Cluster Disk Selection<br>Cluster Network Configuration<br>Cluster Security Policy<br>Server Configuration<br>Database Engine Configuration | ConfigEvent_MPT_AGENT_CORE_CNI_sql_engine_core_inst_Cpu3 | 82_Install_ShutdownNonInstance_premsi |
| Reporting Services Configuration<br>Error Reporting<br>Cluster Installation Rules<br>Ready to Install<br>Installation Progress<br>Complete                                                                                                    |                                                          | ß                                     |
| Complete                                                                                                    |                                                          | Next > Cancel Help                    |

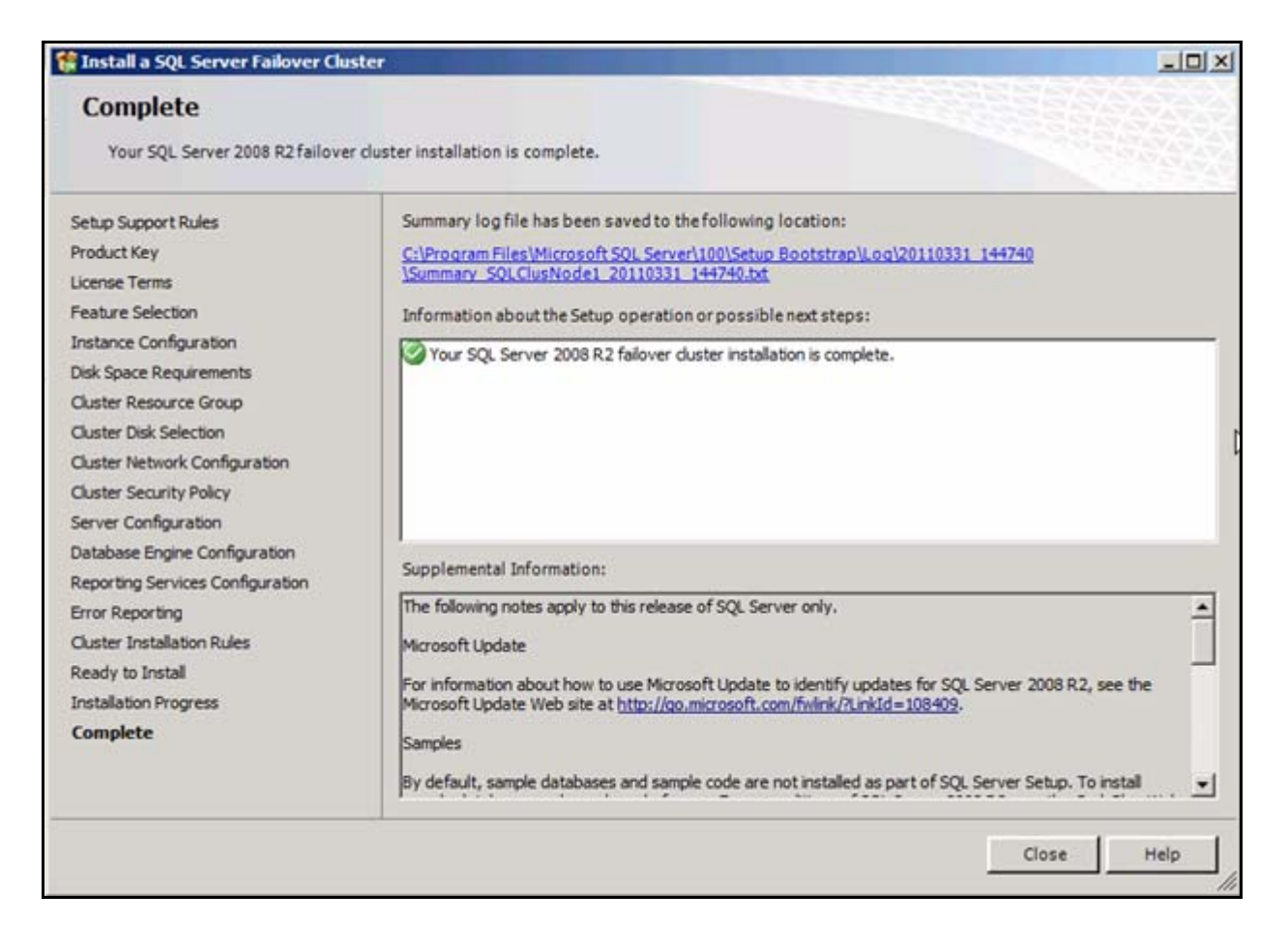

When the installation is complete, the Complete window displays.

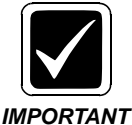

Make note of any Warnings. However, if there are any Errors (Failed) items, you must fix them before proceeding.

39. Click Close.

40. Open the Failover Cluster Management and check the setup. The display will look similar to the example below.

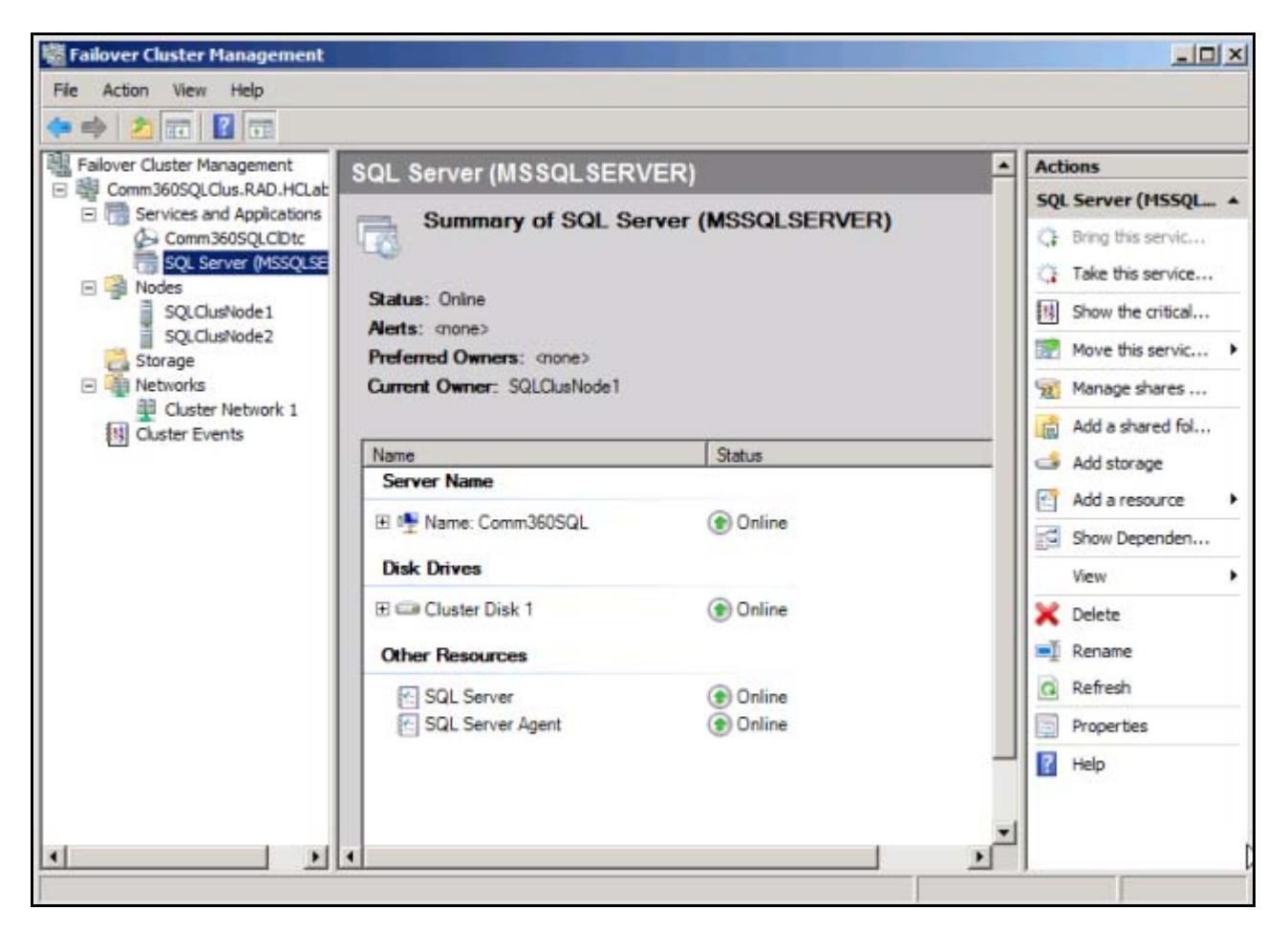

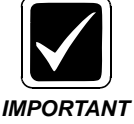

Make sure that all of the Disk Drives are Online. If not, set them to Online (right-click the drive and select Online).

- 41. As a check, log on to SQL Server Management Studio to verify that everything was set up correctly.

# Install SQL on the Secondary (Passive) Node

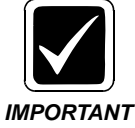

This procedure is for the Passive Node only. You must log in with a Domain Admin account to perform the steps below.

For this setup, you will install the Microsoft SQL application on a non-clustered drive, such as **Drive C**, and install the database on a clustered drive.

1. Using the Microsoft SQL Server 2008 installation disk, start the installation.

The Planning window displays.

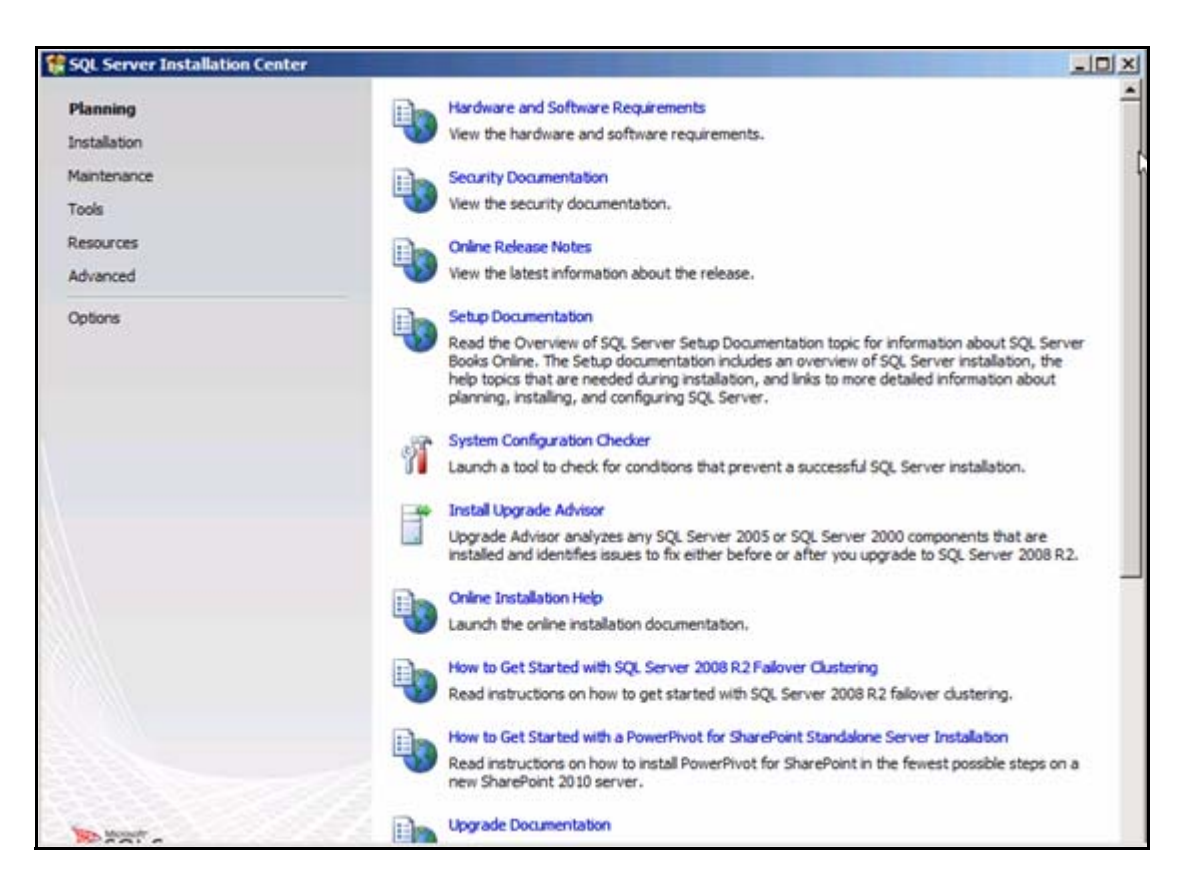

2. Click **Installation** on the left side of the window under Planning.

| Planning       Installation         Installation       Maintenance         Tools       Resources         Advanced       New SQL Server falover duster installation         Options       Add node to a SQL Server falover duster         Upgrade from SQL Server 2009, SQL Server 2009, R2 falover duster.         Image: Server 2009, SQL Server 2009, R2 falover duster.         Image: Server 2009, SQL Server 2009, R2 falover duster.         Image: Server 2009, SQL Server 2009, SQL Server 2009, R2 falover duster.         Image: Server 2009, SQL Server 2009, SQL Server 2009, R2 falover duster.         Image: Server 2009, SQL Server 2009, SQL S |                    |
|----------------------------------------------------------------------------------------------------|--------------------|
| Search Pikrosoft update for Sigt Server 2008 K2 product updates.                                                                                                    | tures to<br>Server |
|                                                                                                    | Server             |
| Non-tr                                                                                                    |                    |

#### The Installation window displays.

- 3. Select Add node to a SQL Server failover cluster.
- 4. Follow the installation prompts, using the correct site information for the cluster.

## Verify the SQL Resource Failover

After installation is complete, you must properly test it to ensure that it works as expected. Perform the following steps/

- 1. Start Cluster Administrator.
- 2. Right-click the resource group that contains the SQL Server or Analysis Services installation, click **Move Group**, and then click another node in the cluster.

SQL Server stops on the node that it was owned by and start on the other node.

3. Repeat Step 2 for each node of the cluster.

# **Configure Reporting Service on Active (Primary) Node**

When installing in a cluster, the Reporting Service components are installed but not configured. This must be done on the Primary Node, at a minimum. Configuration of the Reporting Service on the Passive (Secondary) Node is optional, and those steps are contained in Appendix A.

Reporting Services is not cluster aware and therefore will not fail over automatically from the Active to the Passive Node.

If you wish to use the Passive node, you must configure **Scale Out** clustering, which will allow the database to be shared and easily manually failed over to the passive node and then failed back when the issues are corrected.

Whether you use only the Active, or both the Active and Passive, you must configure Reporting Services on the node(s) used.

1. Start the Reporting Services Configuration Tool:

Start/All Programs/Microsoft SQL Server 2008 R2/Configuration services/Reporting Services Configuration Manager

2. Point to the Primary Node of the SQL Cluster.

| Connect           |                                    |                                                  |        |  |
|-------------------|------------------------------------|--------------------------------------------------|--------|--|
| Server            | Reporting Services Configurat      | ion Connection                                   | ×      |  |
| 🗟 Service Account | SQL Server 20<br>Reporting Service | 008 R2                                           |        |  |
| 과 Web Service URI | Please specify a server name, c    | lick the Find button, and select a report server |        |  |
| Database          | instance to compute.               | 2                                                |        |  |
|                   | Server Name:                       | COMM360SQL                                       | Find   |  |
| Report Manager    | Report Server Instance:            | MSSQLSERVER                                      |        |  |
| 🖹 E-mail Settings |                                    |                                                  |        |  |
| Execution Accou   | 0                                  | Connect                                          | Cancel |  |
|                   |                                    |                                                  |        |  |

3. Click Connect.

### The Report Server Status window displays for the Cluster.

| Reporting Services Configuration M | anager: SQLCLUSNODE1\MSSQLSERVER                                                                                    |                                                                                                    | - 8 |
|------------------------------------|----------------------------------------------------------------------------------------------------|----------------------------------------------------------------------------------------------------|-----|
| Reporting Services Confi           | guration Manager                                                                                                    |                                                                                                    |     |
| Connect                            | Report Server Status                                                                                                |                                                                                                    |     |
| SQLICLUSNODE TYMSSQLSERVER         | Use the Reporting Services of<br>settings for the Report Services in files-only mode,<br>database, and the Report M | Configuration Manager tool to define or modify<br>er and Report Manager. If you installed Reporting<br>you must configure the Web service URL, the<br>Janager URL. | 2   |
| 2 Web Service URL                  | Current Report Server                                                                                               |                                                                                                    |     |
| Uatabase                           | SQL Server Instance:                                                                                                | MSSQLSERVER                                                                                                    |     |
|                                    | Instance ID:                                                                                                    | MSRS10_50.MSSQLSERVER                                                                                                    |     |
| Report Manager URL                 | Edition:                                                                                                    | ENTERPRISE EDITION                                                                                                    |     |
|                                    | Product Version:                                                                                                    | 10.50.1600.1                                                                                                    |     |
| E-mail Settings                    | Report Server Database Name:                                                                                        |                                                                                                    |     |
|                                    | Report Server Mode:                                                                                                 |                                                                                                    | 3   |
| Execution Account                  | Report Service Status:                                                                                              | Started                                                                                                    |     |
| R Encryption Keys                  | Results                                                                                                    |                                                                                                    |     |
| Scale-out Deployment               |                                                                                                    |                                                                                                    |     |
|                                    |                                                                                                    | Сору                                                                                                    |     |
|                                    |                                                                                                    | Apply                                                                                                    | Đứt |

4. Click **Web Service URL** in the left pane to display that window.

| Reporting Services Configuration M             | anager: SQLCLUSNODE1\MSSQLSE                    | RVER                                                                                                   | X                      |
|------------------------------------------------|-------------------------------------------------|----------------------------------------------------------------------------------------------------|------------------------|
| SQL Server 2008 R2<br>Reporting Services Confi | guration Manager                                |                                                                                                    |                        |
| 2 Connect                                      | Web Service URL                                 |                                                                                                    |                        |
| SQLCLUSNODE 1/MSSQLSERVER                      | Configure a URL i<br>Server instance, o         | used to access the Report Server. Click Advanced to<br>or to specify additional parameters on the URL. | o define multiple URLs |
| 29 Web Service URL                             | Report Server Web Se<br>press the Apply butto   | rvice is not configured. Default values have been pr<br>on, else change them and then press Apply.     | rovided to you. To acc |
| 1 Database                                     | Report Server Web Service<br>Virtual Directory: | Virtual Directory<br>ReportServer                                                                      |                        |
| Report Manager URL                             | Report Server Web Service                       | Site identification                                                                                    |                        |
| 🚖 E-mail Settings                              | IP Address:<br>TCP Port:                        | All Assigned (Recommended)                                                                             | •                      |
| Execution Account                              | SSL Certificate:                                | (Not Selected)                                                                                         |                        |
| Recryption Keys                                | <u>•</u>                                        |                                                                                                    | <u> </u>               |
| ≟ <sup>9</sup> ≟ Scale-out Deployment          | Results                                         |                                                                                                    | -                      |
|                                                |                                                 |                                                                                                    | Сору                   |
| w .                                            |                                                 | Apph                                                                                                   | Bot                    |

5. Confirm the entries and click **Apply**.

### The following window displays.

| under adecentationer handene                      | RVER                                                                                                    | - 8                                                                                                    |
|---------------------------------------------------|----------------------------------------------------------------------------------------------------|----------------------------------------------------------------------------------------------------|
| guration Manager                                  |                                                                                                    |                                                                                                    |
| Web Service URL                                   |                                                                                                    |                                                                                                    |
|                                                   |                                                                                                    |                                                                                                    |
| Configure a URL u<br>Server instance, o           | used to access the Report Server. Click Advanced to define multiple<br>r to specify additional parameters on the URL.                                                                                                    | URLS                                                                                                    |
| Report Server Web Service V<br>Virtual Directory: | Virtual Directory<br>ReportServer                                                                                                    |                                                                                                    |
| Report Server Web Service ?                       | Site identification                                                                                                    | _                                                                                                    |
| IP Address:                                       | All Assigned (Recommended)                                                                                                    |                                                                                                    |
| SSL Certificate:                                  | (Not Selected)                                                                                                    | -                                                                                                    |
| SSL Port:                                         |                                                                                                    |                                                                                                    |
| <u>.</u>                                          |                                                                                                    | 2                                                                                                    |
| Results                                           |                                                                                                    |                                                                                                    |
| Reserving url http://+:80                         | Copy                                                                                                    | 1                                                                                                    |
|                                                   | Web Service URL  Web Service URL  Configure a URL of Server instance, of  Report Server Web Service of Virtual Directory:  Report Server Web Service of IP Address: TCP Port: SSL Certificate: SSL Port:  Results Results Results Results Results Results | Web Service URL   Server a URL used to access the Report Server. Click Advanced to define multiple   Server instance, or to specify additional parameters on the URL.   Report Server Web Service Virtual Directory   Virtual Directory:   Report Server Web Service Site identification   IP Address:   All Assigned (Recommended)   SSL Certificate:   (Not Selected)   SSL Port:     Results |

The service is set up. Note the results.

6. Click the link to display a window similar to the following:

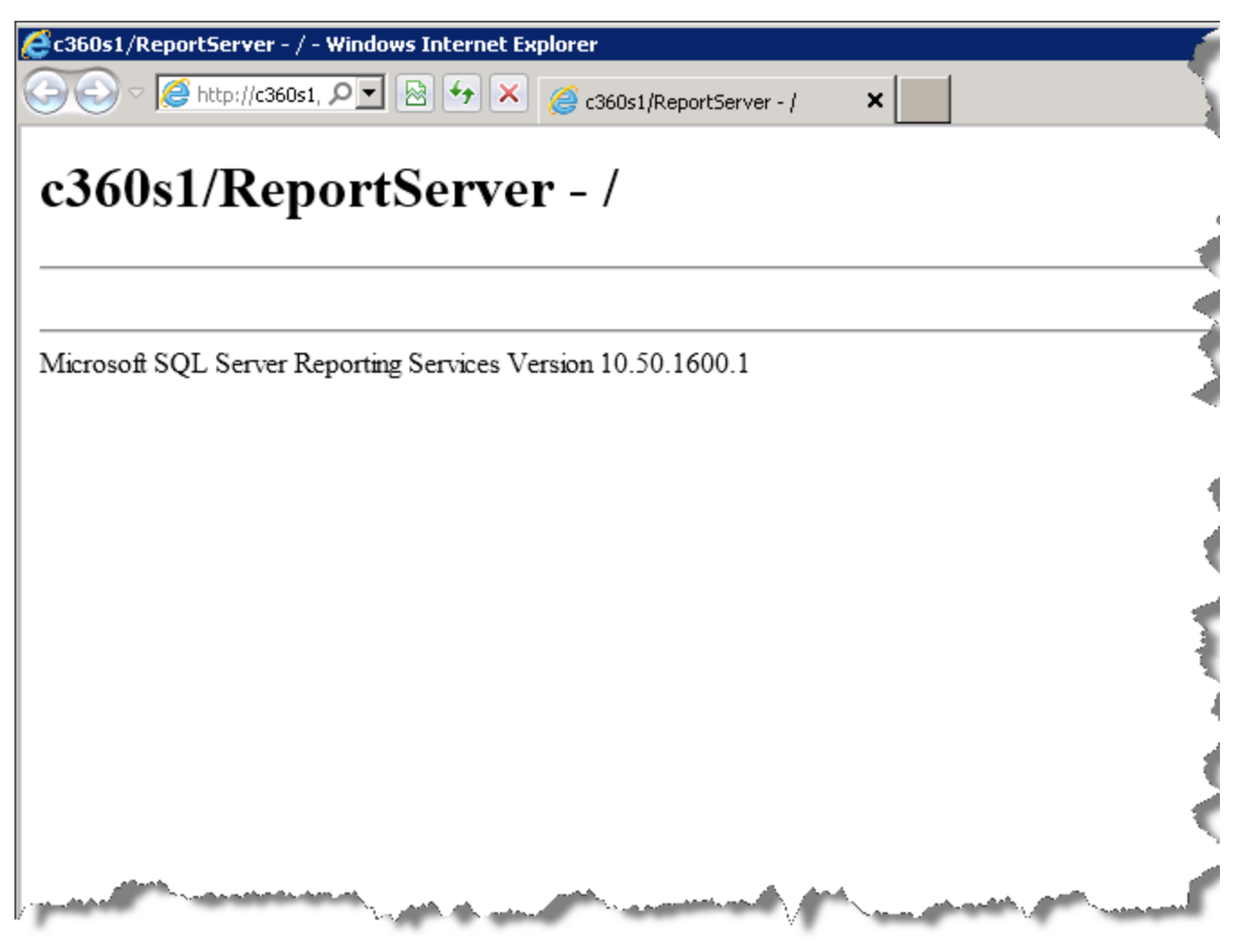

7. Close the window to return to the previous window.

8. Click **Database** in the left pane to display that window.

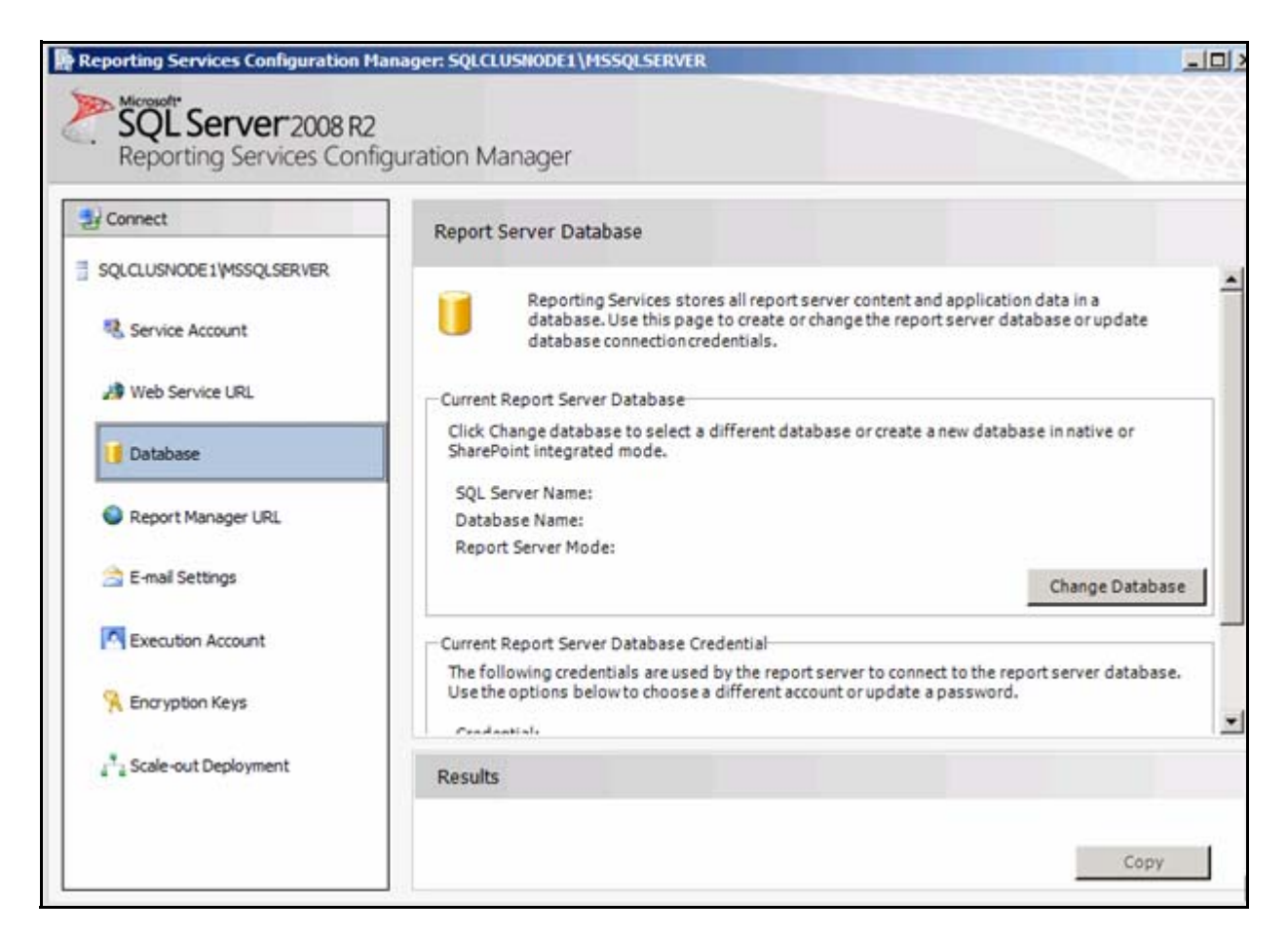

9. Click Change Database.

### The Change Database window displays.

| eport Server Database C                                                                | onfiguration Wizard                                                                                                    | x  |
|----------------------------------------------------------------------------------------|----------------------------------------------------------------------------------------------------|----|
| Change Database<br>Choose whether to create o                                          | r configure a report server database.                                                                                                    |    |
| Action<br>Database Server<br>Database<br>Credentials<br>Summary<br>Progress and Finish | Select one of the following options to create an empty report server database or select<br>an existing report server database that has content you want to use.<br>Select a task from the following list:<br><ul> <li>Create a new report server database.</li> <li>Choose an existing report server database.</li> </ul> |    |
| 0                                                                                      | Previous Next Cano                                                                                                    | el |

- 10. Enable the **Create a new report server database** option.
- 11. Click Next.

The Database Server window displays for choices.

| 0                       |                                                                                   |                                                                         |
|-------------------------|-----------------------------------------------------------------------------------|-------------------------------------------------------------------------|
| base Server             | Choose a local or remote instance of a<br>credentials that have permission to cor | SQL Server Database Engine and specify<br>nect to that server.          |
| base                    |                                                                                   |                                                                         |
| entials                 | Connect to the Database Server:                                                   |                                                                         |
| mary<br>ress and Finish | Server Name:                                                                      | COMM360SQL                                                              |
|                         | Authentication Type:                                                              | Current User - Integrated Security                                      |
|                         | Username:                                                                         | RAD\administrator                                                       |
|                         | Password:                                                                         | Test Connection                                                         |
|                         |                                                                                   |                                                                         |
|                         | Authentication Type:<br>Username:<br>Password:                                    | Current User - Integrated Security<br>RAD\administrator<br>Test Connect |

- 12. Set Server Name to name of the Virtual SQL CLUSTER.
- 13. For Authentication Type, use Current User Integrated Security or SQL Server Account.
- 14. Click **Test Connection** to ensure the information entered is valid.
- 15. Click Next.

### The following window displays.

| Change Database            |                                                                     |                                                                            |           |
|----------------------------|---------------------------------------------------------------------|----------------------------------------------------------------------------|-----------|
| Choose whether to create o | r configure a report server database.                               |                                                                            |           |
| Action<br>Database Server  | Enter a database name, select the whether to create the database in | language to use for running SQL scripts, and<br>native or SharePoint mode. | I specify |
| Database<br>Credentials    | Database Name:                                                      | ReportServer                                                               |           |
| Summary                    | Temp Database Name:                                                 | ReportServerTemp                                                           |           |
| Progress and Finish        | Language:                                                           | English (United States)                                                    | <u> </u>  |
|                            | Report Server Mode:                                                 | Native Mode                                                                |           |
|                            |                                                                     | C SharePoint integrated mode                                               |           |
|                            |                                                                     |                                                                            |           |
|                            |                                                                     |                                                                            |           |

- 16. Verify that the information is correct.
- 17. Click Next.
- 18. Click **Next** again.

### The Credentials window for Change Database displays.

| change Database                       |                                                                                                    |                                                                       |                                                       |                |
|---------------------------------------|----------------------------------------------------------------------------------------------------|-----------------------------------------------------------------------|-------------------------------------------------------|----------------|
| Choose whether to create o            | r configure a report server database.                                                                              |                                                                       |                                                       |                |
| Action<br>Database Server<br>Database | Specify the credentials of an existi<br>the report server database. Permis<br>automatically granted to the account | ng account that the rep<br>ision to access the rep<br>nt you specify. | ort server will use to co<br>ort server database will | nnect to<br>be |
| Credentials                           |                                                                                                    |                                                                       |                                                       |                |
| Summary<br>Progress and Finish        | Credentials:                                                                                                    |                                                                       |                                                       |                |
|                                       | Authentication Type:                                                                                               | Service Cred                                                          | entials                                               |                |
|                                       | User name:                                                                                                    | RAD\adminis                                                           | trator                                                |                |
|                                       | Password:                                                                                                    |                                                                       |                                                       |                |
|                                       |                                                                                                    |                                                                       |                                                       |                |
|                                       | 1                                                                                                    |                                                                       |                                                       |                |
| 0                                     |                                                                                                    | Previous                                                              | Next                                                  | Cancel         |

- 19. Use Service Credentials or SQL Server Credentials for the Authentication Type.
- 20. Click Next.

### The Summary displays.

| Choose whether to create o            | r configure a report server database.                                         |                                                                   |
|---------------------------------------|-------------------------------------------------------------------------------|-------------------------------------------------------------------|
| Action<br>Database Server<br>Database | The following information will be use<br>information is correct before you co | ed to create a new report server database. Verify this<br>ntinue. |
| Credentials                           | SQL Server Instance:                                                          | COMM360SQL                                                        |
| Summary                               | Report Server Database:                                                       | ReportServer                                                      |
| Progress and Finish                   | Report Server Language:                                                       | English (United States)                                           |
|                                       | Report Server Mode:                                                           | Native                                                            |
|                                       | Authentication Type:                                                          | Service Account                                                   |
|                                       | Username:                                                                     | RAD\administrator                                                 |
|                                       | Password:                                                                     |                                                                   |
|                                       |                                                                               |                                                                   |

21. If all of the information is correct, click **Next**.

The wizard configures the database and shows the progress.

| hoose whether to create               | or configure a report server database.                                                       |                                                  |
|---------------------------------------|----------------------------------------------------------------------------------------------|--------------------------------------------------|
| lotion<br>Database Server<br>Database | Please wait while the Report Server Database<br>database. This might take several minutes to | Configuration wizard configures the<br>complete. |
| redentials                            |                                                                                              |                                                  |
| Summary                               |                                                                                              |                                                  |
| Progress and Finish                   |                                                                                              |                                                  |
|                                       | Verifying database sku                                                                       | Success                                          |
|                                       | Generating database script                                                                   | Success                                          |
|                                       | Running database script                                                                      | Success                                          |
|                                       | Generating rights scripts                                                                    | Success                                          |
|                                       | Applying connection rights                                                                   | Success                                          |
|                                       | Setting DSN                                                                                  | Success                                          |
|                                       |                                                                                              |                                                  |
|                                       |                                                                                              |                                                  |
|                                       |                                                                                              |                                                  |

22. When the configuration is complete, click **Finish**.

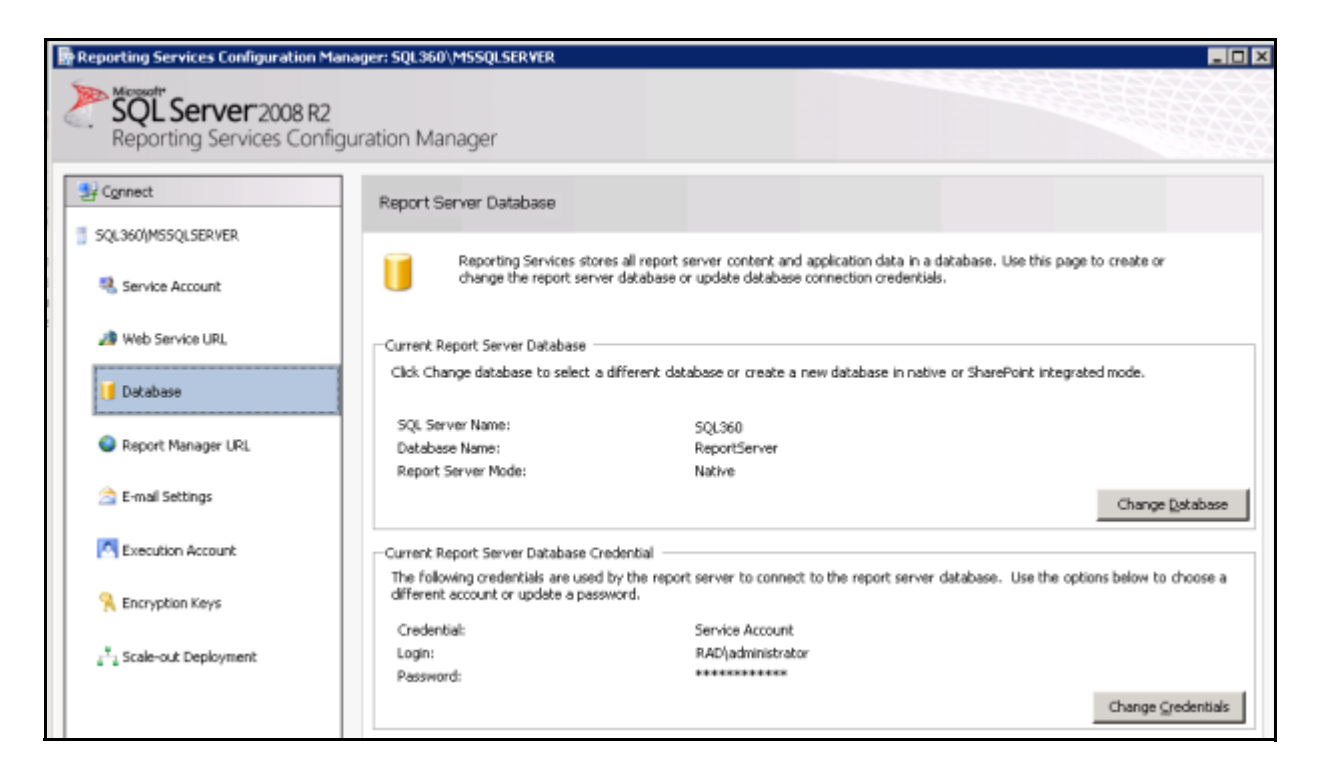

You return to the Database window.

23. Click Report Manager URL in the left pane.

### The Report Manager URL window displays.

| ation Manager                     |                                                                                   |                                                                                                    |
|-----------------------------------|-----------------------------------------------------------------------------------|----------------------------------------------------------------------------------------------------|
| ation Manager                     |                                                                                   |                                                                                                    |
|                                   |                                                                                   |                                                                                                    |
| Report Manager URL                |                                                                                   |                                                                                                    |
| • Culture                         | 10 mart Martin Children de de                                                     | an a Mala UDI a sata a                                                                                                    |
| on the URL.                       | URL to access Report Manager. Click Advanced to den                               | nemulopie okus, ortos                                                                                                    |
| The Report Mana that is provided, | ager virtual directory name is not configured. To config<br>and then click Apply. | ure the directory, enter                                                                                                    |
| Report Manager Site Id            | Ientification                                                                     |                                                                                                    |
| Virtual Directory:                | Reports                                                                           |                                                                                                    |
| URLs:                             | http://SQLCLUSNODE1:80/Reports                                                    | -                                                                                                    |
| •                                 |                                                                                   | 2                                                                                                    |
| Results                           |                                                                                   |                                                                                                    |
|                                   |                                                                                   |                                                                                                    |
|                                   | 200                                                                               | Copy                                                                                                    |
|                                   | Configure a<br>on the URL.                                                        | Keport Manager URL         Configure a URL to access Report Manager. Click Advanced to defion the URL.         Image: The Report Manager virtual directory name is not configured. To config that is provided, and then click Apply.         Report Manager Site Identification         Virtual Directory:       Reports         URLs:       http://SQLCLUSNODE1:80/Reports         Results       App |

24. Click **Apply**.

| Reporting Services Configuration N                                                                 | lanager: SQLCLUSNODE1\H5SQLSERVER                                                                                                    | _ 6 )                         |
|----------------------------------------------------------------------------------------------------|----------------------------------------------------------------------------------------------------|-------------------------------|
| SQL Server 2008 R2<br>Reporting Services Conf                                                      | iguration Manager                                                                                                    |                               |
| Connect  SQLCLUSNODE 1\MSSQLSERVER  Service Account  Web Service URL  Database  Report Manager URL | Report Manager URL         O         Configure a URL to access Report Manager. Click Advanced to de parameters on the URL.         Report Manager Site Identification         Virtual Directory:       Reports         URLs:       http://SQLCLUSNODE1:80/Reports | fine multiple URLs, or to spe |
| E-mail Settings  Execution Account  Encryption Keys  Scale-out Deployment                          | Results Creating virtual directory keports Reserving url http://+:80 The url was successfully reserved.                                                                                                    |                               |
| 0                                                                                                  | A                                                                                                    | pply Exit                     |

The following window displays with Results.

Note the results.

25. Click the URL to make sure that it works, i.e., shows the Reporting Service Web page similar to the following:

| <b>E</b> Home | - Report Manager - Windows Internet Explorer                                 |                                                                                                    | _ 🗆 🗙                                                                                                    |  |  |  |  |
|---------------|------------------------------------------------------------------------------|----------------------------------------------------------------------------------------------------|----------------------------------------------------------------------------------------------------|--|--|--|--|
| 00            | Manager X Home - Report Manager X                                            |                                                                                                    | ♠ ☆ ☺                                                                                                    |  |  |  |  |
|               |                                                                              | Home   My Subscriptions                                                                                                    | Site Settings   Help 📩                                                                                                    |  |  |  |  |
|               | SQL Server Reporting Services                                                |                                                                                                    |                                                                                                    |  |  |  |  |
|               | Home                                                                         | Search                                                                                                    | P                                                                                                    |  |  |  |  |
| 📴 Ne          | w Folder 👘 涅 New Data Source 👘 🎬 Report Builder 👘 🕍 Folder Settings 👘 📍      | Upload File                                                                                                    | 🔛 Details View                                                                                                    |  |  |  |  |
| There an      | There are no items in Home. Click Help for more information about this page. |                                                                                                    |                                                                                                    |  |  |  |  |
|               |                                                                              |                                                                                                    |                                                                                                    |  |  |  |  |
|               |                                                                              |                                                                                                    |                                                                                                    |  |  |  |  |
|               |                                                                              |                                                                                                    |                                                                                                    |  |  |  |  |
|               |                                                                              |                                                                                                    |                                                                                                    |  |  |  |  |
|               |                                                                              |                                                                                                    |                                                                                                    |  |  |  |  |
|               |                                                                              |                                                                                                    |                                                                                                    |  |  |  |  |
| . state.      | Man Manager and Manager and Manager and Manager and                          | and the second second s | and the second second s |  |  |  |  |

A window similar to the following displays.

- 26. Close the link window.
- 27. Click **E-mail Settings** in the left pane to display that window.

| Reporting Services Configuration M                                                                                  | lanager: SQLCLUSNODE1\MSSQLSERVER                                                                                                    | - 8                              |
|----------------------------------------------------------------------------------------------------|----------------------------------------------------------------------------------------------------|----------------------------------|
| Reporting Services Conf                                                                                             | iguration Manager                                                                                                    |                                  |
| Connect  SQLCLUSNODE 1/MSSQLSERVER  Service Account  Web Service URL  Database  Report Manager URL  E-mail Settings | E-mail Settings To use report server e-mail, specify an existing SMTP serve from that server. SMTP Settings To edit, change the fields and click the Apply button. Sender Address: Current SMTP Delivery Method: Use SMTP set | er and an e-mail account that ca |
| Execution Account<br>Encryption Keys<br>Scale-out Deployment                                                        | Results                                                                                                    | Сору                             |
|                                                                                                    |                                                                                                    | Apply Exit                       |

28. *If the Customer wishes* to add an e-mail address, configure the proper settings and click **Apply**.

#### The PowerScribe 360 application does not require this to be configured.

29. Click **Execution Account** in the left pane to display that window.

| Reporting Services Configuration M                              | anager: SQLCLUSNODE1\M5SQLSERVER                                                                                                    | _ 5                                                                                                    |
|-----------------------------------------------------------------|----------------------------------------------------------------------------------------------------|----------------------------------------------------------------------------------------------------|
| Reporting Services Confi                                        | guration Manager                                                                                                    |                                                                                                    |
| Connect                                                         | Execution Account                                                                                                    |                                                                                                    |
| Service Account                                                 | Specify this account to enable the use of report data sources that do<br>connect to remote servers that store external images used in reports<br>user account with minimal permissions for performing read-only oper<br>that has more permissions than you actually need. The account you s<br>the service account to ensure you do not compromise security on you | not require credentia<br>Be sure to specify a<br>rations. Avoid using a<br>specify should be diffe<br>ur report server instan |
| 🔰 Database                                                      | Execution Account                                                                                                    |                                                                                                    |
| <ul> <li>Report Manager URL</li> <li>E-mail Settings</li> </ul> | Specify an execution account                                                                                                    |                                                                                                    |
| Execution Account                                               | Results                                                                                                    |                                                                                                    |
| R Encryption Keys                                               |                                                                                                    |                                                                                                    |
| ੂ <sup>™</sup> a Scale-out Deployment                           |                                                                                                    | Сору                                                                                                    |
|                                                                 | Apply                                                                                                    | Exit                                                                                                    |

30. *If the Customer wishes* to have an execution account, configure the proper settings and click **Apply**.

The PowerScribe 360 application does not require this to be configured.

31. Click **Exit**.

# **Configure SQL Server Cluster Service**

You must set the properties for the SQL Cluster service according to Customer requirements (if not already set).

1. Open Failover Cluster Management.

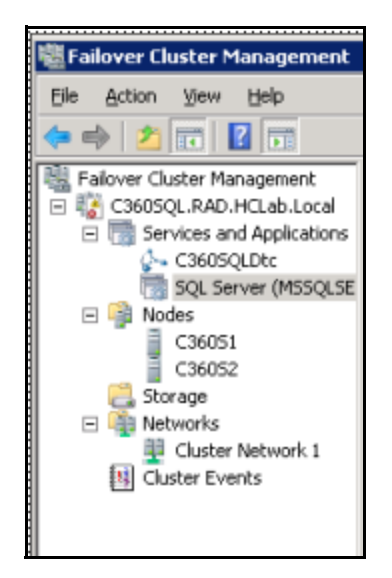

2. Right-click **SQL Server** in the left pane and choose **Properties**.

The following displays.

| SQL Server (MSSQLSERVER) Properties                                                                                                    | × |  |  |  |  |
|----------------------------------------------------------------------------------------------------|---|--|--|--|--|
| General Failover                                                                                                    |   |  |  |  |  |
| SQL Server (MSSQLSERVER)                                                                                                    |   |  |  |  |  |
| Name:                                                                                                    |   |  |  |  |  |
| SQL Server (MSSQLSERVER)                                                                                                    |   |  |  |  |  |
| Select the <u>preferred owners</u> for this service or application. Use the<br>buttons to list them in order from most preferred at the top to least<br>preferred at the bottom.<br><u>P</u> referred owners: |   |  |  |  |  |
| C360S1                                                                                                    |   |  |  |  |  |
| State: Online                                                                                                    |   |  |  |  |  |
| Node: C360S1                                                                                                    |   |  |  |  |  |
|                                                                                                    |   |  |  |  |  |
| OK Cancel Apply                                                                                                    | , |  |  |  |  |

- 3. Select the preferred owner according to Customer site requirements and preferences.
- 4. Click the **Failover** tab.

The Failover tab window displays.

| 50 | QL Serve                                                                                                    | er (MSSQLSERVER) Propertie                | 5            | × |  |
|----|----------------------------------------------------------------------------------------------------|-------------------------------------------|--------------|---|--|
| ĺ  | General                                                                                                    | Failover                                  |              |   |  |
|    | Failov                                                                                                    | /er                                       |              |   |  |
|    | Specify the number of times the Cluster service will attempt to restart or<br>fail over the service or application in the specified period.           |                                           |              |   |  |
|    | If the service or application fails more than the maximum in the<br>specified period, it will be left in the failed state.                            |                                           |              |   |  |
|    | 1                                                                                                    | Maximum failures in the specified period: | 2            |   |  |
|    | Į                                                                                                    | <u>P</u> eriod (hours):                   | 6 🗧          |   |  |
|    | Failback<br>Specify whether the service or application will automatically fail back to<br>the most preferred owner (which is set on the General tab). |                                           |              |   |  |
|    | (                                                                                                    | Prevent failback                          |              |   |  |
|    |                                                                                                    | 🔿 Allow failback ————                     |              |   |  |
|    |                                                                                                    | Immediately                               |              |   |  |
|    |                                                                                                    | C Eailback between:                       | 0 📫 and      |   |  |
|    |                                                                                                    |                                           | 0 hours      |   |  |
|    | More about failover and failback                                                                                                    |                                           |              |   |  |
|    |                                                                                                    | OK                                        | Cancel Apply |   |  |

- 5. Set the Failover and Failback according to Customer preferences.
- 6. Click **OK**.

Verify you are at the following window.

| 👹 Failover Cluster Management                                                                                                    |                                    |                       |                                     |  |  |
|----------------------------------------------------------------------------------------------------|------------------------------------|-----------------------|-------------------------------------|--|--|
| Eile Action View Help                                                                                                    |                                    |                       |                                     |  |  |
| ♦ ♦ 2 00 00                                                                                                    |                                    |                       |                                     |  |  |
| Failover Cluster Management                                                                                                    | SQL Server (MSSQLSERVER            | र)                    | Recent Cluster Events: 🔺 Error      |  |  |
| Cools of the services and Applications     Cools of the services and Applications     Cools of the services of the services of the servic | Summary of SQL Serve               | r (MSSQLSERVER)       | 4                                   |  |  |
| - 🏟 Nodes                                                                                                    | Status: Online                     |                       |                                     |  |  |
| C36051<br>C36052                                                                                                    | Alerts: <none></none>              |                       |                                     |  |  |
| 🔁 Storage                                                                                                    | Preferred Owners: <none></none>    |                       | 1                                   |  |  |
| Retworks                                                                                                    | Wetworks     Current Owner: C360S1 |                       |                                     |  |  |
| Cluster Network 1                                                                                                    |                                    |                       |                                     |  |  |
|                                                                                                    | Name                               | Status                |                                     |  |  |
|                                                                                                    | Server Name                        |                       |                                     |  |  |
|                                                                                                    | 🗩 🌺 Name: SQL360                   | 🕥 Online              |                                     |  |  |
|                                                                                                    | Disk Drives                        |                       |                                     |  |  |
|                                                                                                    | 🗉 🖙 Cluster Disk 3                 | 💿 Online              |                                     |  |  |
|                                                                                                    | Other Resources                    |                       |                                     |  |  |
|                                                                                                    | 🔅 Analysis Services                | 💿 Online              |                                     |  |  |
|                                                                                                    | E SQL Server                       | 💿 Online              |                                     |  |  |
|                                                                                                    | C SQL Server Agent                 | 💿 Online              | 1                                   |  |  |
| In the second second second                                                                                                    | Las an a sound !!                  | and the second second | and the second second second second |  |  |

- 7. Right-click the Server name in the center pane and choose **Properties**.
- 8. Set these to the Customer requirements.

The following windows show the four tabs for the additional Properties. Set the Properties options and click **Apply** for each window.

#### General:

| Name: SQL360 Properties                         |                                                    |           |                              |                       |                |
|-------------------------------------------------|----------------------------------------------------|-----------|------------------------------|-----------------------|----------------|
| General Dependencies Policies Advanced Policies |                                                    |           |                              |                       |                |
| *                                               | Resource <u>N</u> a<br>Resource typ<br>State:      | me:<br>e: | SQL Net<br>Network<br>Online | work Name (SQ<br>Name | L360)          |
| DN <u>S</u> N                                   | ame:                                               |           |                              |                       |                |
| SQL36                                           | D                                                  |           |                              |                       |                |
| Full Na<br>IP Addr                              | Full Name: SQL360.RAD.HCLab.Local<br>IP Addresses: |           |                              |                       |                |
| Netwo                                           | Network                                            |           | IP Address                   |                       |                |
| <b>a</b> , 10.                                  | 1.109.0/24                                         |           | 10.1.10                      | 9.0                   |                |
|                                                 |                                                    | Add       | <u> </u>                     | <u>E</u> dit          | <u>R</u> emove |
| NetBIO:                                         | S Status:                                          | ок        |                              |                       |                |
| DNS St                                          | atus:                                              | ОК        |                              |                       |                |
| Kerbero                                         | s Status:                                          | ОК        |                              |                       |                |
|                                                 |                                                    |           | OK                           | Cancel                | Apply          |
#### Dependencies:

|             | sQ                                                                                            | L360 Prope      | rties                                                           | x |  |  |  |  |  |
|-------------|-----------------------------------------------------------------------------------------------|-----------------|-----------------------------------------------------------------|---|--|--|--|--|--|
| Gene        | aeneral Dependencies Policies Advanced Policies                                               |                 |                                                                 |   |  |  |  |  |  |
| Spe<br>be t | Specify the resources that must be brought online before this resource can be brought online: |                 |                                                                 |   |  |  |  |  |  |
|             |                                                                                               | AND/OR Resource |                                                                 |   |  |  |  |  |  |
| •           |                                                                                               |                 | IP Address: 10.1.109.118                                        |   |  |  |  |  |  |
| *           | С                                                                                             | ick here to ac  | id a dependency                                                 |   |  |  |  |  |  |
|             |                                                                                               |                 |                                                                 |   |  |  |  |  |  |
|             |                                                                                               |                 | Insert Delete                                                   |   |  |  |  |  |  |
|             |                                                                                               |                 | <u>I</u> nsert <u>D</u> elete                                   |   |  |  |  |  |  |
| IP 4        | Add                                                                                           | Iress: 10.1.10  | <u>Insert</u><br>9.118                                          |   |  |  |  |  |  |
| IPA         | Add                                                                                           | ress: 10.1.10   | <u>Insert</u><br>9.118<br><u>How resource dependencies work</u> |   |  |  |  |  |  |

#### Policies:

| Name: SQL360 Properties                                                                                                    | × |
|----------------------------------------------------------------------------------------------------|---|
| General Dependencies Policies Advanced Policies                                                                                                    | 1 |
| Response to resource failure         ○ If resource fails, do not restart         ○ If resource fails, attempt restart on current node         Period for restarts (mm:ss):         15:00 ★         Maximum restarts in the specified period:         If restart is unsuccessful, fail over all resources in this service or application         If all the restart attempts fail, begin restarting again after the specified period (hh:mm):         01:00 ★ |   |
| More about restart policies                                                                                                    |   |
| Pending timeout<br>Specify the length of time the resource can take to change states<br>between Online and Offline before the Cluster service puts the<br>resource in the Failed state.                                                                                                    |   |
| Pending timeout (mm:ss):                                                                                                    |   |
| OK Cancel Apply                                                                                                    |   |

#### Advanced Policies:

| Name: SQL360 Properties                                                                                                    | X |
|----------------------------------------------------------------------------------------------------|---|
| General Dependencies Policies Advanced Policies                                                                                                    | _ |
| Clear the check box if you do not want a node to host this resource or this<br>clustered instance.                                                                                                 |   |
| Possible Owners:                                                                                                    |   |
| C360S1                                                                                                    |   |
| Basic resource health check interval                                                                                                    |   |
| Use standard time period for the resource type                                                                                                    |   |
| O Use this time period (mm:ss):                                                                                                    |   |
| Thorough resource health check interval                                                                                                    |   |
| <ul> <li>Use standard time period for the resource type</li> </ul>                                                                                                    |   |
| C Use this time period (mm:ss):                                                                                                    |   |
| <u>R</u> un this resource in a separate Resource Monitor<br>Choose this option if the associated resource type DLL needs to be<br>debugged or is likely to conflict with other resource type DLLs. |   |
| OK Cancel Apply                                                                                                    |   |

9. After setting all of the Properties options on all tabs according to Customer preferences and site requirements for this cluster environment, click **OK**.

# **Disable SQL from Enforcing HTTPS**

Due to the way SQL RS enables (and enforces) HTTPS on a machine, if the SQL installer finds any certificates on the machine with the purpose set to \* (anything) or server authentication, it will set the SQL RS SecureConnectionLevel to 2, which requires HTTPS. (This can happen in a few other scenarios too, but this is the common one.) Even though you may not have intended for Reporting Services to use SSL, in this case it is trying to enforce it.

The following will disable SSL for SQL RS.

1. Edit the following:

 $\label{eq:linear} X:\Program Files\Microsoft SQL Server\MSRS10.<ServerInstance>\Reporting Services\ReportServer\rsreportserver.config$ 

2. Go to the following:

<Add Key="SecureConnectionLevel" Value="2"/>

3. Change from whatever the current value is to 0.

The following describes the meaning of the Values:

3: Most secure - Use SSL for everything.

2: Secure - Use SSL for rendering and methods that pass credentials but do not insist on it for all SOAP calls.

1: Basic Security - Accepts HTTP but rejects any calls that might be involved in the passing of credentials.

0: Least Secure - Do not use SSL at all.

### Install the Latest Service Pack

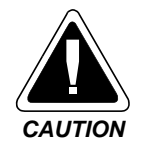

NEVER apply any Microsoft and/or third-party service packs to an active Node. You MUST take the Node offline from the Cluster and then perform the updates on it. Make sure that you apply updates to all Nodes so that they are exactly the same. The sequence is to take a Node offline, perform the updates, activate that Node and take the next Node offline and do the same.

# **STORAGE CONFIGURATION**

## **Important Considerations**

- The information in this Section on Network Attached Storage and Direct Attached Storage is provided as a guideline to setting up storage methods. There will be fluctuations and differences between Customer sites and you will have to adjust the storage implementation accordingly.
- Storage configurations may be in place and may be such that by performing some of the formatting steps below you will actually be in conflict with the site storage configuration, hardware and software.
- You must attach the storage to each system so that the storage has the same Drive letters in all systems.

## Storage Area Network (SAN)

You must refer to the vendor documentation for SAN information.

# **Network Attached Storage (NAS)**

If using Network Attached Storage (NAS), you must complete this section and then proceed to the Direct Attached Storage (DAS) and perform those steps to bring the NAS online. If using only DAS, skip to the next section.

### iSCSI

The following iSCSI procedure is only one of many ways to set up NAS. You must know the Customer's storage information (hardware, software, drive setup, allocation location and names) so that you can properly set up the Targets. These will differ for every site. Unless you know the exact setup, location, and target name(s), you should not proceed.

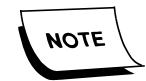

When using iSCSI for the first time, the following popups may display. Click **Yes** for both.

| Microsoft iSCSI                                                                                                    | × |
|----------------------------------------------------------------------------------------------------|---|
| The Microsoft iSCSI service is not running. The service is required to be started for iSCSI to function correctly. Do you want to start the service and have it run automatically each time you start your computer? |   |
| <u>Y</u> es <u>N</u> o                                                                                                    |   |

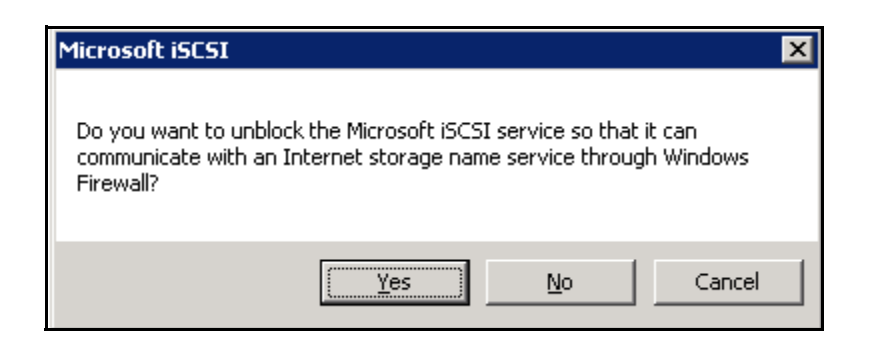

The following provides the steps for installing Network Attached Storage.

1. Select Start/Programs/Administrative Tools/iSCSI Initiator.

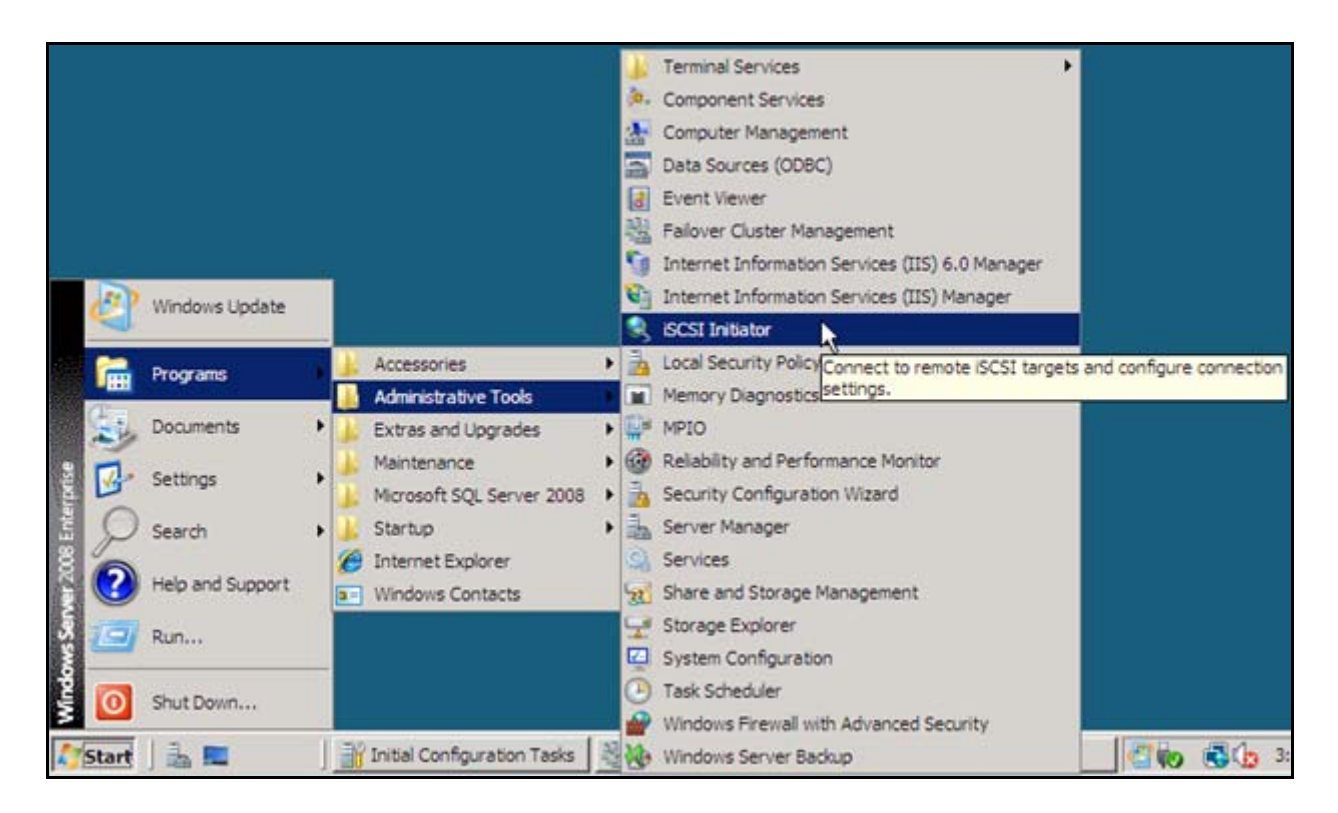

| Favorite Targets                    | _1_   | Volumes and Devices | RADIUS            |
|-------------------------------------|-------|---------------------|-------------------|
| General                             |       | Discovery           | Targets           |
| arget portals —                     |       |                     |                   |
| Address                             | Port  | Adapter             | IP address        |
|                                     |       |                     |                   |
|                                     |       |                     |                   |
|                                     |       |                     |                   |
| Add Portal                          | _   _ | Remove              | Refresh           |
| Add <u>F</u> or tann                |       | Nerriove            | N <u>e</u> rrearr |
|                                     |       |                     |                   |
| NS servers                          |       |                     |                   |
| SNS servers                         |       |                     |                   |
| SNS servers                         |       |                     |                   |
| SNS servers                         |       |                     |                   |
| SNS servers                         |       |                     |                   |
| SNS servers                         |       |                     |                   |
| NS servers<br>Name<br>A <u>d</u> d  |       | Remove              | Refresh           |
| SNS servers<br>Name<br>A <u>d</u> d |       | Remove              | Refresh           |
| SNS servers<br>Name<br>A <u>d</u> d |       | Remove              | Re <u>f</u> resh  |

The iSCSI Initiator Properties window opens.

- 2. Select the **Discovery** tab.
- 3. Click Add Portal.

The Add Target Portal window displays.

| iSCSI Initiator Properties                                                  |                                     |                                          | ×           |
|-----------------------------------------------------------------------------|-------------------------------------|------------------------------------------|-------------|
| Add Target Portal                                                           |                                     |                                          | ×           |
| Type the IP address or DNS n<br>to add. To select settings for<br>Advanced. | ame and port nu<br>the discovery se | umber of the port<br>ession to the port. | al you want |
| IP address or DNS name:<br>FreeNasJG                                        | Port:                               | Ad                                       | vanced      |
|                                                                             |                                     | ок                                       | Cancel      |
|                                                                             |                                     |                                          |             |
| Name                                                                        |                                     |                                          |             |
| A <u>d</u> d                                                                | Remove                              | Refr                                     | esh         |
|                                                                             | ОК                                  | Cancel                                   | Apply       |

4. Enter the IP address or DNS name and the Port.

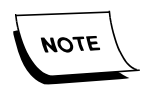

These options depend on the vendor used. You may have to open ports on the server as well.

5. Click **OK**.

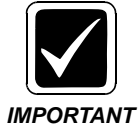

Repeat the steps above for all target portals (i.e., network storage systems).

| iSCSI Initiator Prope       | erties                      | ×                        |
|-----------------------------|-----------------------------|--------------------------|
| Favorite Targets<br>General | Volumes and De<br>Discovery | evices RADIUS<br>Targets |
| _ <u>T</u> arget portals    |                             |                          |
| Address                     | Port Adapter                | IP address               |
| FreeNas                     | 3260 Default                | Default                  |
| Add Portal                  | <u>R</u> emove              | Refresh                  |
| iSNS servers                |                             |                          |
| Name                        |                             |                          |
| A <u>d</u> d                | Remove                      | Refresh                  |
|                             |                             |                          |
|                             | ОК                          | Cancel Apply             |

You are returned to the iSCSI Initiator Properties Discovery tab.

6. Click the Targets tab.

| SI Initiator Propertie                                                          | 25                                                               |                                                 |
|---------------------------------------------------------------------------------|------------------------------------------------------------------|-------------------------------------------------|
| Favorite Targets                                                                | Volumes and Devices                                              | RADIUS                                          |
| General                                                                         | Discovery                                                        | Targets                                         |
| To access storage devic<br>Log on.<br>To see information abou<br>click Details. | tes for a target, select the ta<br>ut sessions, connections, and | arget and then click<br>I devices for a target, |
| Targets:<br>Name<br>ign.2007-09.jp.ne.pe                                        | ach.istgt:Data I                                                 | Status<br>Inactive                              |
| iqn.2007-09.jp.ne.pe                                                            | ach.istgt:Quorum I                                               | nactive                                         |
|                                                                                 |                                                                  |                                                 |
|                                                                                 |                                                                  |                                                 |
|                                                                                 |                                                                  |                                                 |
|                                                                                 |                                                                  |                                                 |
| <u>D</u> etails                                                                 | <u>L</u> og on                                                   | R <u>e</u> fresh                                |
| <u>D</u> etails                                                                 | Log on                                                           | R <u>e</u> fresh                                |

The following example of a window displays.

7. Highlight the first target in the list (there may be multiple targets) and click **Log on**.

You must only select a target, or targets, that will be used for the PowerScribe system.

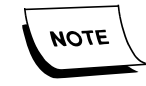

When the drives have the same size, it may be difficult to determine which one is which. To get around this issue, if you are using drives of the same size, add ONE drive in iSCSI on each system, then in storage manager. Refer to the <u>Direct Attached Storage</u> (<u>DAS</u>) section. Bring that one drive on line in both systems, and then proceed to add the remaining drives, taking care to ensure that the drives letters on each system all point to the same drive. The Log On to Target window for that target displays.

| iSCSI Initiator Properties                                                                     | ×   |
|------------------------------------------------------------------------------------------------|-----|
| Log On to Target                                                                               | ۱ I |
| Target name:                                                                                   |     |
| iqn.2007-09.jp.ne.peach.istgt:Data                                                             |     |
| Automatically restore this connection when the computer starts                                 |     |
| Enable multi-path                                                                              |     |
| Only select this option if iSCSI multi-path software is already installed<br>on your computer. |     |
| Advanced OK Cancel                                                                             |     |
| iqn.2007-09.jp.ne.peach.istgt:Data Inactive                                                    | -   |
| ign.2007-09.jp.ne.peach.istgt:Quorum Inactive                                                  |     |
|                                                                                                |     |
|                                                                                                |     |
|                                                                                                |     |
|                                                                                                |     |
|                                                                                                |     |
|                                                                                                |     |
| Details Log on Refresh                                                                         | 1   |
| OK Cancel Apply                                                                                |     |

- 8. Check the following options:
  - a. Automatically restore this connection when the computer starts
  - b. Enable multi-path only if multipath is supported by the device
- 9. Click **OK**.

You are returned to the iSCSI Initiator Properties Target tab.

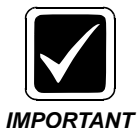

For every additional target that will be used by the PowerScribe system, repeat the procedure of selecting the target, logging on to the target, and checking the proper option(s).

10. Click **OK**.

You are returned to the iSCSI Initiator Properties Target tab.

11. Click **OK**.

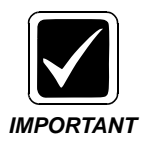

You have now completed the network portion and must place the storage online as if it were Direct Attached Storage. Proceed to the next section.

# **Direct Attached Storage (DAS)**

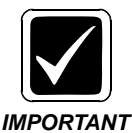

The DAS storage procedure MUST be performed on every server and all servers must be set up EXACTLY alike for Drive structure. The examples in the screen shots and steps will vary depending on the site configuration.

The following provides the steps for installing Direct Attached Storage. You will perform these steps on the Node that will become the Primary Node of the cluster FIRST. Repeat for all of the other systems that will become Nodes of the cluster EXCEPT for the formatting, and you will be instructed to perform that only for the Primary Node in the steps.

#### 1. Select Start/Programs/Administrative Tools/Computer Management.

The following is an example.

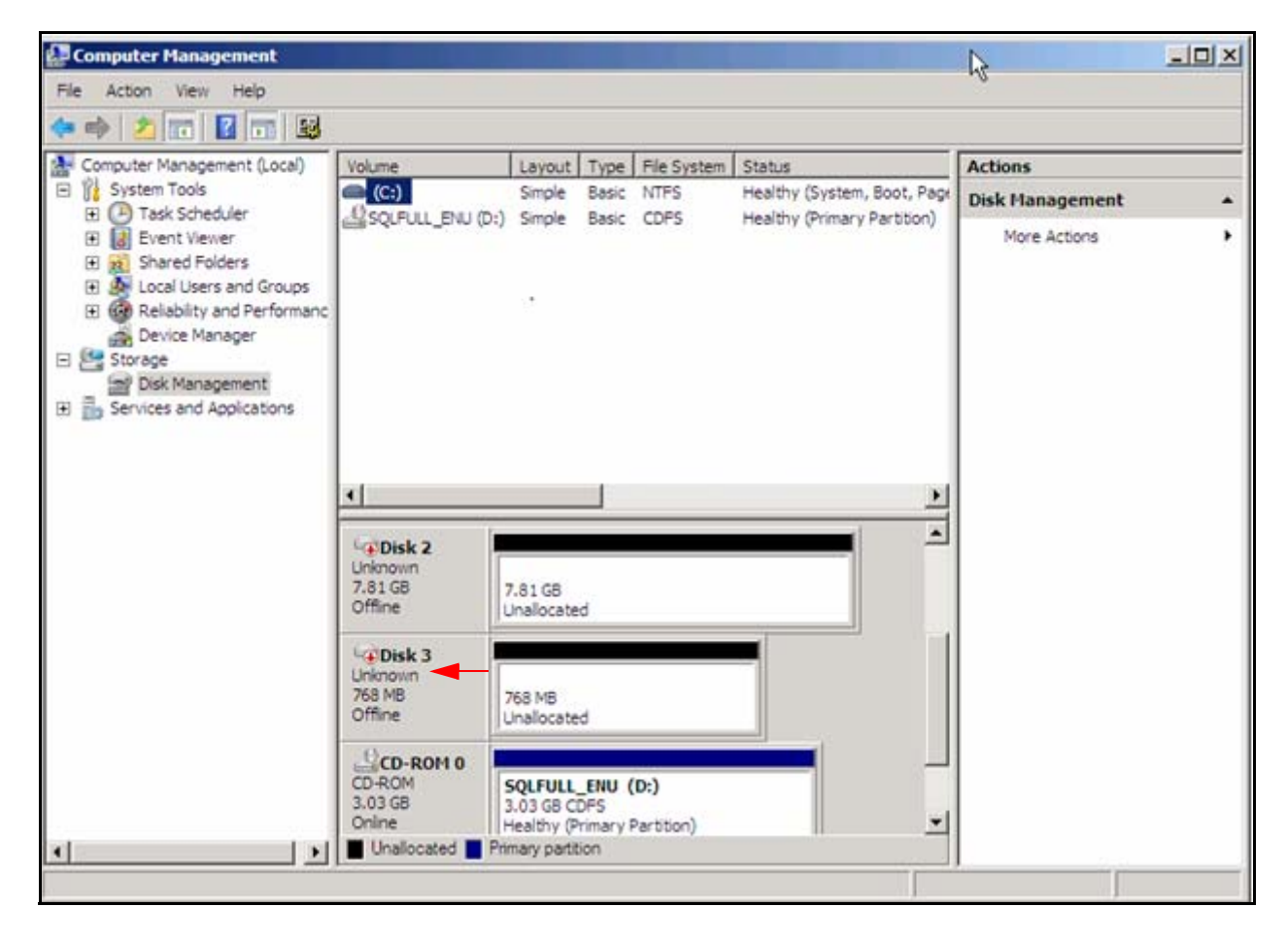

- 2. Under Storage, in the left pane, double-click Disk Management.
- 3. Right-click the **Disk 3** area.

| 🗢 🔿 🙎 📅 📓 🔂 🛛                                                                                                    | e 23                                       |                       |            |             |                            |                 |   |
|----------------------------------------------------------------------------------------------------|--------------------------------------------|-----------------------|------------|-------------|----------------------------|-----------------|---|
| Computer Management (Local)<br>System Tools<br>Task Scheduler<br>Event Viewer<br>Coll Users and Groups<br>Relability and Performanc<br>Perice Manager<br>Storage<br>Storage<br>Storage<br>Services and Applications | Volume                                     | Layout                | Type       | File System | Status                     | Actions         |   |
|                                                                                                    | (C:)                                       | Simple                | Basic      | NTFS        | Healthy (System, Boot, Pag | Disk Management | * |
|                                                                                                    | Ellisteren (b.)                            | Simple                | Dasic      | UPS -       | nealthy (Primary Partuon)  | More Actions    | , |
|                                                                                                    | <u>.</u>                                   |                       |            |             | <u>.</u>                   | 1               |   |
|                                                                                                    | Cal Disk 2<br>Unknown<br>7.81 GB<br>Offine | 7.81 GB<br>Inaliocate | d          |             |                            |                 |   |
|                                                                                                    | CD-RO<br>CD-RO<br>Help                     | <u>k</u>              | d<br>ENU ( | D:)         |                            |                 |   |
|                                                                                                    | 3.03 GB                                    | .03 GB C              | DFS        | (artition)  |                            | 0               |   |
| 4                                                                                                    | Unalocated Print                           | nary parti            | ion        | ar a source |                            |                 |   |

The pop-up window displays.

4. Select Online.

Computer Management - 🗆 × File Action View Help (= =) 🖄 📅 📓 📷 📓 🖆 😼 🛃 Computer Management (Local) Layout Type File System Status Actions Volume E 👔 System Tools (C:) Simple Basic NTFS Healthy (System, Boot, Page **Disk Management** . Task Scheduler
 Event Viewer SQLFULL\_ENU (D:) Simple Basic CDFS Healthy (Primary Partition) More Actions ٠ Shared Folders
 Shared Folders
 Local Users and Groups E 🙆 Reliability and Performanc Device Manager 🖻 🚰 Storage Disk Management 🗉 🚠 Services and Applications • > . Disk 2 Unknown 7.81 GB Offline 7.81 GB Unallocated Disk 3 Unknown 768 MB-10.00 Initialize Disk Not Init ted 2 CD-ROI 3.03 GE Online Offine L\_ENU (D:) Properties CDFS -(Primary Partition) Help Uhalluu 0100 ttion .

The pop-up window displays.

5. Select Initialize Disk.

| Computer Hanagement                                      |                                             |                                |                |                |                            |                                    |          |                 | _     × |
|----------------------------------------------------------|---------------------------------------------|--------------------------------|----------------|----------------|----------------------------|------------------------------------|----------|-----------------|---------|
| File Action View Help                                    |                                             |                                |                |                |                            |                                    |          |                 |         |
|                                                          | 6 3                                         |                                |                |                |                            |                                    |          |                 |         |
| Computer Management (Local)                              | Volume                                      | Layout Type File System Status |                |                |                            |                                    |          | Actions         |         |
| <ul> <li>System Tools</li> <li>Task Scheduler</li> </ul> | C:)                                         | Simple                         | Basic<br>Basic | NTFS<br>CDFS   | Healthy (S)<br>Healthy (Pr | ystem, Boot, Pa<br>imary Partition | age<br>) | Disk Management | •       |
| Event Viewer     Shared Folders                          | Initialize Disk                             | Shipic                         |                |                | inconsily y i              |                                    | ×I       | More Actions    | •       |
| E Local Users and Groups                                 | You must initialize a                       | disk before                    | Logica         | al Disk Manag  | er can acces               | st.                                |          |                 |         |
| Device Manager                                           | Select disks:                               |                                |                |                |                            |                                    |          |                 |         |
| E Storage                                                | Disk 3                                      |                                |                |                |                            |                                    |          |                 |         |
| Disk Management     Services and Applications            |                                             |                                |                |                |                            |                                    |          |                 |         |
|                                                          |                                             |                                |                |                |                            |                                    |          |                 |         |
|                                                          | Use the following pa                        | rtition style                  | for the        | selected disks | e.                         | De                                 |          |                 |         |
|                                                          | MBR (Master Br     GPT (GUID Part)          | oot Record                     | 0              |                |                            |                                    |          |                 |         |
|                                                          | GFT (GOID Par                               |                                | 9              |                |                            |                                    |          |                 |         |
|                                                          | Note: The GPT parti<br>Windows. It is recom | tion style is<br>mended fo     | or disks       | larger than 21 | B, or disks ut             | rsions of<br>sed on                |          |                 |         |
|                                                          | Itanium-based comp                          | uters.                         |                |                | ок                         | Carcel                             |          |                 |         |
|                                                          |                                             | 19002010                       |                |                |                            | Canodi                             |          |                 |         |
|                                                          | Not Initialized                             | Unallocate                     | d              |                |                            |                                    |          |                 |         |
|                                                          | CD-ROM 0                                    |                                |                |                |                            | -                                  |          |                 |         |
|                                                          | CD-ROM<br>3.03 G8                           | SQLFULL<br>3.03 GB CI          | ENU OFS        | (D:)           |                            |                                    |          |                 |         |
|                                                          | Unallocated Pr                              | Healthy (P<br>mary partit      | rimary<br>ion  | Partition)     |                            |                                    | -        |                 |         |
|                                                          |                                             | , parts                        |                |                |                            |                                    | -11      |                 |         |

The Initialize Disk window opens.

- 6. Check the **Disk 3** checkbox in the Select disks area and enable the **MBR (Master Boot Record)** option as the partition style for this disk.
- 7. Click **OK**.

| Computer Management                                                                                                    |                                          |                                             |                           |                                   |                                          |      |                 | <u>- 0 ×</u> |
|----------------------------------------------------------------------------------------------------|------------------------------------------|---------------------------------------------|---------------------------|-----------------------------------|------------------------------------------|------|-----------------|--------------|
| * * 2                                                                                                    | e e                                      |                                             |                           |                                   |                                          |      |                 |              |
| Computer Management (Local)                                                                                                    | Volume                                   | Layout                                      | Туре                      | File System                       | Status                                   |      | Actions         |              |
| E System Tools                                                                                                    | (C:)                                     | Simple                                      | Basic                     | NTES                              | Healthy (System, Boot, I                 | Page | Disk Management |              |
| Event Viewer     Shared Folders     Shared Folders     Device Manager     Storage     Disk Management     Services and Applications | E SUPOLLENU (DI)                         | Smple                                       | basic                     | UPS -                             | Healthy (Primary Partico                 | ev.  | More Actions    |              |
|                                                                                                    | •                                        |                                             |                           |                                   |                                          | •    |                 |              |
|                                                                                                    | Unknown<br>7.81 G8<br>Offine             | 7.81 G8<br>Unallocate                       | d                         |                                   |                                          | -    |                 |              |
|                                                                                                    | Lini Disk 3<br>Basic<br>767 MB<br>Online | 767 MB<br>Jnallocate                        | d ///                     | New Sm                            | le Volume                                |      |                 |              |
|                                                                                                    | CD-ROM 0<br>CD-ROM<br>3.03 G8<br>Online  | 5 <b>QLFULL</b><br>3.03 GB CI<br>Healthy (P | _ENU (<br>DFS<br>rimary F | New Strip<br>New Mirri<br>New RAD | ored Valume<br>ored Valume<br>D-5 Valume | -    |                 |              |
| ۲                                                                                                    | Unallocated Prin                         | mary partit                                 | ion                       | Propertie                         | 5                                        |      |                 |              |
|                                                                                                    |                                          |                                             |                           | Help                              |                                          |      |                 |              |

The pop-up window displays.

8. Right-click Disk 3 and select **New Simple Volume.** 

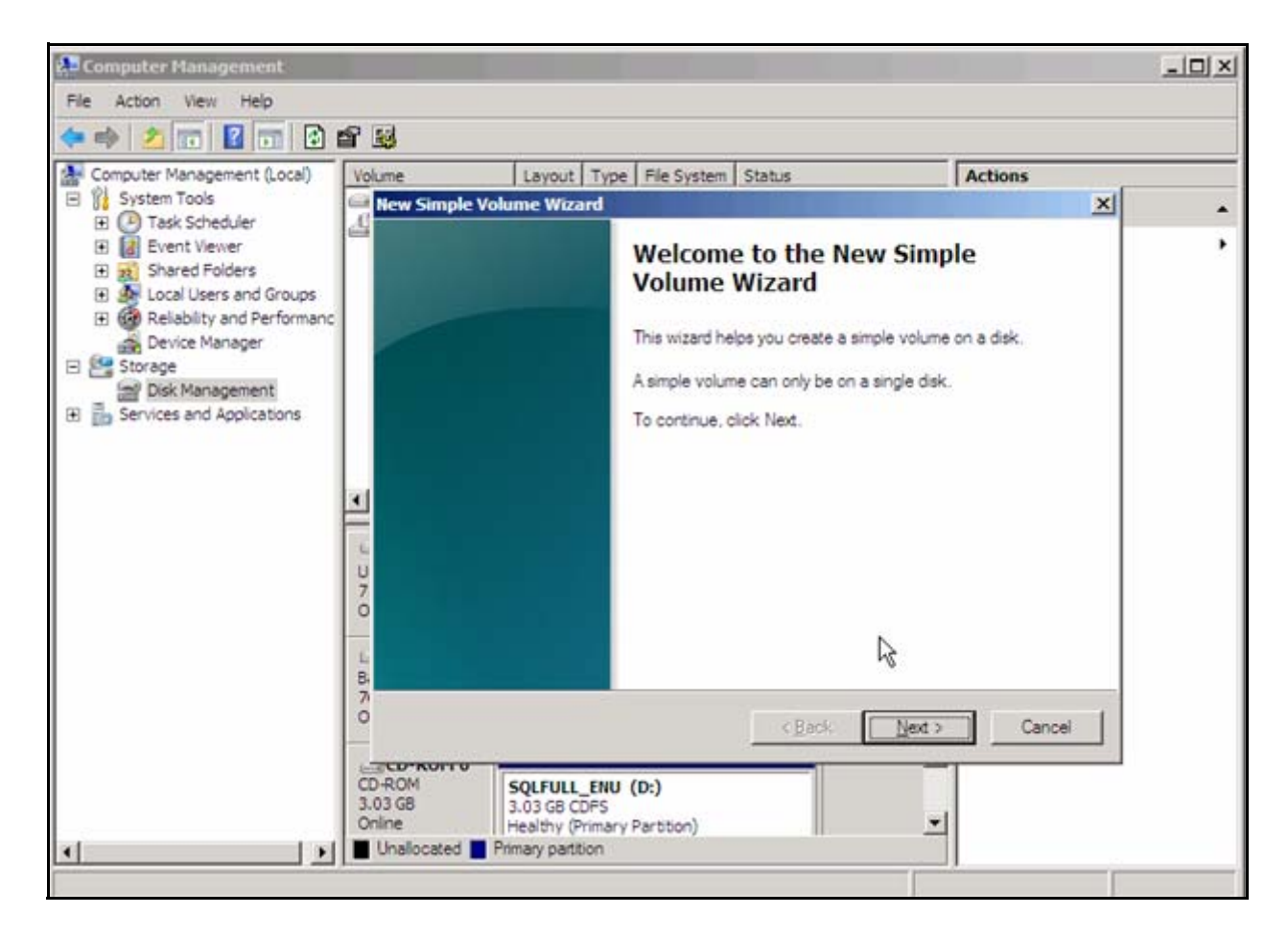

The New Simple Volume Wizard opens.

9. Click Next.

| A Computer Management                                                                                                    |                                                 |                                                                                        | h.                 | _ 🗆 ×    |
|----------------------------------------------------------------------------------------------------|-------------------------------------------------|----------------------------------------------------------------------------------------|--------------------|----------|
| File Action View Help                                                                                                    |                                                 |                                                                                        | v                  |          |
| 🗢 🧼 🖄 📅 📓 🖬 😫 I                                                                                                    | 6 3                                             |                                                                                        |                    |          |
| Computer Management (Local)<br>System Tools<br>Task Scheduler<br>E Event Viewer<br>E Shared Folders<br>Local Users and Groups<br>E GR Relability and Performanc | Volume<br>New Simple Vo<br>Specify Vo<br>Choose | Layout Type File Syst<br>Solume Wizard<br>Solume Size<br>a volume size that is between | em Status          | Actions  |
| Device Manager     Storage     Disk Management     Services and Applications                                                                                    | Maximu<br>Minimun<br>Simple v<br>U<br>7<br>0    | m disk space in MB:<br>n disk space in MB:<br>volume size in MB:                       | 765<br>8<br>1115 - |          |
|                                                                                                    | L<br>B.<br>7<br>O<br>CD-ROM<br>3.03 GB          | SQLFULL_ENU (D:)                                                                       | < Back Next        | > Cancel |
| <u></u>                                                                                                    | Online Unallocated                              | Healthy (Primary Partition)<br>Primary partition                                       |                    | <b></b>  |

You must specify the volume size.

- 10. Enter the **Simple volume size in MB** (can be up to or equal to the Maximum disk space).
- 11. Click Next.

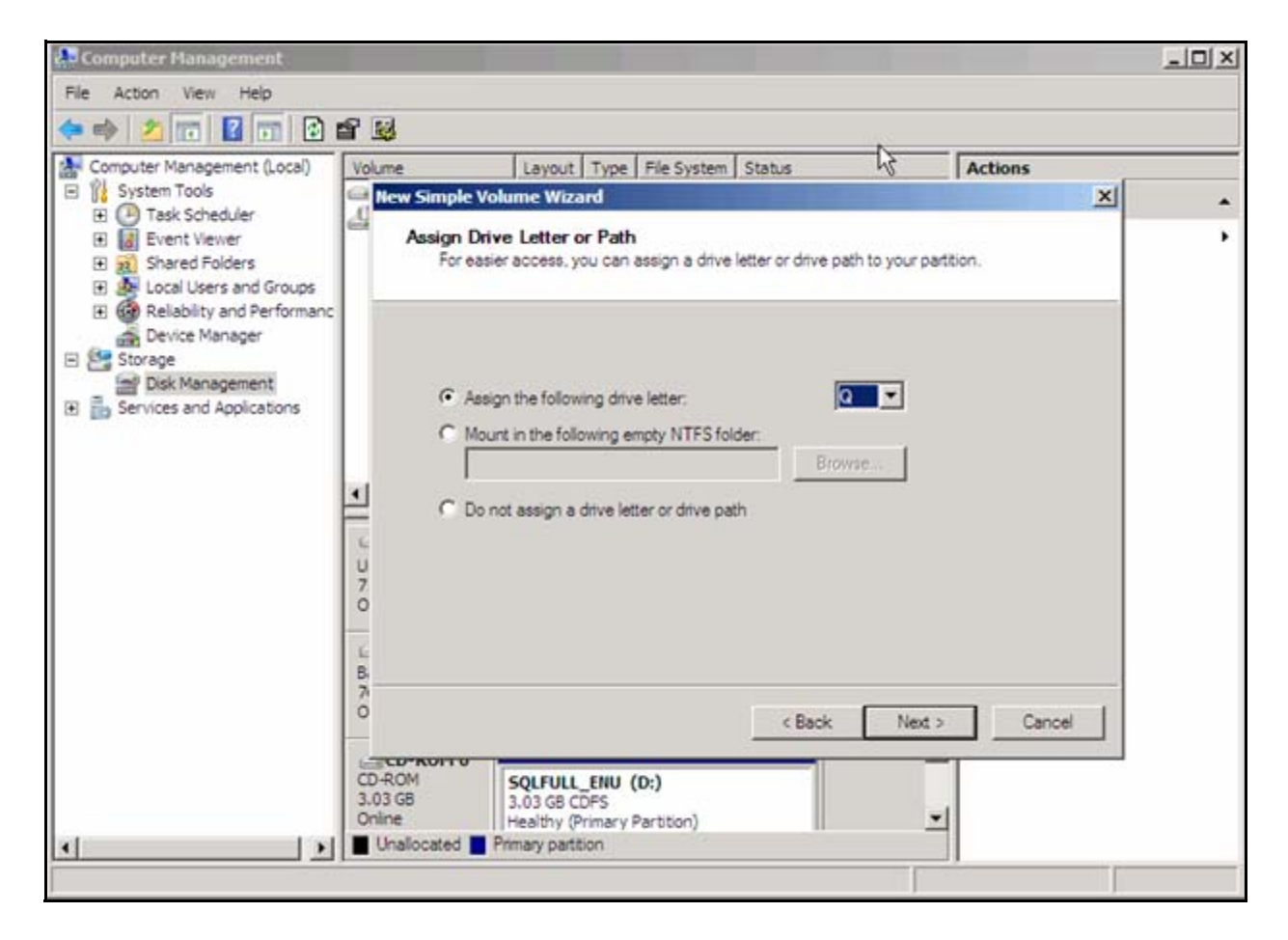

You must now assign the drive letter or patch.

12. For the Assign the following drive letter option, choose a drive letter from the drop-down list.

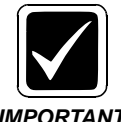

Before choosing the drive letter, read the following important information

**IMPORTANT** 

13. Click Next.

| You | will | now | format | a | partition. |
|-----|------|-----|--------|---|------------|
|-----|------|-----|--------|---|------------|

| 🕀 Computer Management                                                                                                    |                                                                                                    |                                                                                                    |                                                                                                    | N        | - OX |
|----------------------------------------------------------------------------------------------------|----------------------------------------------------------------------------------------------------|----------------------------------------------------------------------------------------------------|----------------------------------------------------------------------------------------------------|----------|------|
| File Action View Help                                                                                                    |                                                                                                    |                                                                                                    |                                                                                                    | 12       |      |
| (n 🔿 🖄 📅 🖄 🖬                                                                                                    | S 🗐                                                                                                    |                                                                                                    |                                                                                                    |          |      |
| Computer Management (Local)<br>System Tools<br>Task Scheduler<br>Shared Folders<br>Computer Viewer<br>Relability and Performanc<br>Device Manager<br>Storage<br>Disk Management<br>Services and Applications | Volume<br>New Simple Vo<br>Format Pa<br>To store<br>Choose<br>C I<br>G I<br>J<br>J<br>L<br>B<br>7<br>0<br>L<br>B<br>7<br>0 | Layout Type File<br>clume Wizard<br>rtition<br>e data on this partition, you<br>whether you want to for<br>Do not format this volume<br>format this volume with the<br>File system:<br>Allocation unit size:<br>Volume label:<br>T Perform a quick for<br>T Enable file and fold | e System   Status<br>ou must format it first.<br>mat this volume, and if so, wh<br>he following settings:<br>[NTFS<br>[Default<br>[New Volume<br>mat<br>er compression<br>< Back | Actions  |      |
|                                                                                                    | CD-ROM<br>3.03 GB<br>Online                                                                                                | SQLFULL_ENU (D:)<br>3.03 GB CDFS<br>Healthy (Primary Part)                                                                                                    | tion)                                                                                                    | <u>_</u> |      |
|                                                                                                    |                                                                                                    | rimary partition                                                                                                    |                                                                                                    |          |      |

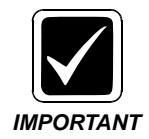

If it is properly formatted, use the Do not format this volume option. You should only use the Format this volume with the following settings option if the volume is not already formatted. Enable the Format this volume with the following settings option for the Primary Node only since the other systems will be pointing to this drive and there is no need to duplicate the formatting.

- 14. Enable the **Format this volume with the following settings** option. Under this option, choose the following:
  - a. For the File system, choose **NTFS**.
  - b. For Allocation unit size, choose **Default**.
  - c. For Volume label, use **New Volume**.
- 15. Click Next.

The final screen appears.

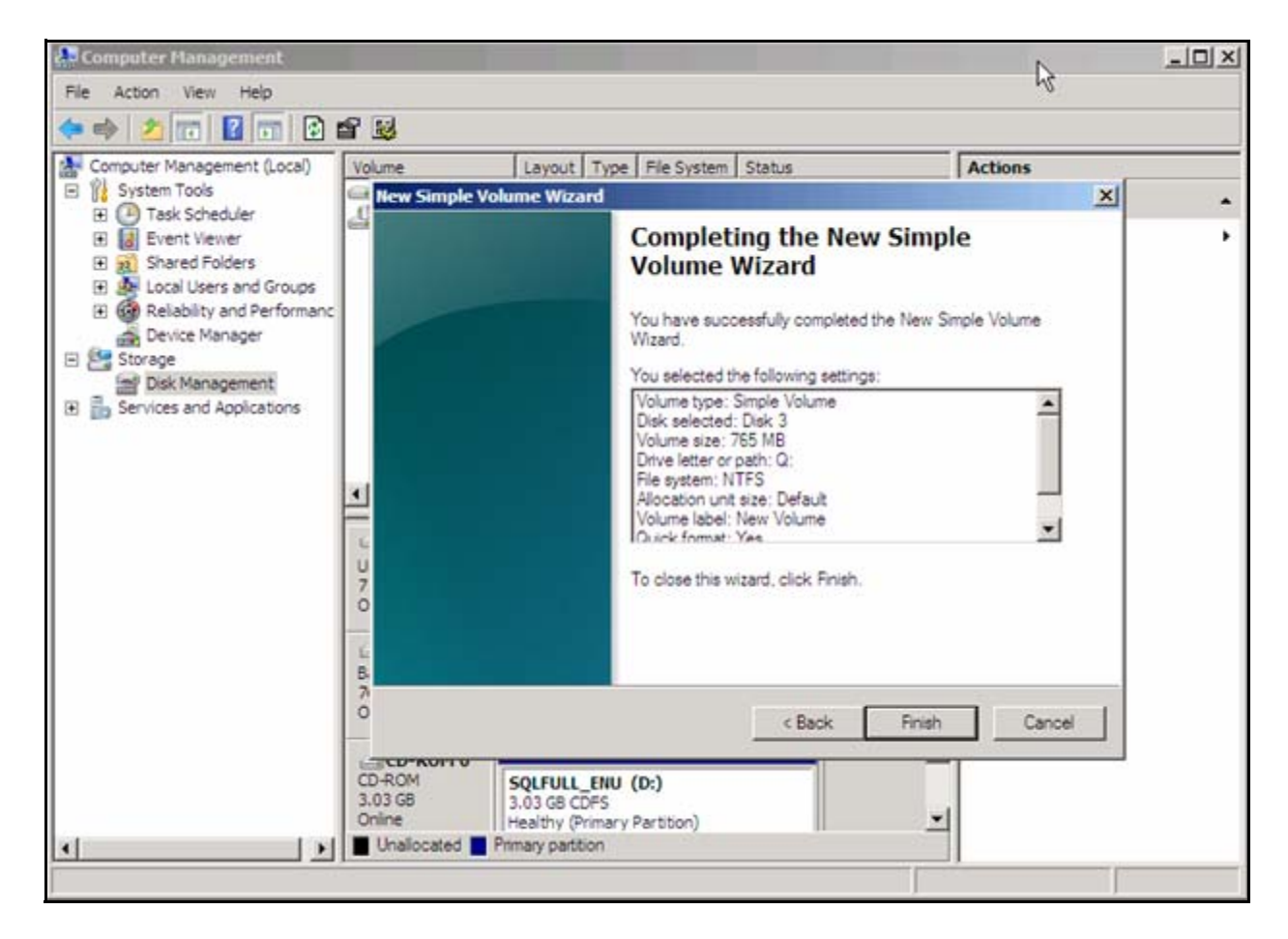

16. Click Finish.

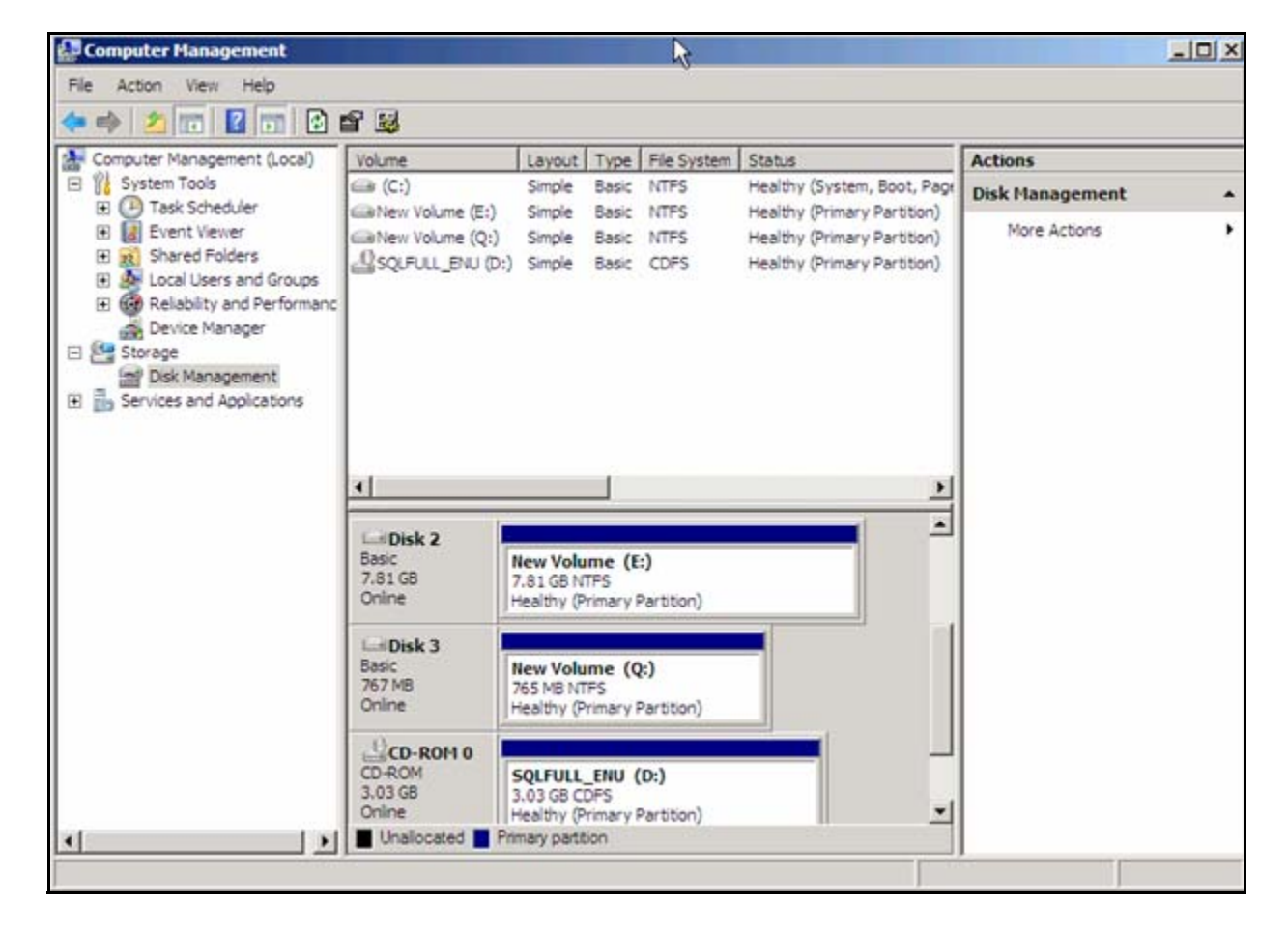

You return to the Computer Management window.

17. Verify that the information for Disk 3 is correct, as shown above.

18. Close the windows.

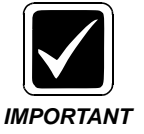

At this point, you should switch to the passive node and "online" the drives. However, do not format or initialize the drives as that has already been accomplished when you performed the steps on the active node. Storage Configuration

# **CLUSTER CONFIGURATION**

5

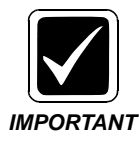

.The setups and configurations in this section may vary, depending on the specific hardware/software configuration for the shared storage at the site.

### **Create the Cluster**

A system may have an Application Cluster and/or a SQL Cluster. The site may be set up for one of those of both. In any case, you MUST perform the steps in this section for any Application Cluster and any SQL Cluster that will exist.

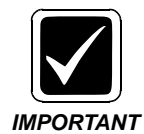

When you form the cluster, you MUST log on with a DOMAIN account that is also a local administrator account. If you are incorrectly logged in, you will receive the following error:

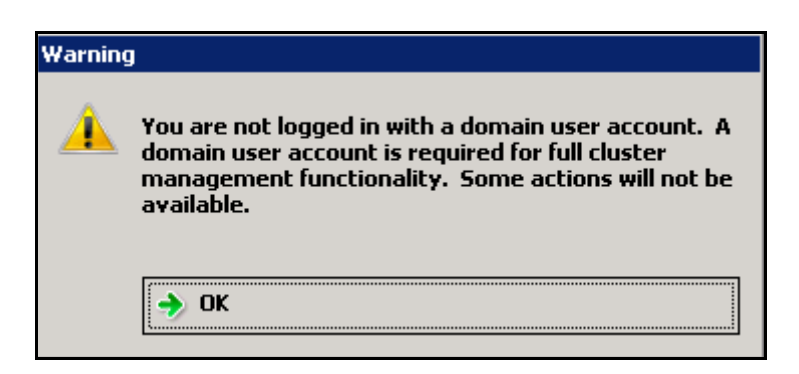

You MUST log out and then log in with a DOMAIN account that has the privilege to add network objects!

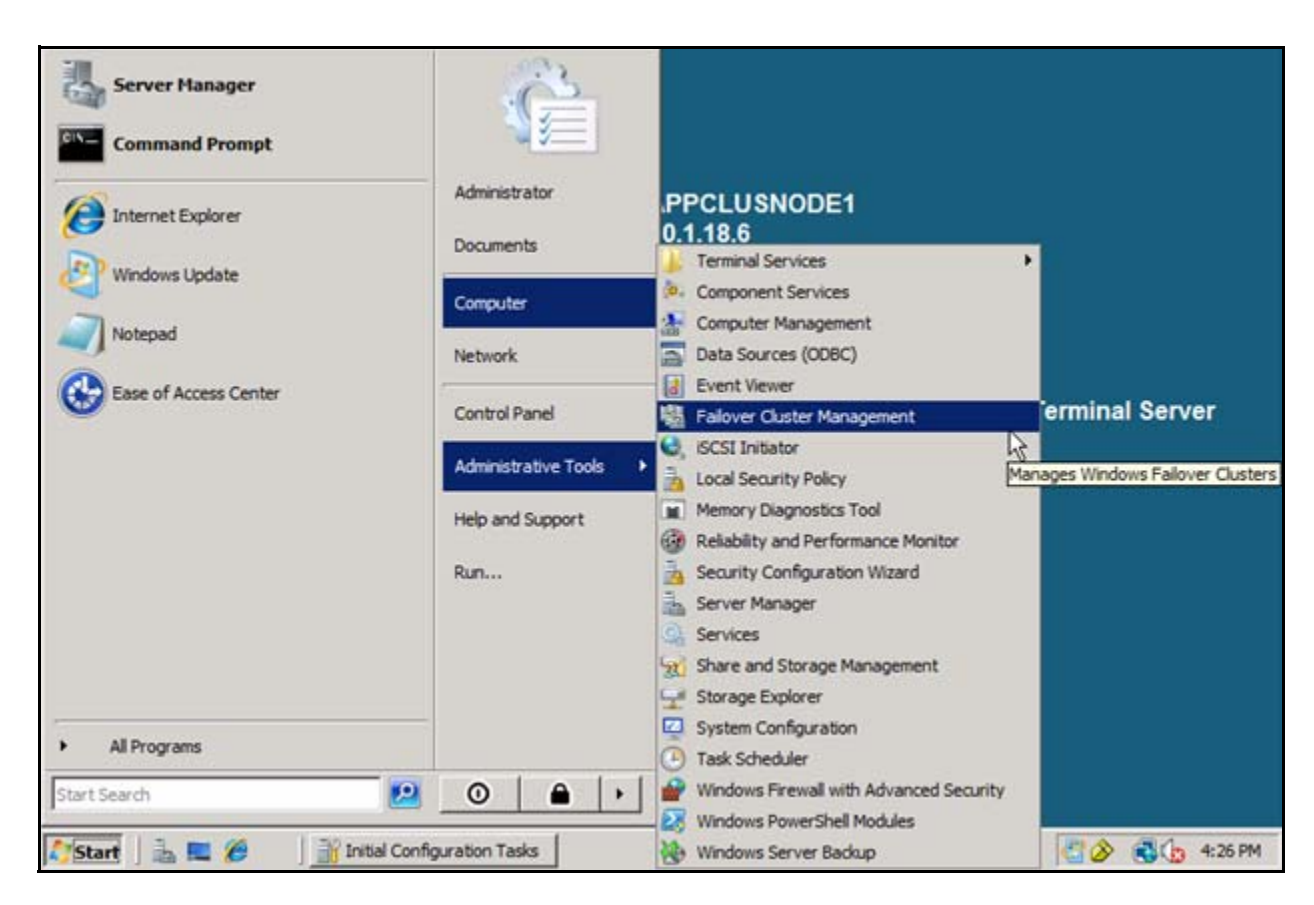

1. Click Start/Administrative Tools/Failover Cluster Management.

| Failover Cluster Management |                                                                                                    | R                                                                                                    | ×                                                      |
|-----------------------------|----------------------------------------------------------------------------------------------------|----------------------------------------------------------------------------------------------------|--------------------------------------------------------|
| File Action View Help       |                                                                                                    |                                                                                                    |                                                        |
|                             |                                                                                                    |                                                                                                    |                                                        |
| Falover Cluster Management  | Failover Cluster Managemen                                                                                                    | t 🗖                                                                                                    | Actions                                                |
|                             | Create failover clusters, validate hard<br>configuration changes to your failove                                                             | ware for potential failover clusters, and perfor<br>r clusters.                                                              | Failover Cluster Ma  Validate a Confi Create a Cluster |
|                             | * Overview                                                                                                    |                                                                                                    | Manage a Cluste                                        |
|                             | A failover cluster is a set of independent of availability of services and applications. The                                                 | computers that work together to increase the                                                                                 | View •                                                 |
|                             | physical cables and by software. If one of<br>services (a process known as failover).                                                        | the nodes fails, another node begins to pro-                                                                                 | 👔 Help                                                 |
|                             | Clusters                                                                                                    |                                                                                                    |                                                        |
|                             | * Management                                                                                                    |                                                                                                    |                                                        |
|                             | To begin to use failover clustering, first va<br>cluster. After these steps are complete, y<br>include migrating settings to it from a clust | lidate your hardware configuration, then cre<br>ou can manage the cluster. Managing a clu<br>er running Windows Server 2003. |                                                        |
|                             | Validate a Configuration                                                                                                    | Understanding cluster vals<br>tests                                                                                          |                                                        |
|                             | Create a Ouster                                                                                                    | Creating a failover cluster c-<br>a cluster node                                                                             |                                                        |
|                             | Manage a Cluster                                                                                                    | Managing a failover cluster                                                                                                  |                                                        |
|                             |                                                                                                    | Migrating settings from a cl<br>running Windows Server 2                                                                     |                                                        |
|                             | đ                                                                                                    |                                                                                                    | 1                                                      |
|                             |                                                                                                    |                                                                                                    |                                                        |

The Failover Cluster Management window displays.

2. Click Create a Cluster.

The Create Cluster Wizard opens and displays an information window.

| 🚏 Create Cluster Wiz                                                                                                    | ard                                                                                                    | × |
|----------------------------------------------------------------------------------------------------|----------------------------------------------------------------------------------------------------|---|
| Before Yo                                                                                                    | bu Begin                                                                                                    |   |
| Before You Begin<br>Select Servers<br>Validation Warning<br>Access Point for<br>Administering the<br>Cluster<br>Confirmation<br>Creating New Cluster<br>Summary | This wizard creates a cluster, which is a set of servers that work together to increase the availability of clustered services and applications. If one of the servers fails, another server begins hosting the clustered services and applications (a process known as failover).         Before you run this wizard, we strongly recommend that you run the Validate a Configuration wizard to ensure that your hardware and hardware settings are compatible with failover clustering.         Microsoft supports a cluster solution only if the complete configuration (servers, network, and storage) can pass all tests in the Validate a Configuration wizard. In addition, all hardware components in the cluster solution must be "Certified for Windows Server 2008".         You must be a local administrator on each of the servers you want to include in the cluster.         To continue, click Next.         More about Microsoft support of cluster solutions that have passed validation tests More about the name and IP address information needed for a new cluster         Qo not show this page again | 1 |

3. Click Next.

|                                                  | A data ta construction of all states |                                                           |                          |
|--------------------------------------------------|--------------------------------------|-----------------------------------------------------------|--------------------------|
| Select Servers                                   | Add the names of all t               | ne servers that you want to have in the cluster. You must | add at least one server. |
| Access Point for<br>Administering the<br>Cluster | Enter server name:                   | bn-sqlclustrer2                                           | Browse                   |
| Confirmation                                     | Selected servers:                    | BN-SQLCLUSTER1.nuance.com                                 | Add                      |
| Creating New Ouster                              |                                      |                                                           | Remove                   |
| Summary                                          |                                      |                                                           |                          |
|                                                  |                                      |                                                           |                          |
|                                                  |                                      |                                                           |                          |
|                                                  |                                      |                                                           |                          |
|                                                  |                                      |                                                           |                          |
|                                                  |                                      |                                                           |                          |

The Select Servers window displays.

4. Enter the names of all of the servers you want to have in the cluster, clicking **Add** after each entry.

There should be at least two servers. The example below uses two.

| Before You Begin                      | Add the names of all t | he servers that you want to have in the cluster. You must a | dd at least one server. |
|---------------------------------------|------------------------|-------------------------------------------------------------|-------------------------|
| Select Servers                        |                        |                                                             |                         |
| /alidation Warning                    |                        | -                                                           |                         |
| Access Point for<br>Administering the | Enter server name:     |                                                             | Browse                  |
| Juster                                | Selected servers:      | BN-SQLCLUSTER1.nuance.com                                   | Add                     |
| onfimation                            |                        | bn-sqiciuster2.nuance.com                                   | Remove                  |
| reating New Cluster                   |                        |                                                             | 1000000                 |
| ummary                                |                        |                                                             |                         |
|                                       |                        |                                                             |                         |
|                                       |                        |                                                             |                         |
|                                       |                        |                                                             |                         |
|                                       |                        |                                                             |                         |
|                                       |                        |                                                             |                         |
|                                       |                        |                                                             |                         |

Example of window with two servers entered.

5. When you are finished entering the server names, click **Next**.

The Validation Warning displays. The application can check and make sure that the configuration is valid.

| 🚏 Create Cluster Wi                                      | zard                                                                                                    | × |
|----------------------------------------------------------|----------------------------------------------------------------------------------------------------|---|
| Validatio                                                | n Warning                                                                                                    |   |
| Before You Begin<br>Select Servers<br>Validation Warning | For the servers you selected for this cluster, the reports from cluster configuration validation tests appear to be missing or incomplete. Microsoft supports a cluster solution only if the complete configuration (servers, network and storage) can pass all the tests in the Validate a Configuration wizard. |   |
| Access Point for<br>Administering the<br>Cluster         | Do you want to run configuration validation tests before continuing?                                                                                                    |   |
| Confirmation                                             | Very When I shall Meet an earlier reliance induction to the and then art on to the amount of another                                                                                                    |   |
| Summary                                                  | <ul> <li>Tes. When I click livext, run configuration validation tests, and then return to the process of creating<br/>the cluster.</li> </ul>                                                                                                    |   |
|                                                          | No. I do not require support from Microsoft for this cluster, and therefore do not want to run the validation tests. When I click Next, continue creating the cluster.                                                                                                    |   |
|                                                          | More about Microsoft support of cluster solutions that have passed validation tests                                                                                                    |   |
|                                                          | < Previous Next > Cancel                                                                                                    | 1 |

- 6. Enable the **Yes** option.
- 7. Click Next.

#### The following message dialog displays.

| 👹 Validate a Config                                                          | uration Wizard                                                                                                    |                                                                                                    | × |
|------------------------------------------------------------------------------|----------------------------------------------------------------------------------------------------|----------------------------------------------------------------------------------------------------|---|
| Before Y                                                                     | /ou Begin                                                                                                    | R                                                                                                    |   |
| Before You Begin<br>Testing Options<br>Confirmation<br>Validating<br>Summary | This wizard runs validation tests to determine whether this configurat<br>set up correctly to support failover. A cluster solution is supported by<br>configuration (servers, network, and storage) passes all tests in this vi-<br>components in the cluster solution must be "Certified for Windows Set<br>if you want to validate a set of unclustered servers, you need to know<br>important: the storage connected to the selected servers will be una-<br>if you want to validate an existing failover cluster, you need to know<br>nodes.<br>You must be a local administrator on each of the servers you want to<br>To continue, click Next.<br>More about preparing your hardware for validation<br><u>More about cluster validation tests</u><br>Do not show this page again | ion of servers and attached storage is<br>Microsoft only if the complete<br>vizard. In addition, all hardware<br>erver 2008".<br>w the names of the servers.<br>vailable during validation tests.<br>the name of the cluster or one of its<br>validate. |   |
|                                                                              |                                                                                                    | Next > Cancel                                                                                                    | ] |

8. Click Next.

#### The Testing Options window displays.

| Validate a Config                                                            | Juration Wizard                                                                                                    |
|------------------------------------------------------------------------------|----------------------------------------------------------------------------------------------------|
| resting                                                                      | Options                                                                                                    |
| Before You Begin<br>Testing Options<br>Confirmation<br>Validating<br>Summary | Choose between running all tests or running selected tests.<br>The tests include Inventory tasks, Network tests, Storage tests, and System Configuration tests.<br>Microsoft supports a cluster solution only if the complete configuration (servers, network, and storage) can<br>pass all tests in this wizard. In addition, all hardware components in the cluster solution must be "Certified<br>for Windows Server 2008". |
|                                                                              | <ul> <li>Run all tests (recommended)</li> <li>Run only tests I select</li> </ul>                                                                                                    |
|                                                                              | More about cluster validation tests                                                                                                    |
|                                                                              | < Previous Next > Cancel                                                                                                    |

- 9. Enable the **Run all tests (recommended)** option.
- 10. Click Next.

| Before You Begin | You are ready to start validation.                   |           |   |
|------------------|------------------------------------------------------|-----------|---|
| Testing Options  | - I lease constitute following settings are context. |           |   |
| Confirmation     | Servers to Test                                      |           | • |
| /alidating       | BN-SOLCLUSTER1.nuance.com                            |           |   |
| Summary          | bn-sqlcluster2.nuance.com                            |           |   |
|                  | Tests Selected by the User                           | Category  |   |
|                  | List BIOS Information                                | Inventory |   |
|                  | List Environment Variables                           | Inventory |   |
|                  | List Fibre Channel Host Bus Adapters                 | Inventory |   |
|                  | List iSCSI Host Bus Adapters                         | Inventory |   |
|                  | List Memory Information                              | Inventory |   |
|                  | List Operating System Information                    | Inventory | • |

The Confirmation window displays.

11. Click Next.

The Wizard application runs validation tests. This can take some time. You can see the progress on the following window.

| re You Begin | The following v<br>amount of time. | alidation tests are running. Depending on the test s | election, this may take a signific | ant     |
|--------------|------------------------------------|------------------------------------------------------|------------------------------------|---------|
| ing options  | Progress                           | Test                                                 | Result                             |         |
| mation       | 100 %                              | List Fibre Channel Host Bus Adapters                 | The test passed.                   | -       |
| lating       | 100 %                              | List ISCSI Host Bus Adapters                         | The test passed.                   |         |
| mary         | 100 %                              | List Memory Information                              | The test passed.                   | -       |
|              | 100 %                              | List Operating System Information                    | The test passed.                   |         |
|              | 100 %                              | List Plug and Play Devices                           | The test passed.                   |         |
|              | 100 %                              | List Running Processes                               | The test passed.                   |         |
|              | 100 %                              | List SAS Host Bus Adapters                           | The test passed.                   |         |
|              | 100 %                              | List Services Information                            | The test passed.                   |         |
|              | 50 %                               | List Software Updates                                | Gathering data abo                 | out i 🖕 |
|              | •                                  |                                                      |                                    | 1       |
|              |                                    |                                                      |                                    | _       |
|              |                                    |                                                      |                                    |         |

When the testing is finished, the Summary window displays.

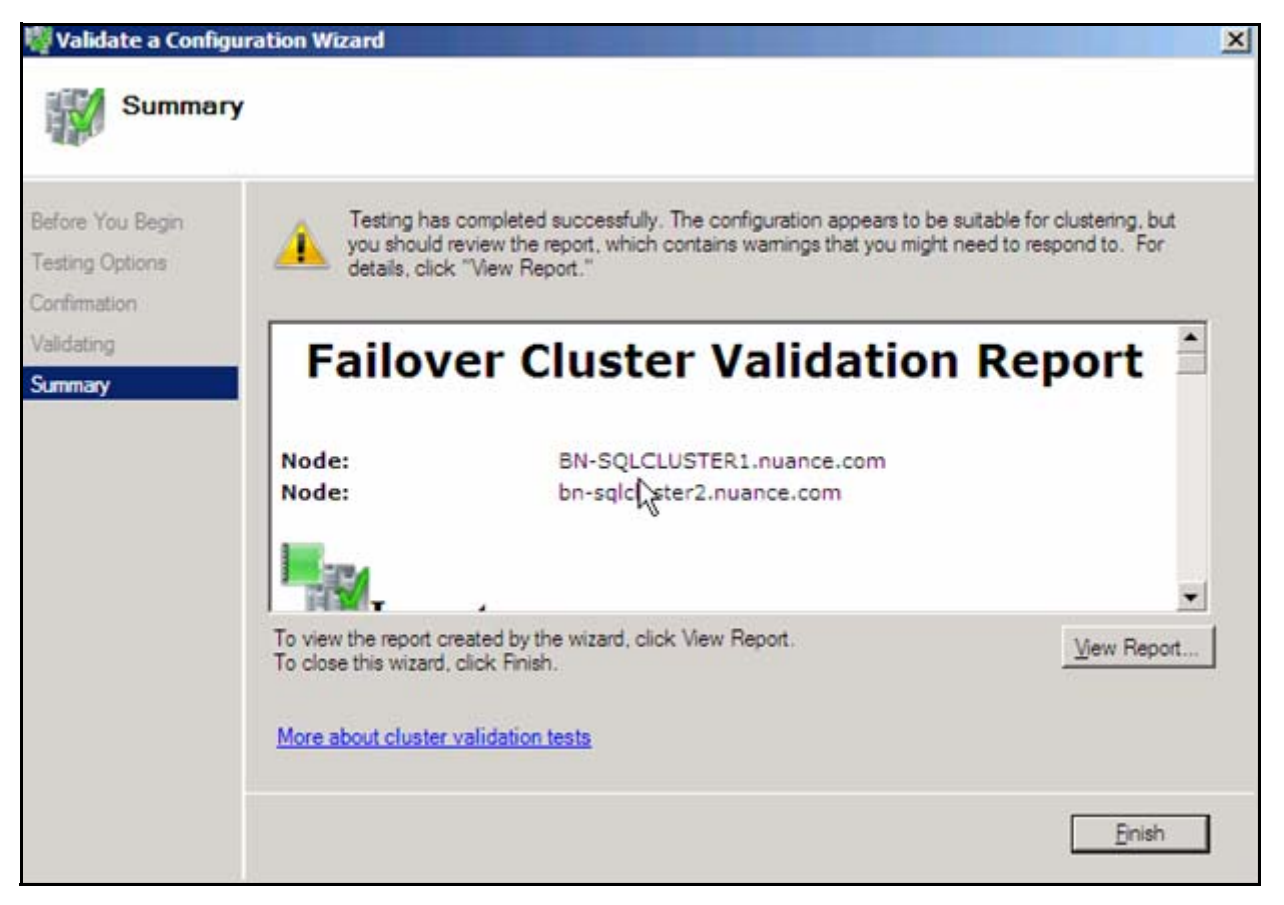

- 12. To check the testing outcome, click **View Report** and verify that there are no errors.
- 13. Click Finish.
| Defens Ver Dereis           | The the second to use the second second second second second second second second second second second second s |
|-----------------------------|----------------------------------------------------------------------------------------------------|
| Select Servers              | Type the name you want to use when administening the cluster.                                                   |
| Access Point for            | Cluster Name:                                                                                                   |
| Administering the<br>Ouster | One or more DHCP IPv4 addresses were configured automatically. All networks were configured<br>automatically.   |
| Confirmation                |                                                                                                    |
| Creating New Cluster        |                                                                                                    |
| Summary                     |                                                                                                    |
|                             |                                                                                                    |
|                             |                                                                                                    |
|                             |                                                                                                    |
|                             |                                                                                                    |

The Access Point for Administering the Cluster window displays.

14. Enter the **Cluster Name** in the box provided.

Our example uses **360SQLCluster**.

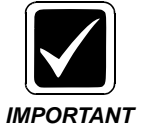

DO NOT USE AN ARBITRARY NAME. THIS NAME SHOULD BE SET PRIOR TO THE INSTALLATION IN THE PRE-INSTALLATION CHECKLIST AND USED CONSISTENTLY THROUGHOUT THE PROCEDURES IN THIS DOCUMENT. ANY DEVIATION FROM USING THE NAME CONSISTENTLY WILL PROHIBIT PROPER CLUSTER FUNCTION. The following shows the window with the entry.

| 🚏 Create Cluster Wi                             | zard                               |                                                                           | × |
|-------------------------------------------------|------------------------------------|---------------------------------------------------------------------------|---|
| Access F                                        | oint for Adminis                   | tering the Cluster                                                        |   |
| Before You Begin                                | Type the name you v                | want to use when administering the cluster.                               |   |
| Select Servers                                  | Cluster Name:                      | 360SQLCLUSTER                                                             |   |
| Access Point for<br>Administering the<br>Ouster | One or more DHCP II automatically. | Pv4 addresses were configured automatically. All networks were configured |   |
| Confirmation                                    |                                    |                                                                           |   |
| Creating New Cluster                            |                                    |                                                                           |   |
| Summary                                         |                                    |                                                                           |   |
|                                                 |                                    |                                                                           |   |
|                                                 |                                    |                                                                           |   |
|                                                 |                                    |                                                                           |   |
|                                                 |                                    |                                                                           |   |
|                                                 | More about the adm                 | inistrative Access Point for a cluster                                    |   |
|                                                 |                                    | < Previous Next > Cancel                                                  |   |

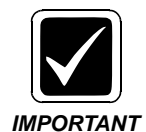

The window above may differ if you are using static IP addresses instead of allowing DHCP to assign addresses. If prompted, enter the static address(es) provided by the Customer. The following is an example of the area for the entries that will display on the window.

|   | Networks  |        | A | ddress |     |    |     |
|---|-----------|--------|---|--------|-----|----|-----|
| • | 10.193.48 | 8.0/20 | Γ | 10     | 193 | 49 | 209 |
|   |           |        |   |        |     |    |     |
|   |           |        |   |        |     |    |     |
|   |           |        |   |        |     |    |     |
|   |           |        |   |        |     |    |     |

15. Click Next.

| Create Cluster W                                                                                                    | izard<br>Dtion                                                                                    |                                                                                                    |
|----------------------------------------------------------------------------------------------------|---------------------------------------------------------------------------------------------------|----------------------------------------------------------------------------------------------------|
| Before You Begin<br>Select Servers<br>Access Point for<br>Administering the<br>Cluster<br>Confirmation<br>Creating New Cluster<br>Summary | You are ready to create<br>The wizard will create yo<br>Cluster:<br>Node:<br>Node:<br>IP Address: | a cluster.<br>pur cluster with the following settings:<br>360SQLCLUSTER<br>BN-SQLCLUSTER1.nuance.com<br>bn-sqlcluster2.nuance.com<br>DHCP address on 10.1.40.0/22 |
|                                                                                                    | To continue, click Next.                                                                          |                                                                                                    |
|                                                                                                    |                                                                                                   | < <u>P</u> revious <u>N</u> ext > Cancel                                                                                                    |

16. Click Next.

The application will now create the new cluster. You are able to see the progress in the following window. Wait for the completion of the task.

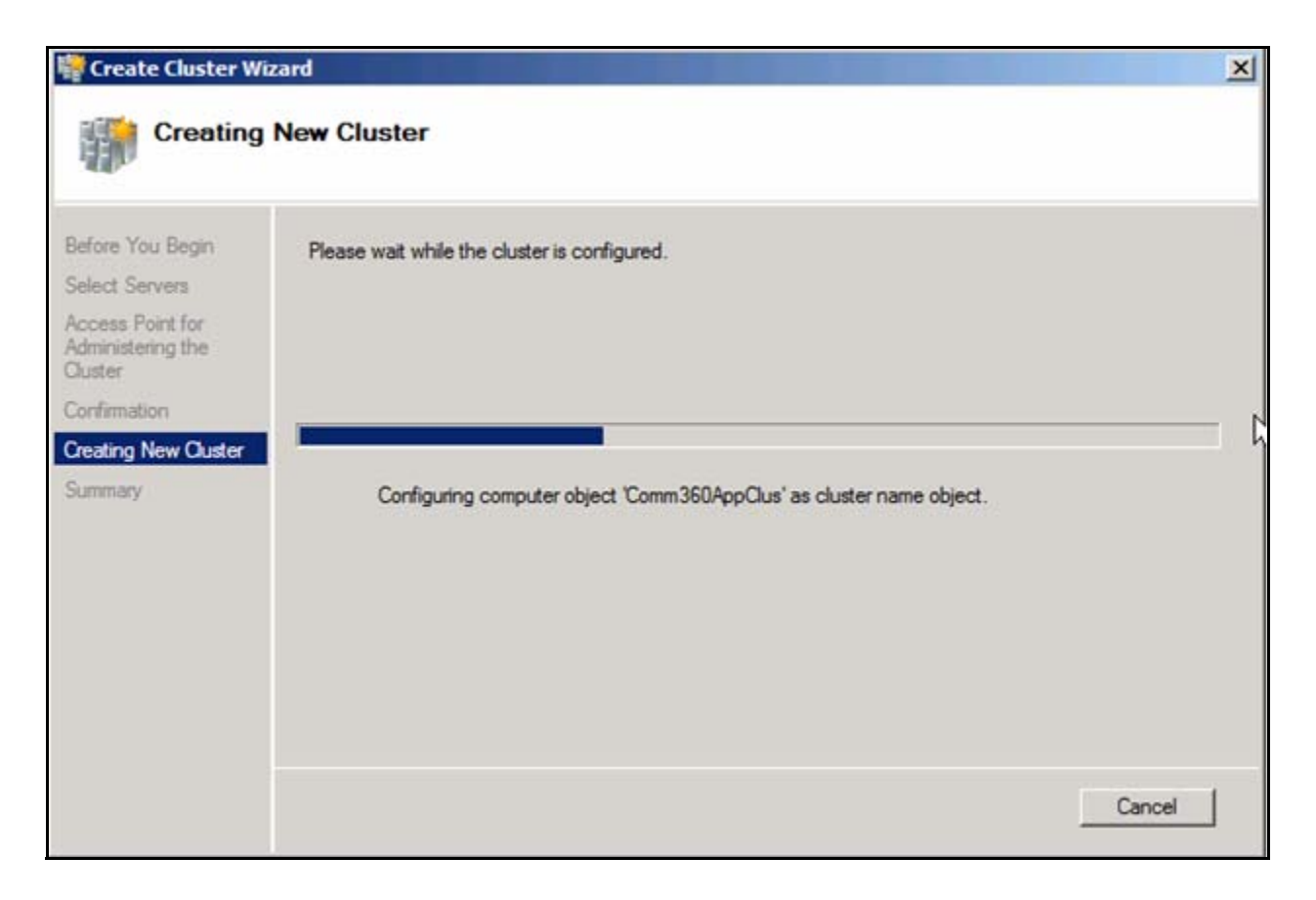

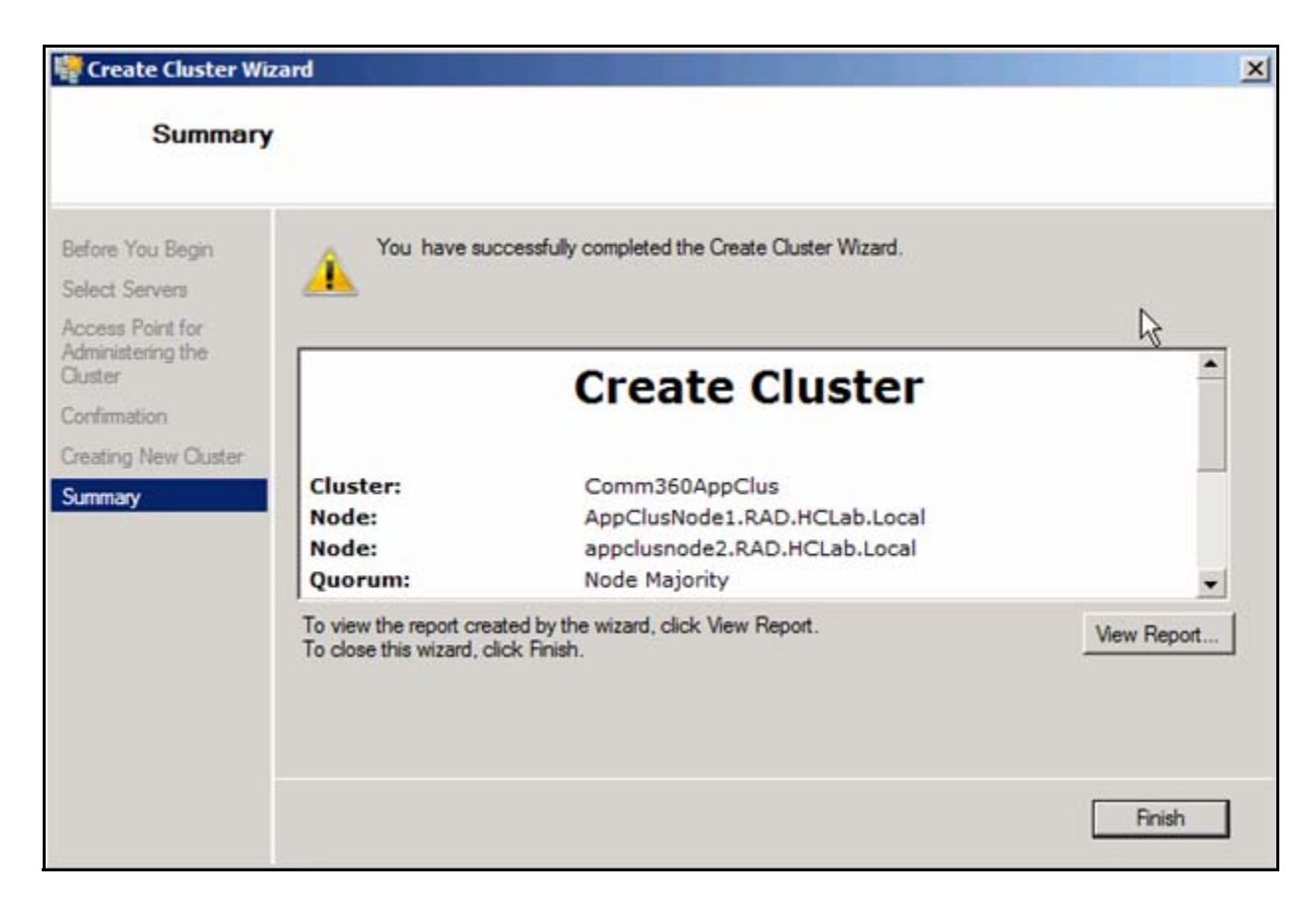

When the cluster has been created, the following window displays. You can verify what happened by clicking **View Report**.

#### 17. Click Finish.

Keep the Failover Cluster Management window open for the next procedure.

# **Configure Cluster Properties**

You should be at the Failover Cluster Management window.

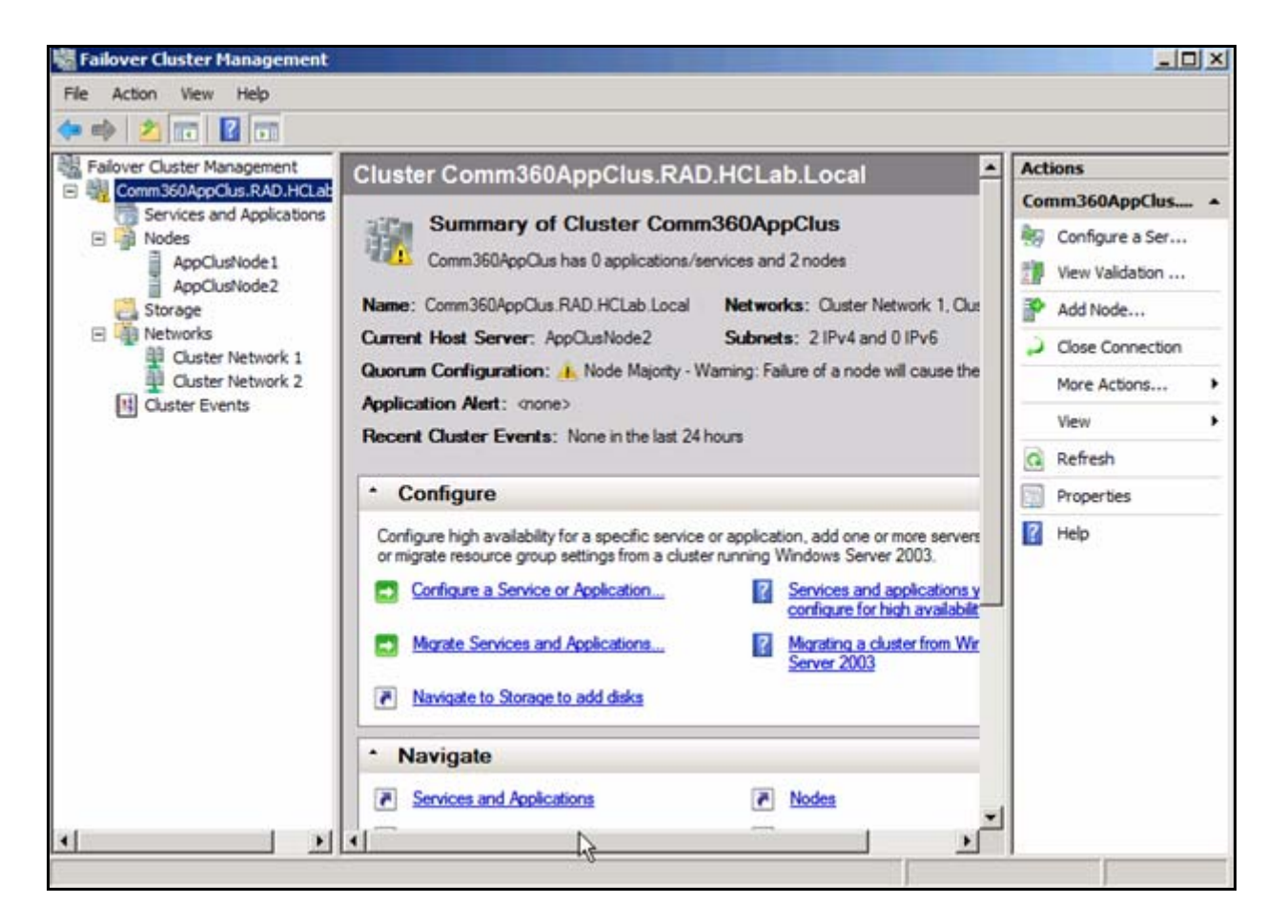

1. Right-click the Cluster in the left pane.

The drop-down menu displays.

| 🖥 Failover Cluster Managem                                                                                            | ent                                                                                         |                                                                                                    |
|----------------------------------------------------------------------------------------------------|---------------------------------------------------------------------------------------------|----------------------------------------------------------------------------------------------------|
| File Action View Help                                                                                                 |                                                                                             |                                                                                                    |
| 🗢 🔿 🙎 📅 🛛 🖬                                                                                                    |                                                                                             |                                                                                                    |
| Failover Cluster Management                                                                                           | Cluster C360SQL.RAD                                                                         | D.HCLab.Local                                                                                                    |
| Cool Sol Revices and Application     Services and Application     Cool Sol Cool Cool Cool     Cool Cool     Cool Cool | Configure a Service or Application<br>View Validation Report                                | er C360SQL                                                                                                    |
| SQL Server (MS                                                                                                    | Add Node                                                                                    | s/services and 2 nodes                                                                                                    |
| C36051                                                                                                    | Close Connection                                                                            | al Networks: Cluster Network 1                                                                                                    |
| C36052                                                                                                    | More Actions                                                                                | Subnets: 1 IPv4 and 0 IPv6                                                                                                    |
| Networks     Orster Network                                                                                           | View                                                                                        | hd Disk Majority [ Cluster Disk 1 ]                                                                                                    |
| Cluster Events                                                                                                    | Refresh                                                                                     | h the last 24 hours                                                                                                    |
|                                                                                                    | Properties                                                                                  |                                                                                                    |
|                                                                                                    | Help                                                                                        |                                                                                                    |
|                                                                                                    | Configure high availability for a resource group settings from a configure a Service or App | specific service or application, add one or more servers (nodes), or molecular running Windows Server 2003.<br><u>Services and applications you can configavailability</u> |

2. Select Properties.

The Cluster Properties window displays.

| C3605QL.RAD.HCLab.Local Properties         | × |
|--------------------------------------------|---|
| General Resource Types Cluster Permissions |   |
| C360SQL                                    |   |
| Name:                                      |   |
| C360SQL                                    |   |
|                                            |   |
|                                            |   |
|                                            |   |
|                                            |   |
|                                            |   |
|                                            |   |
|                                            |   |
|                                            |   |
|                                            |   |
| Manage Core Cluster Resource Group         |   |
| OK Cancel Apply                            |   |

3. Click Manage Core Cluster Resource Group.

The Cluster Group Properties window displays.

| Cluster Gro                          | up Properties                                                  |                                                |                                      |                              | × |
|--------------------------------------|----------------------------------------------------------------|------------------------------------------------|--------------------------------------|------------------------------|---|
| General                              | Failover                                                       |                                                |                                      |                              |   |
|                                      | Cluster Group                                                  |                                                |                                      |                              |   |
| <u>N</u> ame:                        |                                                                |                                                |                                      |                              |   |
| Cluster G                            | roup                                                           |                                                |                                      |                              |   |
| Select the<br>the butto<br>preferred | e <u>preferred own</u><br>ns to list them in<br>at the bottom. | <u>ers</u> for the Core (<br>) order from most | Cluster Resource<br>preferred at the | e Group. Use<br>top to least |   |
| Preferred                            | owners:                                                        |                                                |                                      |                              |   |
| □ C36<br>□ C36                       | :0S1<br>:0S2                                                   |                                                |                                      | Up<br>Down                   |   |
|                                      |                                                                |                                                |                                      |                              |   |
| State:                               | Online                                                         |                                                |                                      |                              |   |
| Node:                                | C360S2                                                         |                                                |                                      |                              |   |
|                                      |                                                                |                                                |                                      |                              |   |
|                                      |                                                                |                                                |                                      |                              |   |
|                                      |                                                                |                                                |                                      |                              |   |
|                                      |                                                                | OK                                             | Cancel                               | Apply                        |   |

4. Select both of the Preferred owners and click the Failover tab.

The following window displays.

| Cluster Group Properties                                                                                                    | × |
|----------------------------------------------------------------------------------------------------|---|
| General Failover                                                                                                    |   |
| Failover                                                                                                    |   |
| Specify the number of times the Cluster service will attempt to restart or<br>fail over the Core Cluster Resource Group in the specified period.           |   |
| If the Core Cluster Resource Group fails more than the maximum in the<br>specified period, it will be left in the failed state.                            |   |
| Maximum failures in the specified 2                                                                                                    |   |
| Period (hours): 6 📑                                                                                                    |   |
| Failback<br>Specify whether the Core Cluster Resource Group will automatically fail<br>back to the most preferred owner (which is set on the General tab). |   |
| Prevent failback                                                                                                    |   |
| C Allow failback                                                                                                    |   |
| Immediately                                                                                                    |   |
| C Eailback between: 0 🚔 and                                                                                                    |   |
| 0 📩 hours                                                                                                    |   |
| More about failover and failback                                                                                                    |   |
| OK Cancel Apply                                                                                                    |   |

5. Set the Failover and Failback options and click **OK**.

You are returned to the following window.

| A 2 55 17 55                                                     |                                                                                                    |                                                                                                    |                                                                                 |  |  |
|------------------------------------------------------------------|----------------------------------------------------------------------------------------------------|----------------------------------------------------------------------------------------------------|---------------------------------------------------------------------------------|--|--|
|                                                                  |                                                                                                    |                                                                                                    |                                                                                 |  |  |
| C360SOL.RAD.HCLab.Local                                          | Cluster C360SQL.RAD                                                                                                    | .HCLab.Local                                                                                                    |                                                                                 |  |  |
| Services and Applications     C3605QLDtc     SQL Server (MSSQLSE | Summary of Cluster C360SQL<br>C360SQL has 2 applications/services and 2 nodes                                                                                                    |                                                                                                    |                                                                                 |  |  |
| Nodes     Cosost                                                 | Name: C360SQL RAD.HCLab.Lo                                                                                                    | cal Networks: Cluster Netwo                                                                                                    | ak 1                                                                            |  |  |
| Costor<br>Storage<br>Networks<br>Uuster Network 1                | Current Host Server: C36052                                                                                                    | Subnets: 1 IPv4 and 0 IF                                                                                                    | ∿6                                                                              |  |  |
|                                                                  | Quorum Configuration: Node                                                                                                    | and Disk Majority ( Cluster Disk 1 )                                                                                                    |                                                                                 |  |  |
|                                                                  | Application Alert: (none)                                                                                                    |                                                                                                    |                                                                                 |  |  |
|                                                                  | Recent Cluster Events: None                                                                                                    | in the last 24 hours                                                                                                    |                                                                                 |  |  |
|                                                                  | * Configure                                                                                                    |                                                                                                    |                                                                                 |  |  |
|                                                                  | Configure high availability for a sp<br>resource group settings from a cl<br><u>Configure a Service or Apple</u><br><u>Migrate Services and Apple</u><br><u>Navigate to Storage to add</u> | pecific service or application, add one or more server<br>uster running Windows Server 2003.<br><u>ication</u> <u>Services and applications y</u><br><u>availability</u><br><u>ications</u> <u>Migrating a cluster from Windows</u> | s (nodes), or migrate<br><u>iou can configure for high</u><br>ndows Server 2003 |  |  |
|                                                                  | * Navigate                                                                                                    |                                                                                                    |                                                                                 |  |  |
|                                                                  | Services and Applications     Storage                                                                                                    | Bring this resource online<br>Take this resource offline                                                                                                    |                                                                                 |  |  |
|                                                                  | Charles Europh                                                                                                    | Show the critical events for this resource                                                                                                    |                                                                                 |  |  |
|                                                                  | C SANSIEL CTEINS                                                                                                    | Show Dependency Report                                                                                                    |                                                                                 |  |  |
|                                                                  | Cluster Core Resou                                                                                                    | More Actions +                                                                                                    |                                                                                 |  |  |
|                                                                  | Name                                                                                                    | Properties                                                                                                    |                                                                                 |  |  |
|                                                                  | Lluster Name                                                                                                    | Help                                                                                                    |                                                                                 |  |  |
|                                                                  |                                                                                                    |                                                                                                    | 1                                                                               |  |  |
|                                                                  | E 12 Name: USBUSUL                                                                                                    | Onine                                                                                                    | 2                                                                               |  |  |
|                                                                  | P Address: 10.1.109.1                                                                                                    | 22                                                                                                    | -                                                                               |  |  |

6. Right-click the Cluster Name under Cluster Core Resources and select **Properties**.

| Name: C30         | 50SQL Proper                                    | ties         |                                |              |                | ×  |
|-------------------|-------------------------------------------------|--------------|--------------------------------|--------------|----------------|----|
| General           | Dependencies                                    | s   Policies | Advanc                         | ed Policies  |                | _, |
| *                 | Resource <u>N</u> ar<br>Resource type<br>State: | me:<br>e:    | Cluster  <br>Network<br>Online | Name<br>Name |                |    |
| <br>DN <u>S</u> N | ame:                                            |              |                                |              |                |    |
| C360S0            | ΩL                                              |              |                                |              |                |    |
| Full Na           | ne: C360SQL.R                                   | AD.HCLab.I   | Local                          |              |                |    |
| IP Addr           | esses:                                          |              |                                |              |                |    |
| Netwo             | rk<br>1.100.0.104                               |              | IP Add                         |              |                |    |
| <u>∎</u> .; 10.   | 1.109.0724                                      |              | 10.1.10                        | 13.0         |                |    |
|                   |                                                 | Add          |                                | <u>E</u> dit | <u>R</u> emove |    |
| NetBIO:           | 6 Status:                                       | ок           |                                |              |                |    |
| DNS St            | atus:                                           | ОК           |                                |              |                |    |
| Kerbero           | s Status:                                       | ОК           |                                |              |                |    |
|                   |                                                 | (            | DK                             | Cancel       | Apply          |    |

- 7. Set the window according to the Cluster setup and Customer requirements.
- 8. Click the **Dependencies** tab.

| z | ame: C        | 3605QL Pi                       | operties                                                  | × |
|---|---------------|---------------------------------|-----------------------------------------------------------|---|
|   | Gener         | al Depend                       | encies Policies Advanced Policies                         |   |
|   | Spec<br>be bi | cify the resou<br>rought online | rces that must be brought online before this resource can |   |
|   |               | AND/OF                          | Resource                                                  |   |
|   | •             |                                 | IP Address: 10.1.109.122                                  |   |
|   | *             | Click here to                   | add a dependency                                          |   |
|   |               |                                 |                                                           |   |
|   |               |                                 |                                                           |   |
|   |               |                                 |                                                           |   |
|   |               |                                 |                                                           |   |
|   |               |                                 | <u>I</u> nsert <u>D</u> elete                             |   |
|   | IP A          | .ddress: 10.1                   | 109.122                                                   |   |
|   |               |                                 | How resource dependencies work                            |   |
|   |               |                                 | OK Cancel Apply                                           |   |

9. Set the window according to the Cluster setup and Customer requirements.

10. Click the **Policies** tab.

| Name: C3605QL Properties                                                                                                    | × |
|----------------------------------------------------------------------------------------------------|---|
| General Dependencies Policies Advanced Policies                                                                                                    |   |
| Response to resource failure<br>C If resource fails, do <u>n</u> ot restart                                                                                     |   |
| <ul> <li>If resource fails, attempt restart on current node</li> <li>Period for restarts (mm:ss):</li> <li>Maximum restarts in the specified period:</li> </ul> |   |
| If restart is <u>unsuccessful</u> , fail over all resources in this service or application                                                                      |   |
| If all the restart attempts fail, begin restarting again after the specified period (hh:mm):                                                                    |   |
| More about restart policies                                                                                                    |   |
| Pending timeout                                                                                                    |   |
| between Online and Offline before the Cluster service puts the resource in the Failed state.                                                                    |   |
| Pending timeout (mm:ss):                                                                                                    |   |
| OK Cancel Apply                                                                                                    |   |

- 11. Set the window according to the Cluster setup and Customer requirements.
- 12. Click the **Advanced Policies** tab.

| Name: C3605QL Properties                                                                                                    | × |
|----------------------------------------------------------------------------------------------------|---|
| General Dependencies Policies Advanced Policies                                                                                                    |   |
| Clear the check box if you do not want a node to host this resource or this<br>clustered instance.                                                                                                |   |
| Possible Owners:                                                                                                    |   |
| C360S1                                                                                                    |   |
| Basic resource health check interval                                                                                                    |   |
| Use standard time period for the resource type                                                                                                    |   |
| O Lise this time period (mm:ss):                                                                                                    |   |
| Thorough resource health check interval                                                                                                    |   |
| Use standard time period for the resource type                                                                                                    |   |
| O Use this time period (mm:ss):                                                                                                    |   |
| <u>Run this resource in a separate Resource Monitor</u><br>Choose this option if the associated resource type DLL needs to be<br>debugged or is likely to conflict with other resource type DLLs. |   |
| OK Cancel Apply                                                                                                    |   |

- 13. Set the window according to the Cluster setup and site requirements.
- 14. Click **OK**.

Keep the Failover Cluster Management open for the next procedure.

# Install Microsoft Distributed Transaction Coordinator (DTC)

Perform the following on the Windows Cluster (where you will install the SQL Cluster) in order to install the required Microsoft Distribution Transaction Coordinator (DTC). Cluster names in the illustrations are only examples.

1. If the Failover Cluster Management application is not open, open it now.

The following is only an example. The Cluster name will differ for the site cluster(s). However, you must perform this procedure for all clusters in the system, both Apps and SQL.

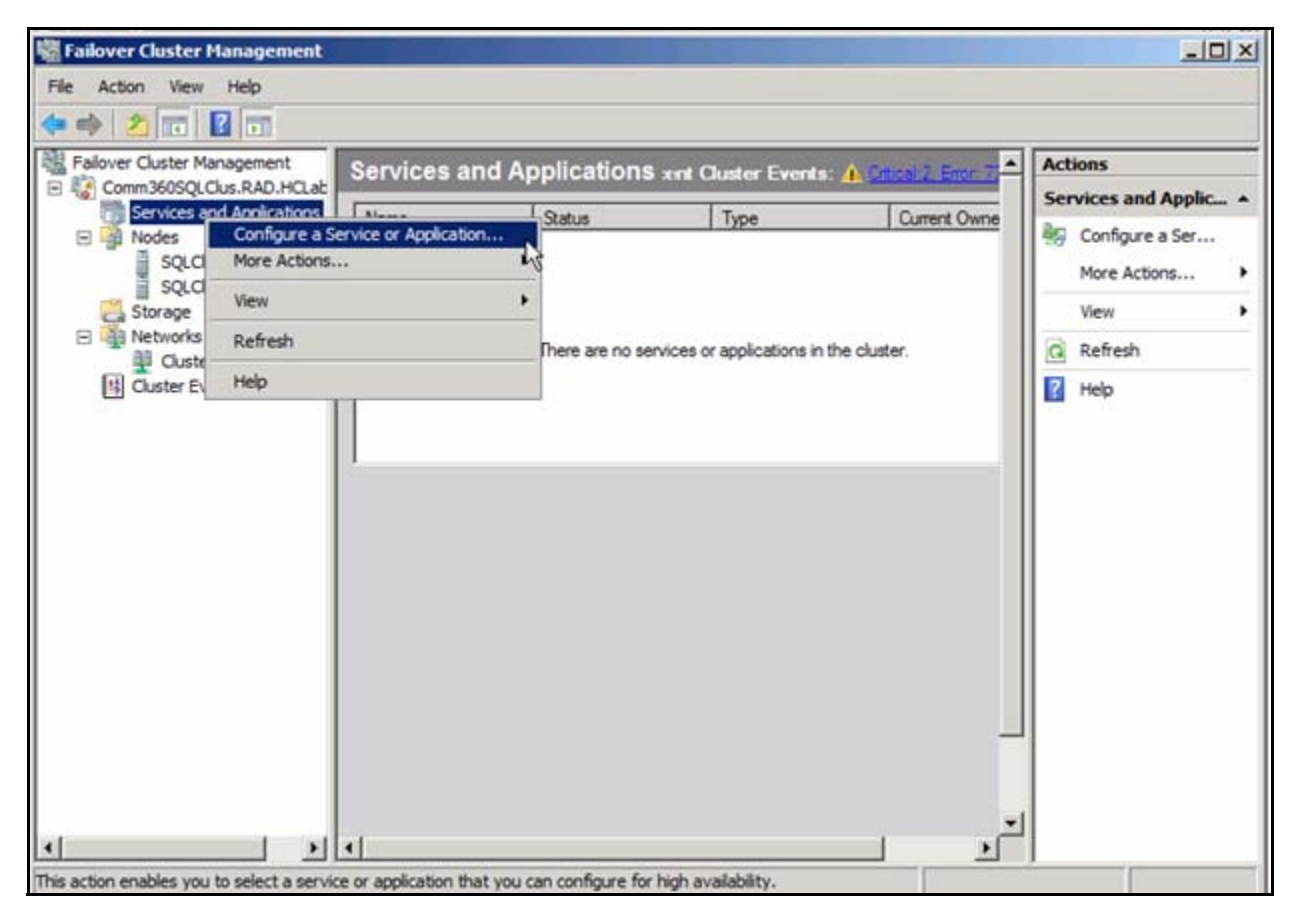

2. Under the Cluster, right-click Services and Applications and select Configure a Service of Application.

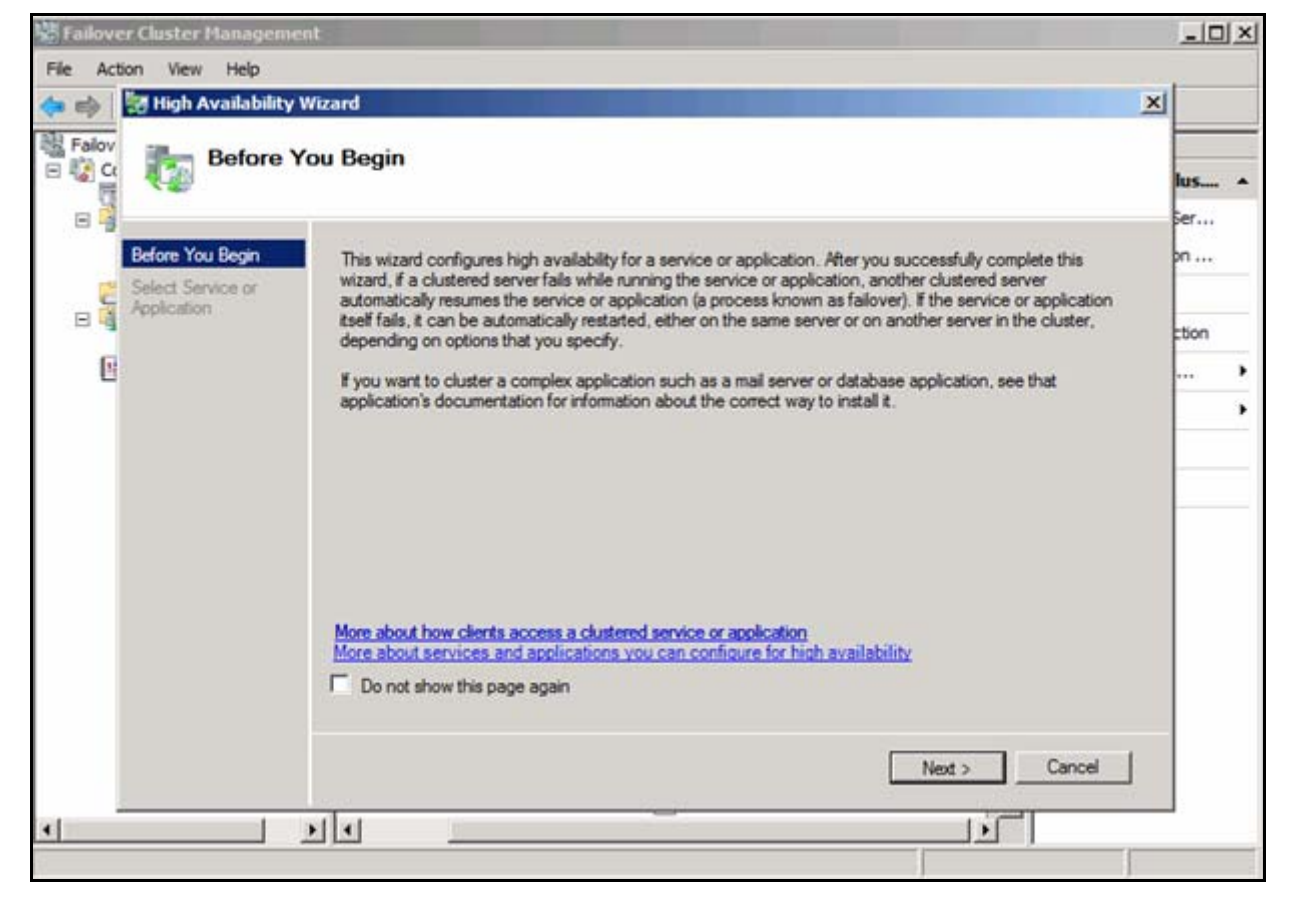

The Before You Begin information window displays.

3. Read the information and click **Next**.

| Failov                 | er Cluster Managemer                                                                                              | nt                                                                                                    |                     |                                                                                                    |   | _10        | × |
|------------------------|----------------------------------------------------------------------------------------------------|----------------------------------------------------------------------------------------------------|---------------------|----------------------------------------------------------------------------------------------------|---|------------|---|
| File Act               | High Availability V                                                                                               | Wizard                                                                                                    |                     |                                                                                                    | × |            |   |
| Ξ 🕻 α                  | Before You Begin                                                                                                  | Select the service or application that you want to confi                                                                                                    | gure for hig        | h avalability:                                                                                                    |   | lus<br>Ser | • |
| 8 <mark>19</mark><br>6 | Application<br>Client Access Point<br>Select Storage<br>Confirmation<br>Configure High<br>Availability<br>Summary | DFS Namespace Server<br>DHCP Server<br>Distributed Transaction Coordinator (DTC)<br>File Server<br>Generic Application<br>Generic Script<br>Generic Service<br>Fintemet Storage Name Service (SNS) Server<br>Message Queuing |                     | Description:<br>DTC supports distributed applications<br>that perform transactions. A transaction<br>is a set of related tasks, such as<br>updates to databases, that either<br>succeed or fail as a unit. |   |            | , |
| <b>.</b>               |                                                                                                    | More about services and applications you can confid                                                                                                    | ure for hig<br>< Pr | ih availability<br>evious Next > Cancel                                                                                                    |   |            |   |

The Select Service or Application window displays.

- 4. Select the **Distributed Transaction Coordinator (DTC)** item on the list.
- 5. Click Next.

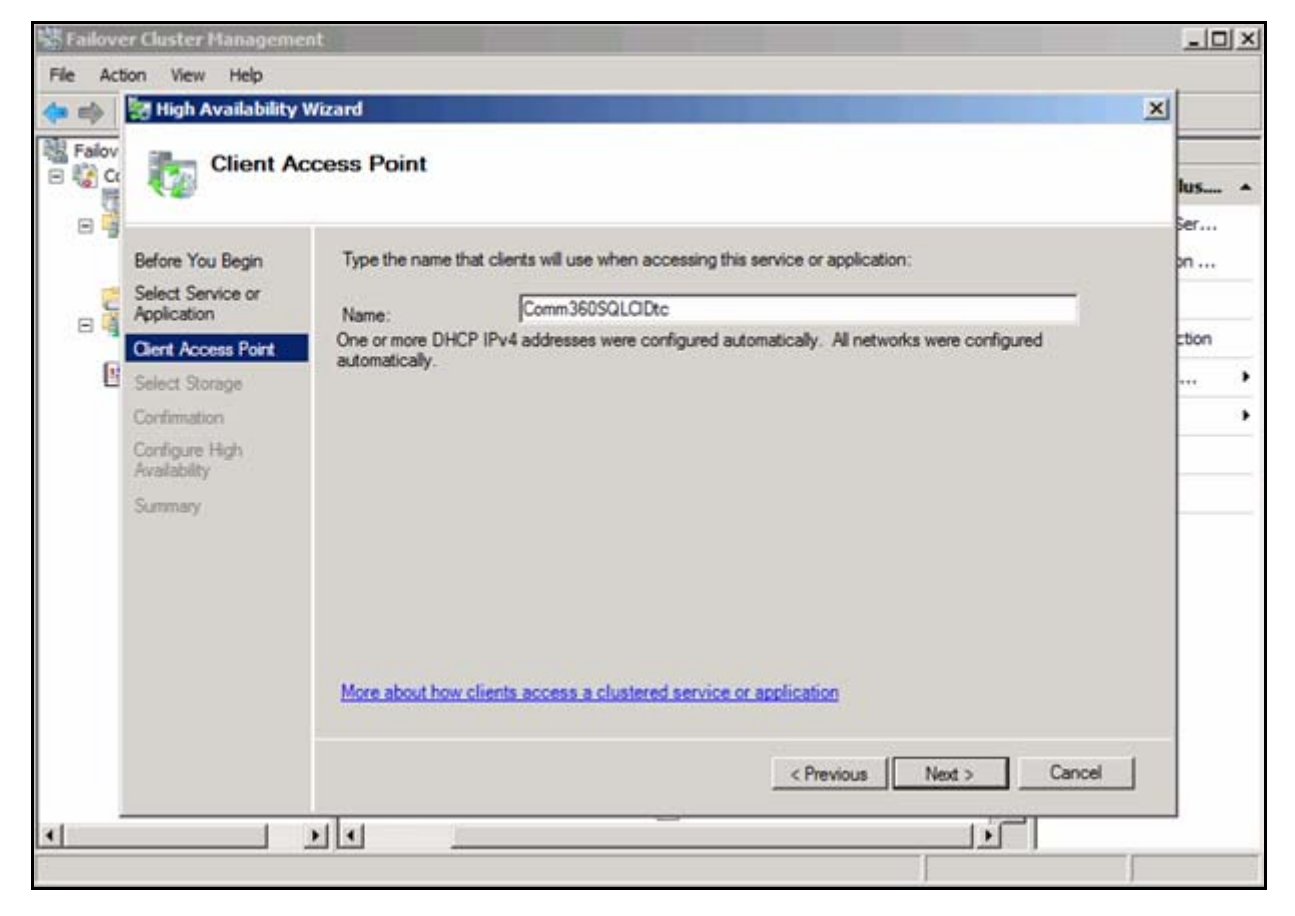

The Client Access Point window displays.

The **Client Access Port Name** that the clients will use for accessing the service/application should display in the Name field.

It should be the name of the cluster with **CIDtc** appended to it.

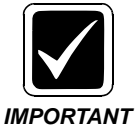

The window above may differ if you are using static IP addresses instead of allowing DHCP to assign addresses. If prompted, enter the static address(es). The following is an example of the area for the entries that will display on the window.

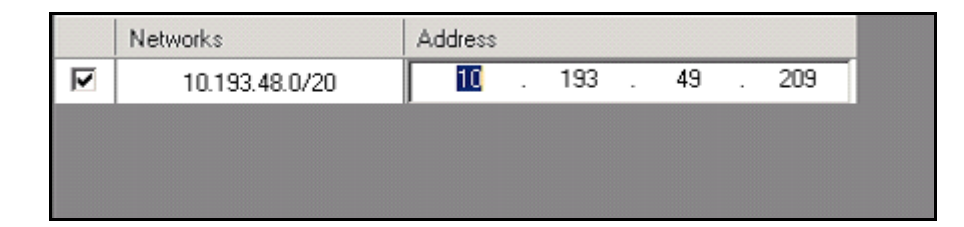

6. Click Next.

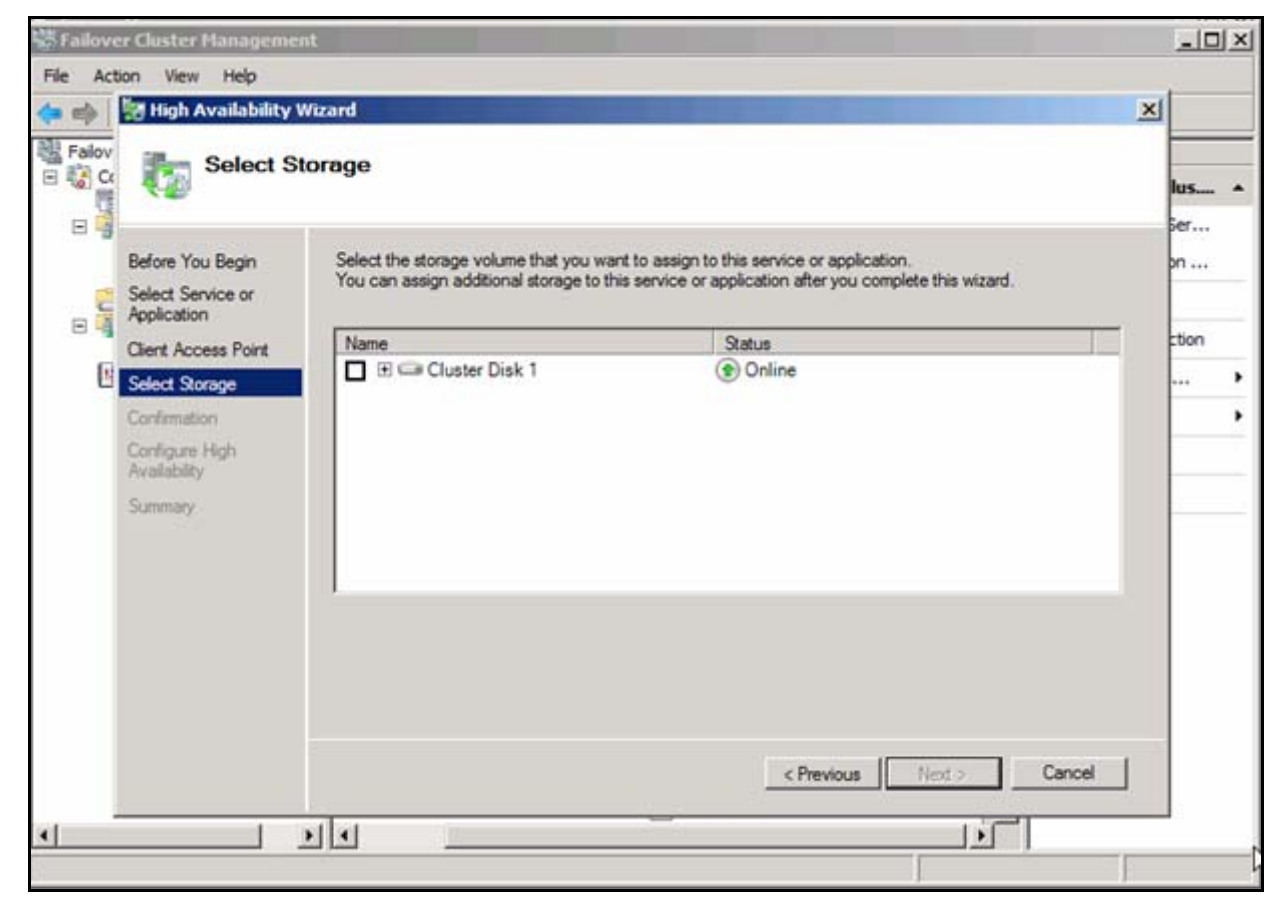

The Select Storage window displays, showing the Cluster disk.

7. Check the Cluster Disk checkbox.

After checking the Cluster Disk, the **Next** button is enabled and the Volume displayed.

| 🔹 🧼 🛃 High Availability                                                                           | Wizard                                                                                          |                                                                                                    | ×            |   |
|---------------------------------------------------------------------------------------------------|-------------------------------------------------------------------------------------------------|----------------------------------------------------------------------------------------------------|--------------|---|
| Before You Begin                                                                                  | Storage<br>Select the storage volume that you want<br>You can assign additional storage to this | to assign to this service or application.<br>service or application after you complete this wizard. | lus.<br>Ser. |   |
| Application<br>Client Access Point<br>Select Storage<br>Configure High<br>Availability<br>Summary | Name<br>Cluster Disk 1<br>Volume: (G)                                                           | Status<br>© Online<br>File System: NTFS                                                             | ztion        | n |
|                                                                                                   | <u> </u>                                                                                        | < Previous Next > Canc                                                                              | sel          |   |

8. Click Next.

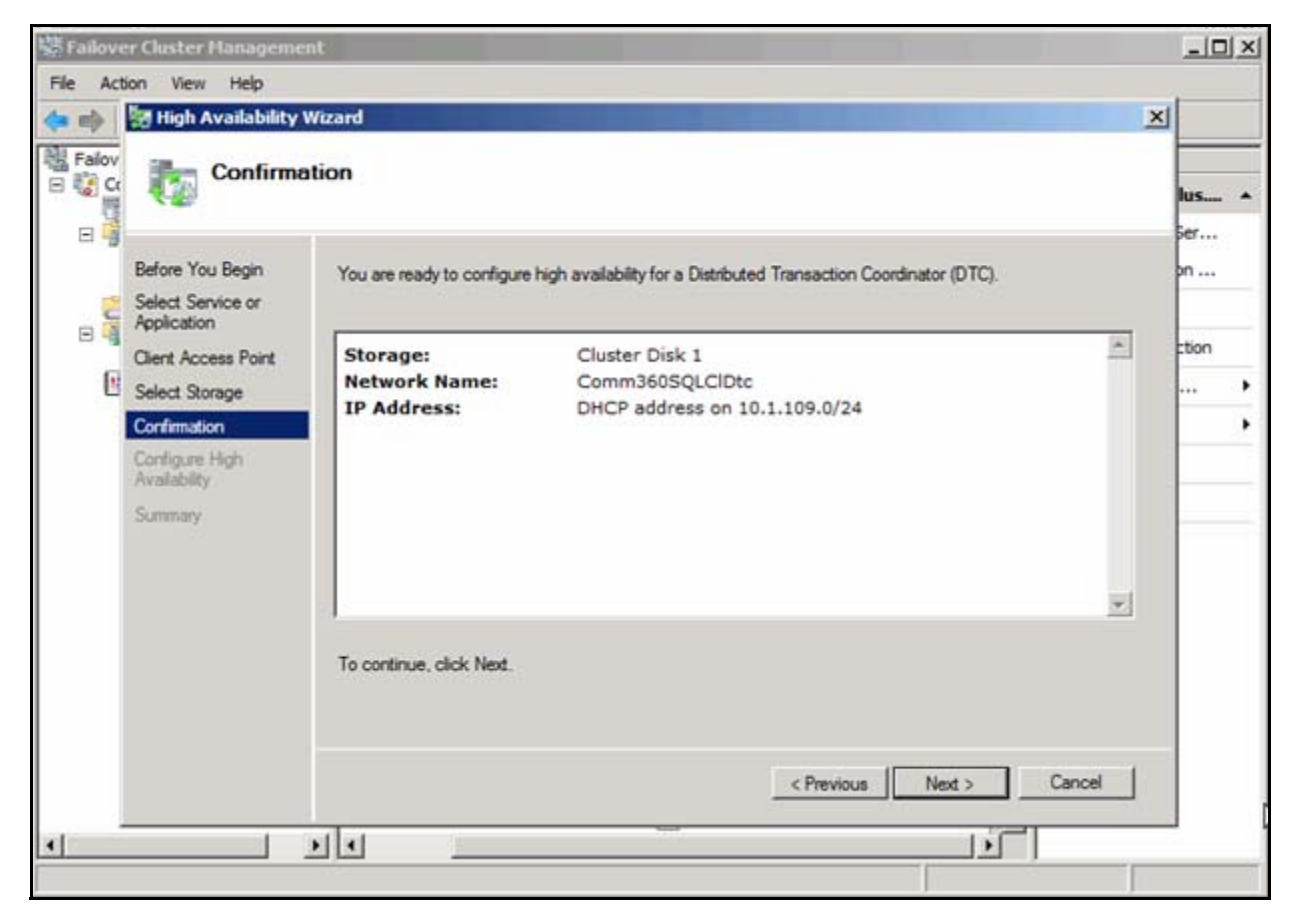

#### The Confirmation window displays.

9. Verify the information and click **Next**.

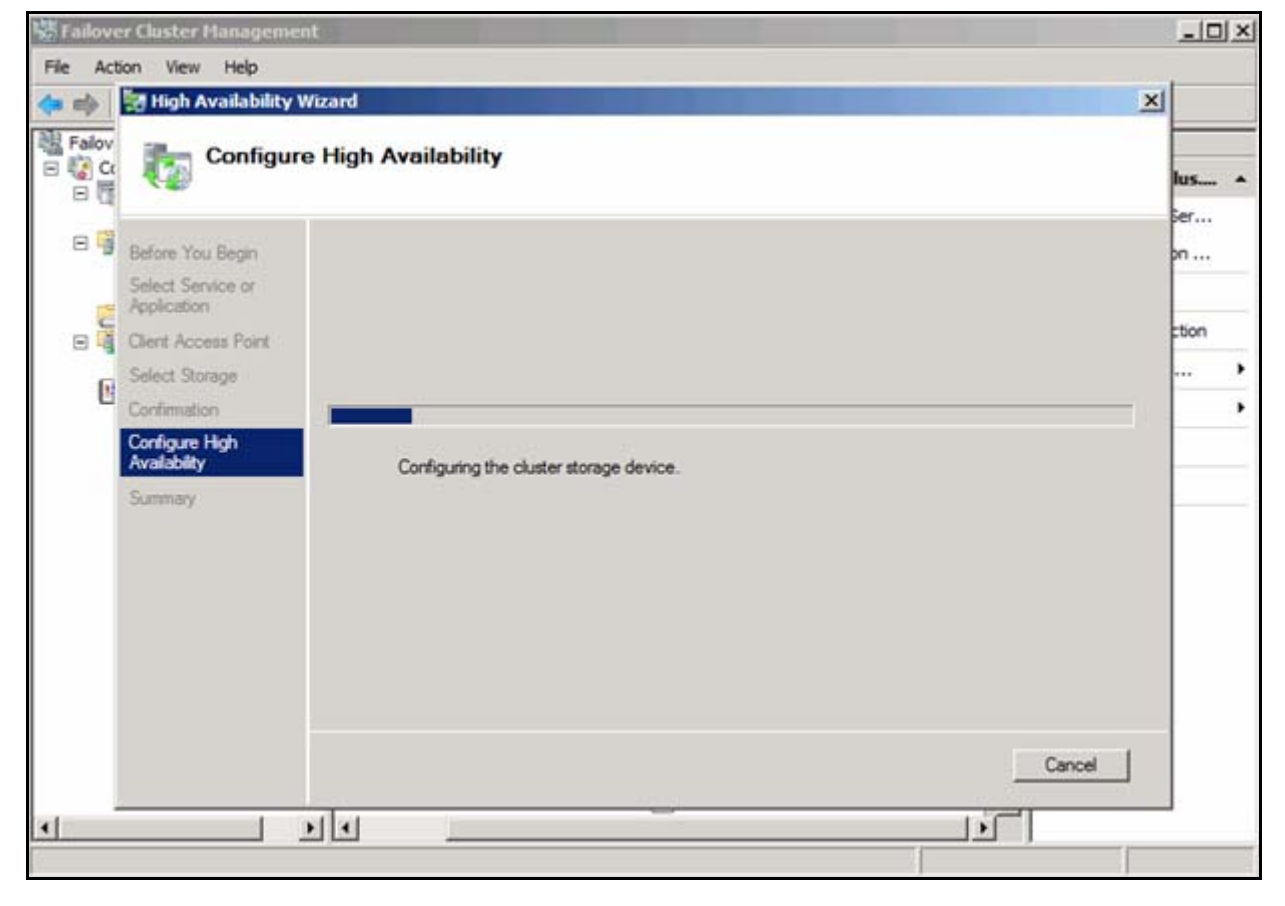

The Configure High Availability window displays the progress.

10. Wait while the storage device is configured.

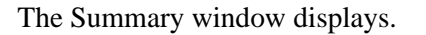

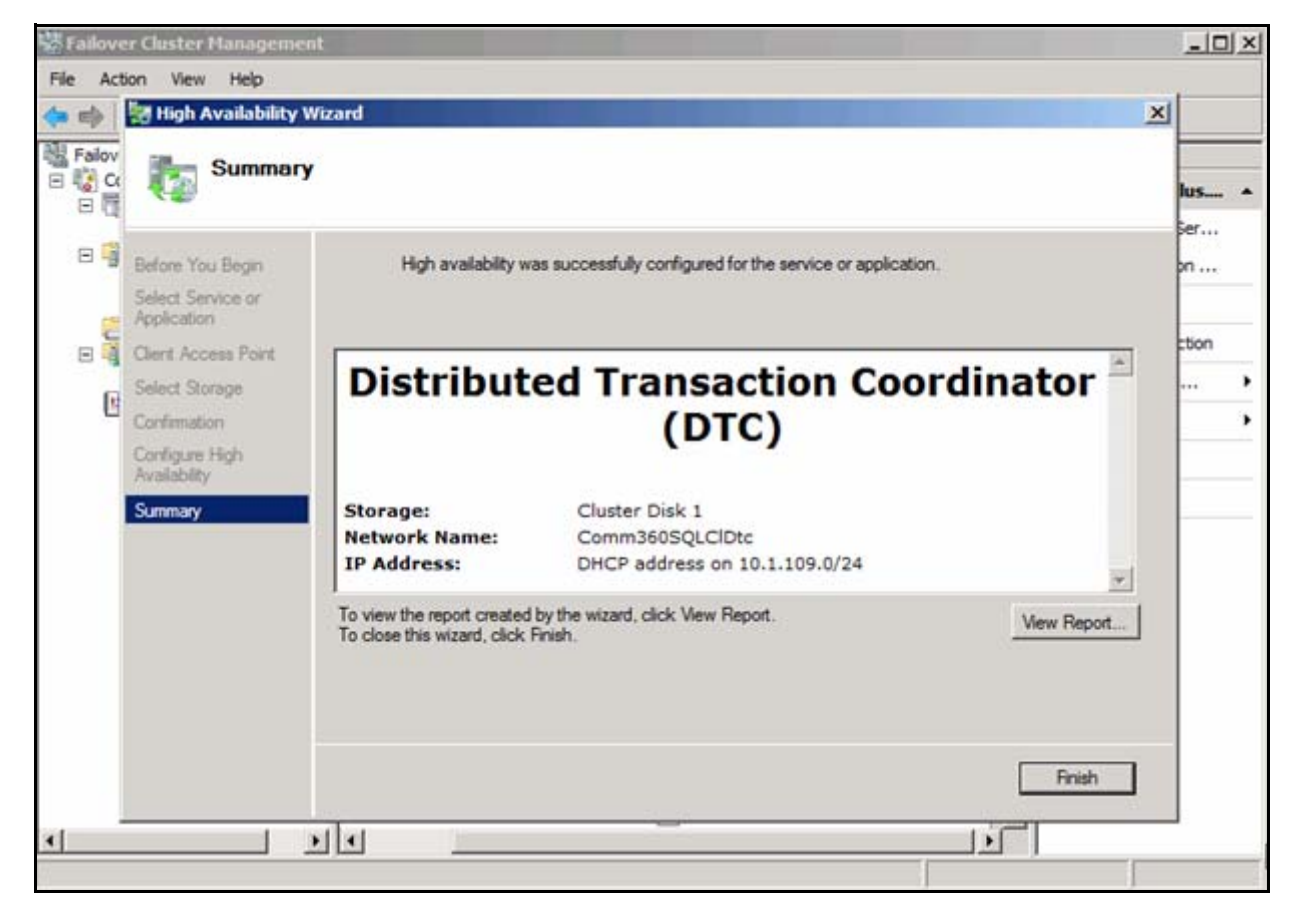

11. Click **Finish**.

12. Keep Failover Cluster Management open for the next procedure.

## **Configure MS DTC Properties**

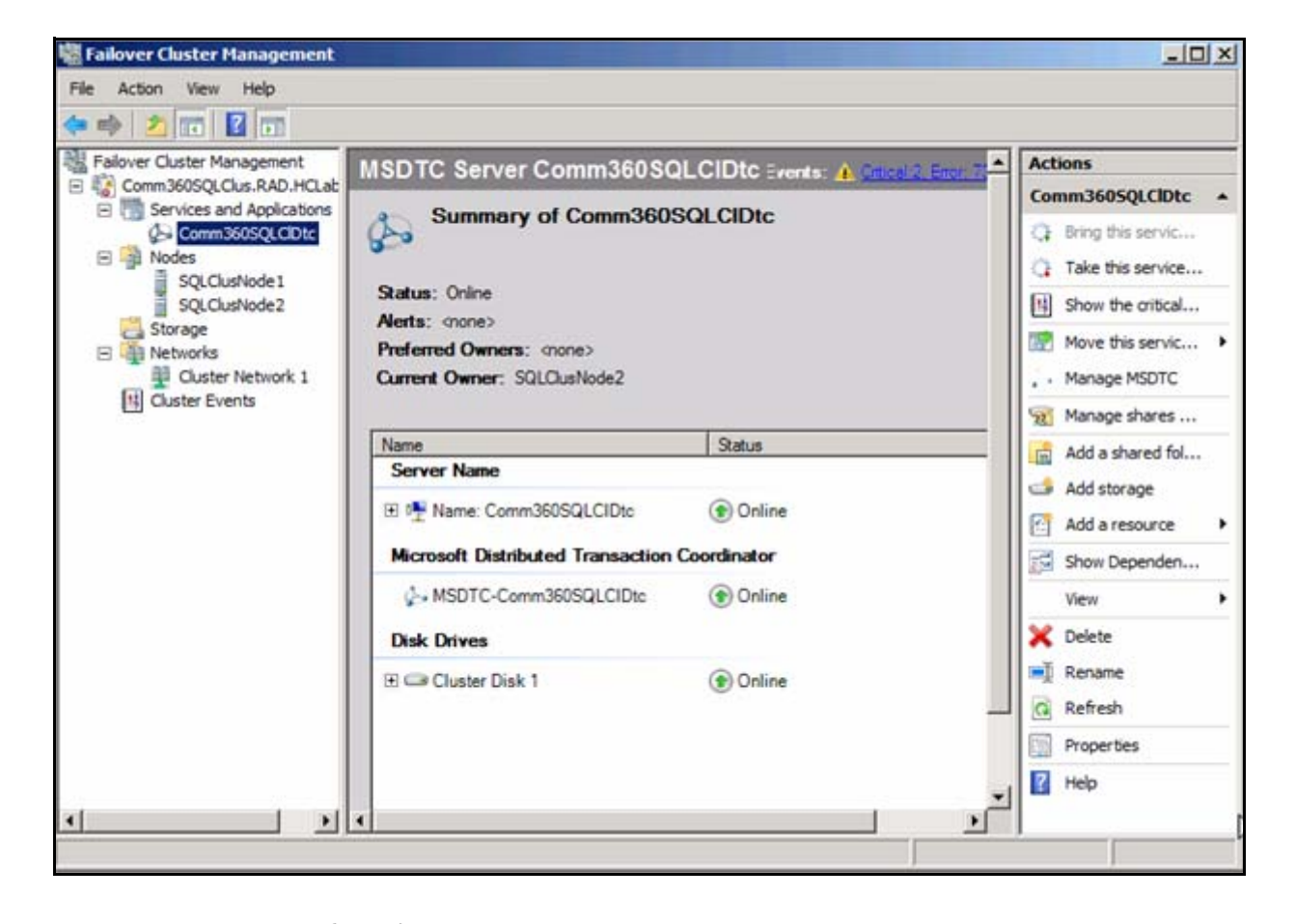

The following is an example of a Failover Cluster window after the installation.

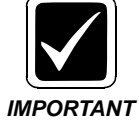

DO NOT ADD ANY SQL RESOURCES TO MS DTC CONTROL. SQL INSTALL WILL DO WHAT IS REQUIRED FOR PROPER INTEGRATION.

You must set the properties for the MS DTC according to site requirements (if not already set). There is no set rule for preferences.

1. Open Failover Cluster Management if it is not open.

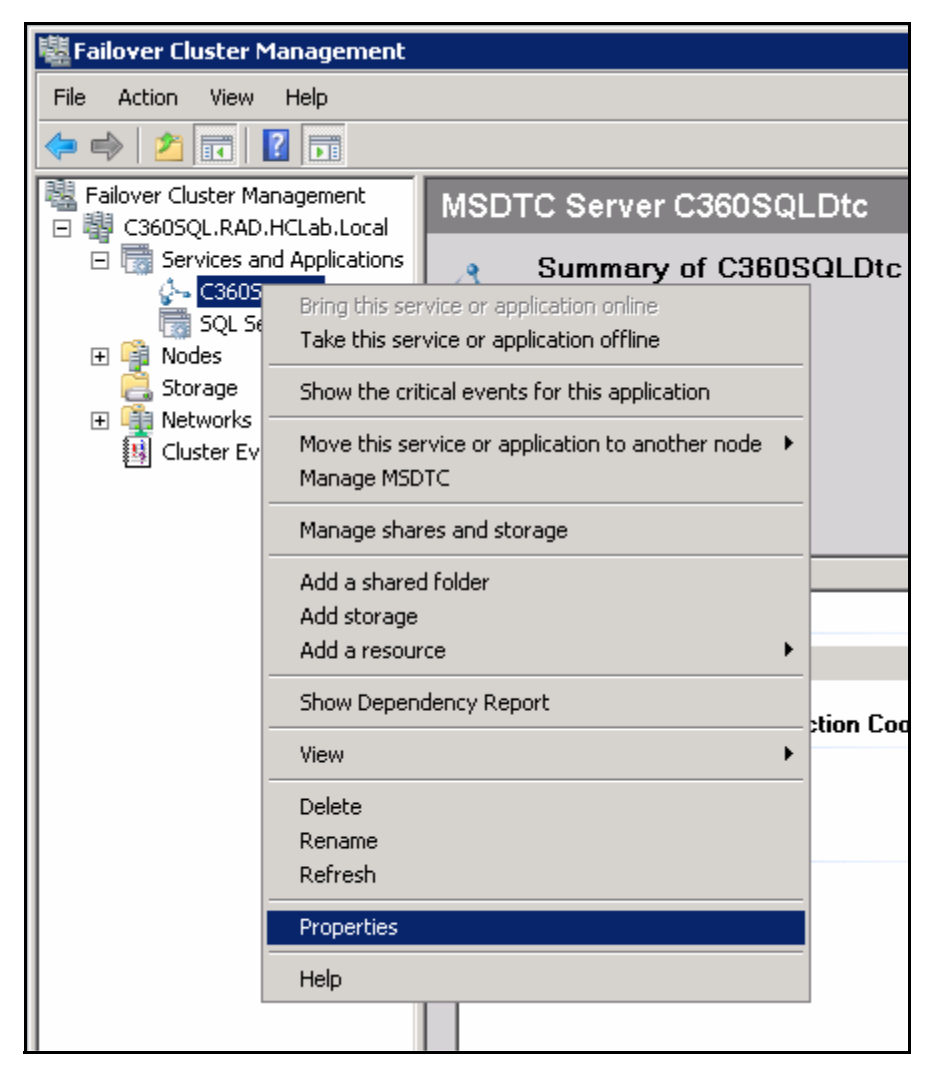

2. Right-click the **SQLDTC** entry in the left pane under Services and Application and choose **Properties**.

| C3605QLDtc Properties                                                                                                    | ×                         |
|----------------------------------------------------------------------------------------------------|---------------------------|
| General Failover                                                                                                    |                           |
| C360SQLDtc                                                                                                    |                           |
| Name:                                                                                                    |                           |
| C360SQLDtc                                                                                                    |                           |
| Select the <u>preferred owners</u> for this service or application<br>buttons to list them in order from most preferred at the to<br>preferred at the bottom. | n. Use the<br>op to least |
| Preferred owners:                                                                                                    | ·                         |
|                                                                                                    | Цр                        |
|                                                                                                    | <u>D</u> own              |
|                                                                                                    |                           |
|                                                                                                    |                           |
| State: Online                                                                                                    |                           |
| Node: C360S2                                                                                                    |                           |
|                                                                                                    |                           |
|                                                                                                    |                           |
|                                                                                                    |                           |
| OK Cance                                                                                                    | Apply                     |

- 3. Choose the preferred owner as required by the site.
- 4. Click the **Failover** tab.

The Failover tab window displays.

| C3605QLDtc Properties                                                                                                    | × |
|----------------------------------------------------------------------------------------------------|---|
| General Failover                                                                                                    |   |
| Failover                                                                                                    |   |
| Specify the number of times the Cluster service will attempt to restart or<br>fail over the service or application in the specified period.           |   |
| If the service or application fails more than the maximum in the<br>specified period, it will be left in the failed state.                            |   |
| Maximum failures in the specified period:                                                                                                    |   |
| Period (hours): 6                                                                                                    |   |
| Failback<br>Specify whether the service or application will automatically fail back to<br>the most preferred owner (which is set on the General tab). |   |
| Prevent failback                                                                                                    |   |
| C Allow failback                                                                                                    |   |
| Immediately                                                                                                    |   |
| C Eailback between: 0 🚔 and                                                                                                    |   |
| 0 hours                                                                                                    |   |
| More about failover and failback                                                                                                    |   |
| OK Cancel Apply                                                                                                    |   |

- 5. Set Maximum failures and Period hours according to site preference.
- 6. Choose either the Prevent failback or Allow failback according to site preference.

For example, you may wish to prevent the failback in order to examine the issue that is causing the failure.

7. Click **OK**.

| Falover Cluster Management | MSDTC Server C3503       | OLDtc                                         | Actions                                    |   |
|----------------------------|--------------------------|-----------------------------------------------|--------------------------------------------|---|
| E C160SQL.RAD.HCLab.Local  | C                        | C360SQLDtc                                    |                                            |   |
| 2- C3605QLDtc              | Summary of C3            | JUSULDIC                                      | Or this service or application online      |   |
| SQL Server (MSSQLSE        |                          | Take this service or application offline      |                                            |   |
| Storage                    | Status: Online           | Show the critical events for this application |                                            |   |
| Networks     Ouster Events | Preferred Owners: (none) |                                               | Move this service or application to anothe | , |
|                            | Current Owner: C36052    |                                               | 🖓 Manage MSOTC                             |   |
|                            |                          |                                               | Manage shares and storage                  |   |
|                            | Name                     | Statui                                        | Add a shared folder                        |   |
|                            | Server Maine             |                                               | Add storage                                |   |
|                            | P Addess 101.1           | firing this resource online                   | Add a resource                             | ٠ |
|                            |                          | Take this resource offline                    | Show Dependency Report                     |   |
|                            | Microsoft Distributed Tr | Show the critical events for this resource    | View                                       | • |
|                            | G-+ MSDTC-C360SQLDM      | Show Dependency Report                        | X Delete                                   |   |
|                            | Disk Drives              | More Actions •                                | Ename Rename                               |   |
|                            | 🗵 🖙 Cluster Disk 2       | Delete                                        | C Refresh                                  |   |
|                            |                          | Properties                                    | Properties                                 |   |
|                            |                          | Help                                          | 🚼 Help                                     |   |

You return to the Failover Cluster Manager window.

- 8. Right-click the SQLDTC Server Name in the center pane and choose **Properties**.
- 9. Set these to the site requirements.

The following windows show the four tabs for the additional Properties. Set the Properties options and click **Apply** for each window.

#### General:

| Name: C3            | ame: C3605QLDtc Properties                |          |                             |               |        |
|---------------------|-------------------------------------------|----------|-----------------------------|---------------|--------|
| General             | Dependencies                              | Policies | Advanc                      | ed Policies   |        |
| *                   | Resource Name<br>Resource type:<br>State: | e:       | C360S0<br>Network<br>Online | QLDtc<br>Name |        |
| DNS N               | ame:                                      |          |                             |               |        |
| C360S0              | QLDtc                                     |          |                             |               |        |
| Full Na<br>IP Addr  | me: C360SQLDtc.<br>esses:                 | .RAD.HCL | .ab.Local                   |               |        |
| Netwo               | ırk.                                      |          | IP Add                      | ress          |        |
| <u>i</u> 10.        | 1.109.0/24                                |          | 10.1.1(                     | 09.0          |        |
|                     |                                           | Ad       |                             | Edit          | Remove |
| NetBIO:             | S Status: C                               | )K       |                             |               |        |
| DNS St              | DNS Status: OK                            |          |                             |               |        |
| Kerberos Status: OK |                                           |          |                             |               |        |
|                     |                                           |          | ОК                          | Cancel        | Apply  |

#### Dependencies:

| Name     | Name: C3605QLDtc Properties                     |                                |          | X                 |                    |              |
|----------|-------------------------------------------------|--------------------------------|----------|-------------------|--------------------|--------------|
| Ger      | General Dependencies Policies Advanced Policies |                                |          |                   |                    |              |
| Sp<br>be | becify<br>brou                                  | y the resource<br>ught online: | s that m | nust be brought ( | online before this | resource can |
|          |                                                 | AND/OR                         | Resou    | lice              |                    |              |
| •        |                                                 |                                | IP Add   | lress: 10.1.109.1 | 33                 |              |
| *        | : C                                             | lick here to ad                | dd a dep | pendency          |                    |              |
|          |                                                 |                                |          |                   |                    |              |
|          |                                                 |                                |          |                   |                    |              |
|          |                                                 |                                |          |                   |                    |              |
|          |                                                 |                                |          |                   |                    |              |
|          |                                                 |                                |          |                   |                    |              |
|          |                                                 |                                |          |                   |                    |              |
|          |                                                 |                                |          |                   |                    |              |
|          |                                                 |                                |          |                   |                    |              |
|          |                                                 |                                |          |                   |                    |              |
|          |                                                 |                                |          |                   | Insert             | Delete       |
| IF       | P.A.d                                           | tress: 10.1.10                 | 9 1 3 3  |                   |                    |              |
|          | 7.00                                            |                                | 0.100    |                   |                    |              |
|          |                                                 |                                |          |                   |                    |              |
|          |                                                 |                                |          | How               | resource depen     | dencies work |
|          |                                                 |                                |          | OK                | Cancel             | Apply        |

#### Policies:

| Name: C3605QLDtc Properties                                                                                                    | x |
|----------------------------------------------------------------------------------------------------|---|
| General Dependencies Policies Advanced Policies                                                                                                    |   |
| Response to resource failure<br>If resource fails, do not restart                                                                                                    |   |
| If resource fails, attempt restart on current node                                                                                                    |   |
| Period for restarts (mm:ss): 15:00 🛨<br>Maximum restarts in the specified period: 1 🛨                                                                                |   |
| If restart is unsuccessful, fail over all resources in this service or application                                                                                   |   |
| If all the restart attempts fail, begin restarting again after the specified period (hh:mm):                                                                         |   |
| More about restart policies                                                                                                    |   |
| Pending timeout                                                                                                    |   |
| Specify the length of time the resource can take to change states<br>between Online and Offline before the Cluster service puts the<br>resource in the Failed state. |   |
| Pending timeout (mm:ss):                                                                                                    |   |
| OK Cancel Apply                                                                                                    |   |

#### Advanced Policies:

| Name: C3605QLDtc Properties                                                                                                    | x |
|----------------------------------------------------------------------------------------------------|---|
| General Dependencies Policies Advanced Policies                                                                                                    |   |
| Clear the check box if you do not want a node to host this resource or this<br>clustered instance.                                                                                         |   |
| Possible Owners:                                                                                                    |   |
| C360S1<br>C360S2                                                                                                    |   |
| Basic resource health check interval                                                                                                    |   |
| Use standard time period for the resource type                                                                                                    |   |
| O Use this time period (mm:ss):                                                                                                    |   |
| Thorough resource health check interval                                                                                                    |   |
| Use standard time period for the resource type                                                                                                    |   |
| O Use this time period (mm:ss):                                                                                                    |   |
| Run this resource in a separate Resource Monitor<br>Choose this option if the associated resource type DLL needs to be<br>debugged or is likely to conflict with other resource type DLLs. |   |
| OK Cancel Apply                                                                                                    |   |

10. After setting all of the Properties options on all tabs, click **OK**.

## **Enable Network Access for MSDTC**

After creating the MSDTC resource(s) for your cluster, you must enable network access for the MSDTC resource. This is done from the Component Services Management Console. In the Component Services Management Console, perform the following steps.

- 1. Expand Component Services, expand Computers, expand My Computer, expand Distributed Transaction Coordinator, and then expand <Your instance of MSDTC>.
- 2. Right-click the instance that you want to configure and click **Properties**.
- 3. Under Security Settings, select the **Network DTC Access**, **Allow Inbound**, and **Allow Outbound** check boxes, and then click **OK** to complete the configuration.

| Console Root                        | Name                                                 |  |  |
|-------------------------------------|------------------------------------------------------|--|--|
| Component Services                  | Transaction List                                     |  |  |
| 🖃 🧾 Computers                       | ransaction Statistics                                |  |  |
| 🖃 🌉 My Computer                     |                                                      |  |  |
| E COM+ Applications                 |                                                      |  |  |
| 🖽 🧮 DCOM Config                     |                                                      |  |  |
| 🕀 🧮 Running Processes               |                                                      |  |  |
| 🖃 🧮 Distributed Transaction Coordir | C360SQLDTC Properties                                |  |  |
| 🗉 💽 Local DTC                       |                                                      |  |  |
| 🖂 🧰 Clustered DTCs                  | Tracing Logging Security                             |  |  |
| E 💺 C360SQLDTC                      | - Casulty California                                 |  |  |
| Transaction List                    | Security Settings                                    |  |  |
| 🖂 Transaction Statist               | Cash and the initial in                              |  |  |
| 🛨 🛃 Event Viewer (Local)            | Client and Administration                            |  |  |
| E Gervices (Local)                  | T Allow Hemote Clients T Allow Hemote Administration |  |  |
|                                     | Transaction Manager Communication                    |  |  |
|                                     | Allow Inbound Allow Outbound                         |  |  |
|                                     |                                                      |  |  |
|                                     | C Mutual Authentication Required                     |  |  |
|                                     | C Incoming Caller Authentication Required            |  |  |
|                                     | No Authentication Required                           |  |  |
|                                     |                                                      |  |  |
|                                     |                                                      |  |  |
|                                     | Enable XA Transactions                               |  |  |
|                                     | PTCI                                                 |  |  |
|                                     | DTC Logon Account                                    |  |  |
|                                     | Account: NT AUTHORITY/NetworkService Browse          |  |  |
|                                     |                                                      |  |  |
|                                     | Password                                             |  |  |
|                                     | Confirm password                                     |  |  |
|                                     | Commin passonia.                                     |  |  |
|                                     |                                                      |  |  |
|                                     | Learn more about setting these properties.           |  |  |
|                                     |                                                      |  |  |
|                                     | OK Cancel Apple                                      |  |  |
|                                     | UN Canda Apply                                       |  |  |

These configuration options enable MSDTC to access resources on the network and allow applications to access this instance of MSDTC from remote machines including other cluster nodes. It is not necessary to perform these actions on each node of the cluster because the changes will propagate to all nodes of the cluster for a clustered instance of MSDTC.

# Install the File Server Service

You may wish to run this service on one member of the cluster and the MS DTC service, installed in the next procedure, on another member to spread them out across the cluster.

1. Open the Failover Cluster Management application if it is not already open.

The following displays.

| 🖉 Failover Cluster Management                 |                                    |  |
|-----------------------------------------------|------------------------------------|--|
| File Action View Help                         |                                    |  |
| 🗢 🔿 🞽 🖬                                       |                                    |  |
| Failover Cluster Management                   | Services and Applications          |  |
| Services and Application                      | Configure a Service or Application |  |
| Nodes C360A1                                  | More Actions                       |  |
| I C360A2<br>C360A2<br>Storage<br>⊡ I Networks | View                               |  |
|                                               | Refresh                            |  |
| Cluster Network 1                             | Help                               |  |
|                                               |                                    |  |

2. Right-click Services and Applications and select **Configure a Service or Application**.

#### The following window displays.

| Migh Availability Wizard                             |                                                                                                    |  |
|------------------------------------------------------|----------------------------------------------------------------------------------------------------|--|
| to Before Y                                          | ou Begin                                                                                                    |  |
| Before You Begin<br>Select Service or<br>Application | This wizard configures high availability for a service or application. After you successfully complete this wizard, if a clustered server fails while running the service or application, another clustered server automatically resumes the service or application (a process known as failover). If the service or application itself fails, it can be automatically restarted, either on the same server or on another server in the cluster, depending on options that you specify.<br>If you want to cluster a complex application such as a mail server or database application, see that application's documentation for information about the correct way to install it. |  |
|                                                      | More about how clients access a clustered service or application<br>More about services and applications you can configure for high availability<br>Do not show this page again                                                                                                    |  |
|                                                      | Next > Cancel                                                                                                    |  |

3. Read the information and click **Next**.
The Select Service or Application window displays.

| 🙀 High Availability Wizard 🛛 🔀                                                                                                    |                                                                                                    |  |  |  |  |  |  |
|----------------------------------------------------------------------------------------------------|----------------------------------------------------------------------------------------------------|--|--|--|--|--|--|
| Select Service or Application                                                                                                    |                                                                                                    |  |  |  |  |  |  |
| Before You Begin<br>Select Service or<br>Application<br>Client Access Point<br>Select Storage<br>Confirmation<br>Configure High<br>Availability<br>Summary | Select the service or application that you want to configure for high availability:         Image: DFS Namespace Server         Image: DFS Namespace Server         Image: DFS Namespace Server         Image: DFS Namespace Server         Image: DFS Namespace Server         Image: DFS Namespace Server         Image: DFS Namespace Server         Image: DFS Namespace Server         Image: DFS Namespace Server         Image: Description         Image: Descript Server         Image: Descript Server |  |  |  |  |  |  |

4. Choose File Server and click Next.

| High Availability                                                                                                    | Wizard X                                                                                                    |
|----------------------------------------------------------------------------------------------------|----------------------------------------------------------------------------------------------------|
| Before You Begin<br>Select Service or<br>Application<br>Client Access Point<br>Select Storage<br>Confirmation<br>Configure High<br>Availability<br>Summary | Type the name that clients will use when accessing this service or application:          Name:       C360ClusFS         One or more DHCP IPv4 addresses were configured automatically. All networks were configured automatically. |
|                                                                                                    | More about how clients access a clustered service or application          < Previous                                                                                                    |

The Client Access Point window displays.

- 5. Enter the name that will be used to access this service, e.g., C360ClusFS.
- 6. Click Next.

## The Select Storage window displays.

| 🙀 High Availability Wizard 🛛 🔀                                                                                                    |                                                                                                  |                                                                                                    |      |  |  |
|----------------------------------------------------------------------------------------------------|--------------------------------------------------------------------------------------------------|----------------------------------------------------------------------------------------------------|------|--|--|
| Select St                                                                                                    | orage                                                                                            |                                                                                                    |      |  |  |
| Before You Begin<br>Select Service or<br>Application<br>Client Access Point<br>Select Storage<br>Confirmation<br>Configure High<br>Availability<br>Summary | Select only the storage volumes that you want<br>You can assign additional storage to this servi | t to assign to this service or application.<br>ce or application after you complete this wizard.<br>Status<br>① Online<br>⑦ Online<br>File System: NTFS |      |  |  |
|                                                                                                    |                                                                                                  | < Previous Next > Ca                                                                                                    | ncel |  |  |

- 7. Select the Disk for storage for this service and note the Volume letter.
- 8. Click Next.

### The Confirmation window displays.

| 🙀 High Availability Wizard 🛛 🔀                       |                              |                                             |        |  |  |  |  |
|------------------------------------------------------|------------------------------|---------------------------------------------|--------|--|--|--|--|
| Confirmation                                         |                              |                                             |        |  |  |  |  |
| Before You Begin<br>Select Service or<br>Application | You are ready to configure F | high availability for a File Server.        |        |  |  |  |  |
| Client Access Point                                  | Storage:                     | Cluster Disk 4                              | *      |  |  |  |  |
| Select Storage                                       | Network Name:                | C360ClusFS<br>DHCR address on 10 1 109 0/24 |        |  |  |  |  |
| Confirmation                                         | IF Address.                  | Difer address of 10.1.109.0/24              |        |  |  |  |  |
| Configure High<br>Availability                       |                              |                                             |        |  |  |  |  |
| Summary                                              |                              |                                             | ¥      |  |  |  |  |
|                                                      | To continue, click Next.     |                                             |        |  |  |  |  |
|                                                      |                              | < <u>P</u> revious <u>N</u> ext >           | Cancel |  |  |  |  |

9. Click Next.

| 🙀 High Availability Wizard 🛛 🔀                                                                                                    |                                         |  |  |  |  |
|----------------------------------------------------------------------------------------------------|-----------------------------------------|--|--|--|--|
| tonfigure 🗞                                                                                                    | e High Availability                     |  |  |  |  |
| Before You Begin<br>Select Service or<br>Application<br>Client Access Point<br>Select Storage<br>Configure High<br>Availability<br>Summary | Configuring the cluster storage device. |  |  |  |  |
|                                                                                                    | Cancel                                  |  |  |  |  |

The Configure High Availability window displays.

10. Wait for the configuration to finish.

#### The Summary window displays.

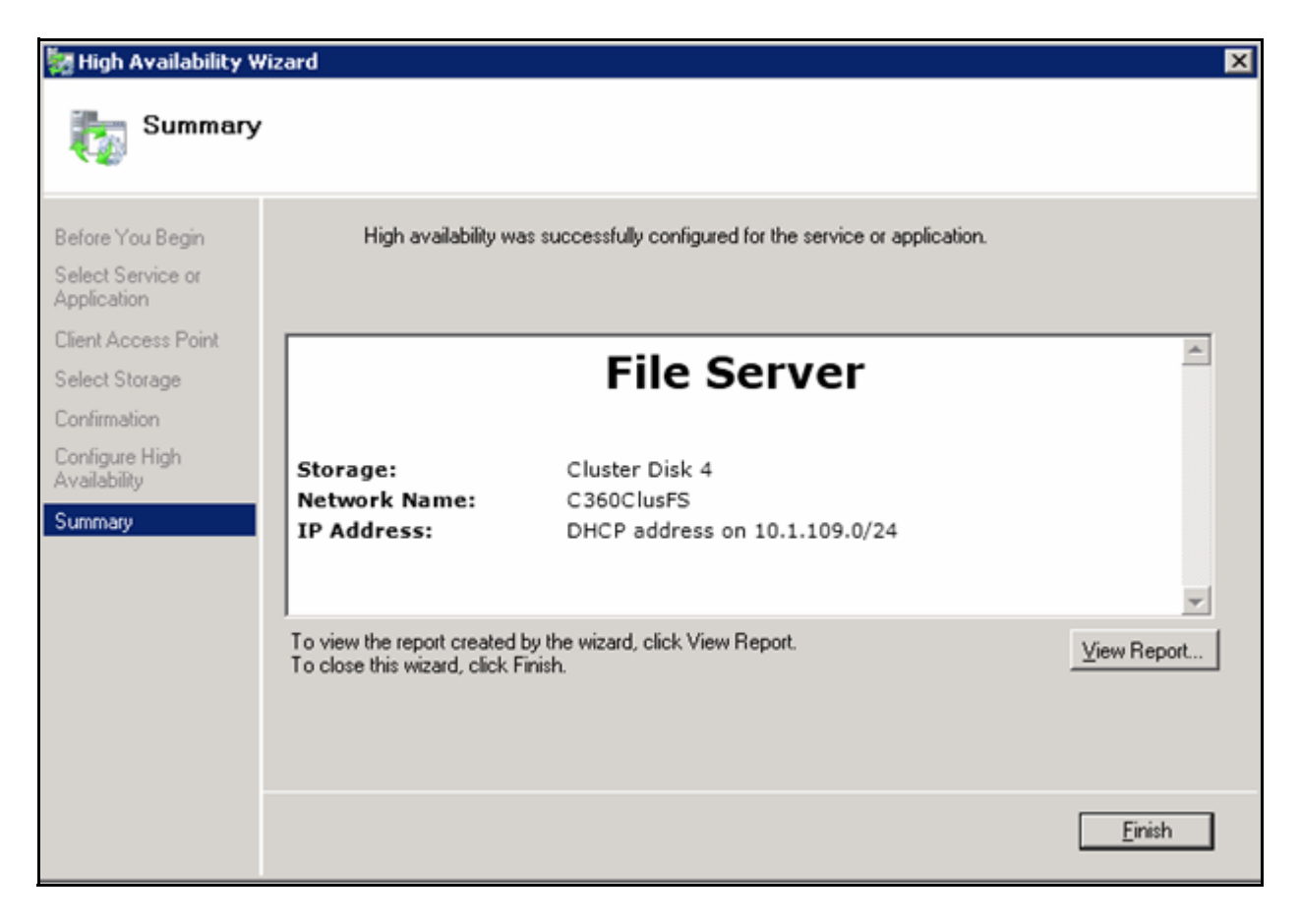

#### 11. Click Finish.

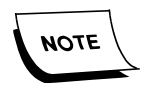

Keep the Failover Cluster Management application open for the next procedure.

Now you will configure the Firewall.

| 12. | Open Server Manager. |
|-----|----------------------|
|-----|----------------------|

| Server Manager              |                                                |                                |         |         |    |                   | - 0 |
|-----------------------------|------------------------------------------------|--------------------------------|---------|---------|----|-------------------|-----|
| Elle Action View Help       |                                                |                                |         |         |    |                   |     |
| ** 2 🖬 🕃 🖬                  |                                                |                                |         |         |    |                   |     |
| Server Manager (C360A1)     | Inbound Rules                                  | A1-2                           |         |         |    | Actions           |     |
| E Poles                     | Name                                           | Group *                        | Profile | Enabled |    | Inbound Rules     |     |
| E Peatures                  | Symanitec Antivirus                            |                                | Private | Yes     |    | In the Date       |     |
| t Costine waters            | Symantec Antivirus                             |                                | Private | Yes     |    | New Add           |     |
| Configuration               | Symantec Email                                 |                                | Private | Yes     |    | Filter by Profile |     |
| E Windows Firewal with Adur | Symanites Email                                |                                | Private | Yes     |    | V Filter by Sale  |     |
| ET Inbound Rules            | BITS Peercaching (Content-In)                  | BITS Peercaching               | Arry    | No      |    |                   |     |
| Cutbound Rules              | BITS Peercaching (RPC)                         | BITS Peercaching               | Any     | No      |    | Y Filter by Group |     |
| Connection Security Ru      | BITS Peercaching (RPC-EPMAP)                   | BITS Peercaching               | Any     | No      |    | View              |     |
| 🗉 💺 Monitoring              | BITS Peercaching (WSD-In)                      | BITS Peercaching               | Any     | No      |    | Sec. 1            |     |
| Ch Services                 | COM+ Network Access (DCOM-In)                  | COM+ Network Access            | Arry    | No      |    | G Refresh         |     |
| WMI Control                 | O Core Networking - Destination Unreachable (  | Core Networking                | Any     | Ves     | 10 | Export List       |     |
| Local Users and Groups      | O Core Networking - Destination Unreachable    | Core Networking                | Any     | Yes     |    | E 1114            |     |
| E Storage                   | Ocore Networking - Dynamic Host Configurati    | Core Networking                | Any     | Yes     |    | II nep            |     |
| Windows Server Backup       | O Core Networking - Internet Group Managem     | Core Networking                | Any     | Yes     |    |                   |     |
| III' Disk Management        | Ore Networking - IPv6 (IPv6-In)                | Core Networking                | Any     | Yes     |    | 1                 |     |
|                             | Core Networking - Multicast Listener Done (I   | Core Networking                | Any     | Yes     |    | 1                 |     |
|                             | O Core Networking - Multicast Listener Query ( | Core Networking                | Any     | Yes     |    | 1                 |     |
|                             | Ocore Networking - Multicast Listener Report   | Core Networking                | Any     | Yes     |    |                   |     |
|                             | Ocore Networking - Multicest Listener Report   | Core Networking                | Any     | Yes     |    |                   |     |
|                             | O Core Networking - Neighbor Discovery Adve    | Core Networking                | Arry    | Yes     |    |                   |     |
|                             | O Core Networking - Neighbor Discovery Solicit | Core Networking                | Any     | Yes     |    | 1                 |     |
|                             | Core Networking - Packet Too Big (ICMPv6-In)   | Core Networking                | Any     | Yes     |    | 1                 |     |
|                             | Core Networking - Parameter Problem (ICMP      | Core Networking                | Any     | Yes     |    |                   |     |
|                             | Ocore Networking - Router Advertisement (IC    | Core Networking                | Any     | Yes     |    |                   |     |
|                             | O Core Networking - Teredo (UDP-In)            | Core Networking                | Any     | Yes     |    |                   |     |
|                             | Core Networking - Time Exceeded (ICMPv6-In)    | Core Networking                | Any     | Yes     |    | 1                 |     |
|                             | O Networking - Router Solicitation (ICMPv6-In) | Core Networking                | Any     | Yes     |    | 1                 |     |
|                             | O Distributed Transaction Coordinator (RPC)    | Distributed Transaction Coordi | Any     | Yes     |    |                   |     |
|                             | O Distributed Transaction Coordinator (RPC-EP  | Distributed Transaction Coordi | Any     | Yes     |    | 1                 |     |
|                             | Distributed Transaction Coordinator (TCP-In)   | Distributed Transaction Coordi | Any     | Yes     |    |                   |     |
|                             | G Fallover Cluster Management (ICMP4-ER-In)    | Falover Cluster Management     | Any     | Yes     |    |                   |     |
|                             | G Fallover Cluster Management (ICMP6-ER-In)    | Fallover Cluster Management    | Any     | Yes     |    | 1                 |     |
|                             | G Failover Clusters - Cluster Cleanup (TCP-In) | Fallover Clusters              | Any     | Yes     |    | 1                 |     |
|                             | Failover Ousters - Ouster Service (RPC)        | Fallover Clusters              | Any     | Yes     |    | 1                 |     |
|                             | Fallover Clusters - Cluster Service (TCP-In)   | Falover Clusters               | Any     | Yes     | -  | 1                 |     |
|                             | <b>G</b>                                       |                                |         | 19      | •  |                   |     |

13. Right-click Inbound Rules.

The drop-down menu displays.

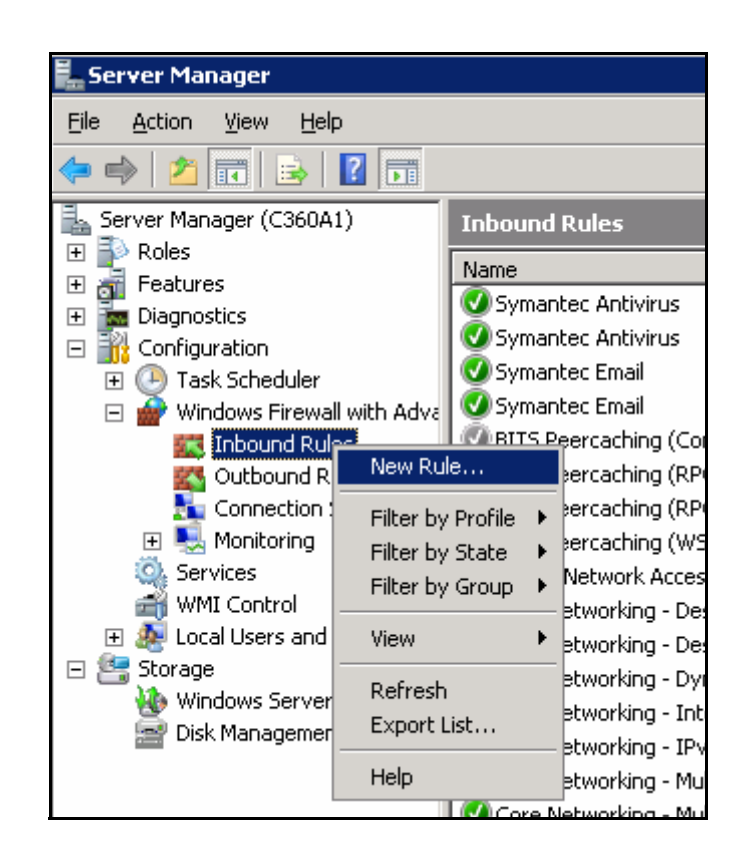

14. Select New Rule.

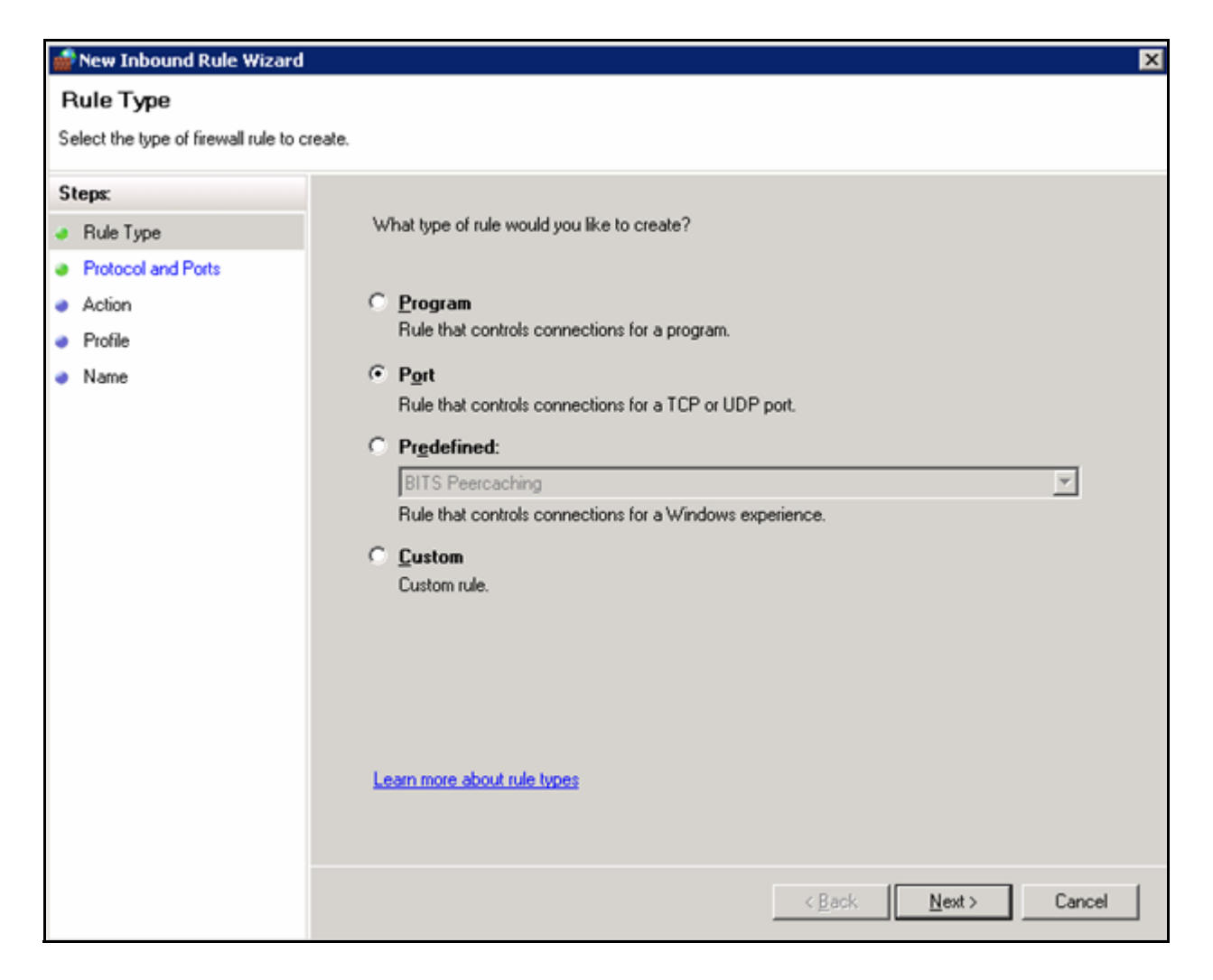

The New Inbound Rule Wizard displays the Rule Type window.

- 15. Choose the **Port** option.
- 16. Click Next.

| 💣 New Inbound Rule Wizard           |                                                                  | × |  |  |  |  |
|-------------------------------------|------------------------------------------------------------------|---|--|--|--|--|
| Protocol and Ports                  |                                                                  |   |  |  |  |  |
| Specify the protocol and ports that | this rule matches.                                               |   |  |  |  |  |
| Steps:                              |                                                                  |   |  |  |  |  |
| Rule Type                           | Does this rule apply to TCP or UDP?                              |   |  |  |  |  |
| Protocol and Ports                  | © ICP                                                            |   |  |  |  |  |
| <ul> <li>Action</li> </ul>          | ○ <u>U</u> DP                                                    |   |  |  |  |  |
| <ul> <li>Profile</li> </ul>         |                                                                  |   |  |  |  |  |
| <ul> <li>Name</li> </ul>            | Does this rule apply to all local ports or specific local ports? |   |  |  |  |  |
|                                     | C All local ports                                                |   |  |  |  |  |
|                                     | Specific local ports: [138, 139, 443, 445]                       |   |  |  |  |  |
|                                     | Example: 80, 443, 8080                                           |   |  |  |  |  |
|                                     |                                                                  |   |  |  |  |  |
|                                     |                                                                  |   |  |  |  |  |
|                                     |                                                                  |   |  |  |  |  |
|                                     |                                                                  |   |  |  |  |  |
|                                     |                                                                  |   |  |  |  |  |
|                                     |                                                                  |   |  |  |  |  |
|                                     | I any many short exclosed and each                               |   |  |  |  |  |
| Learn more about protocol and ports |                                                                  |   |  |  |  |  |
|                                     |                                                                  |   |  |  |  |  |
|                                     |                                                                  |   |  |  |  |  |
|                                     | < <u>B</u> ack <u>N</u> ext> Cancel                              |   |  |  |  |  |

The Protocol and Ports window display.

- 17. Choose the **TCP** option.
- 18. Specify the local ports.
- 19. Click Next.

# The Action window displays.

| 🍻 New Inbound Rule Wizard                                                                                  | PNew Inbound Rule Wizard                                                                                                    |  |  |  |  |  |  |
|----------------------------------------------------------------------------------------------------|----------------------------------------------------------------------------------------------------|--|--|--|--|--|--|
| Action<br>Specify the action that is taken when a connection matches the conditions specified in the rule. |                                                                                                    |  |  |  |  |  |  |
| Steps:                                                                                                    |                                                                                                    |  |  |  |  |  |  |
| Rule Type What action should be taken when a connection matches the specified conditions?                  |                                                                                                    |  |  |  |  |  |  |
| Protocol and Ports                                                                                         |                                                                                                    |  |  |  |  |  |  |
| Action     Allow the connection                                                                            |                                                                                                    |  |  |  |  |  |  |
| Profile                                                                                                    | Allow connections that have been protected with IPsec as well as those that have not.                                                                                                    |  |  |  |  |  |  |
| Name                                                                                                    | C Allow the connection if it is secure                                                                                                    |  |  |  |  |  |  |
|                                                                                                    | Allow only connections that have been authenticated and integrity-protected through the use of IPsec. Connections will be secured using the settings in IPsec properties and rules in the Connection Security Rule node. |  |  |  |  |  |  |
| < <u>Back</u>                                                                                              |                                                                                                    |  |  |  |  |  |  |

- 20. Choose Allow the connection.
- 21. Click Next.

| 🝻 New Inbound Rule Wizard                         | ×                                                                                                    |  |  |  |  |  |  |
|---------------------------------------------------|----------------------------------------------------------------------------------------------------|--|--|--|--|--|--|
| Profile                                           |                                                                                                    |  |  |  |  |  |  |
| Specify the profiles for which this rule applies. |                                                                                                    |  |  |  |  |  |  |
| Steps:                                            |                                                                                                    |  |  |  |  |  |  |
| Rule Type                                         | When does this rule apply?                                                                                                    |  |  |  |  |  |  |
| Protocol and Ports                                |                                                                                                    |  |  |  |  |  |  |
| Action                                            | ☑ Domain                                                                                                    |  |  |  |  |  |  |
| <ul> <li>Profile</li> </ul>                       | Applies when a computer is connected to its corporate domain.                                                                                                    |  |  |  |  |  |  |
| <ul> <li>Name</li> </ul>                          | <ul> <li>Private<br/>Applies when a computer is connected to a private network location.</li> <li>Pyblic<br/>Applies when a computer is connected to a public network location.</li> </ul> |  |  |  |  |  |  |
|                                                   | Learn more about profiles                                                                                                    |  |  |  |  |  |  |
|                                                   | < <u>B</u> ack <u>N</u> ext > Cancel                                                                                                    |  |  |  |  |  |  |

The Profile window displays.

- 22. Choose all three options: **Domain**, **Private**, and **Public**.
- 23. Click Next.

The Name window displays.

| 💣 New Inbound Rule Wizard        | ×                                   |
|----------------------------------|-------------------------------------|
| Name                             |                                     |
| Specify the name and description | of this rule.                       |
| Steps:                           |                                     |
| Rule Type                        |                                     |
| Protocol and Ports               |                                     |
| Action                           |                                     |
| Profile                          | Name:                               |
| <ul> <li>Name</li> </ul>         | [rijesnare]                         |
|                                  |                                     |
|                                  | < <u>B</u> ack <u>Finish</u> Cancel |

24. Click Finish.

# **Configure the File Server Service Properties**

Refer to the <u>Configure MS DTC Properties</u> section starting on <u>page 5-37</u> and configure the File Server Service properties, using the Failover Cluster Management application, in the same manner, setting the options for the particular site and Cluster requirements and preferences.

In the Failover Cluster Management application, substitute the name of the **PowerScribe 360 Application cluster** when using that procedure, as shown in the example below.

| 👹 Failover Cluster Management                                 |            |                                        |  |  |  |  |
|---------------------------------------------------------------|------------|----------------------------------------|--|--|--|--|
| <u>File Action View H</u> elp                                 |            |                                        |  |  |  |  |
| (= -> 2 🖬 🛛 🖬                                                 |            |                                        |  |  |  |  |
| Failover Cluster Management<br>File Server C360ClusFS         |            |                                        |  |  |  |  |
| Summary of C360ClusFS                                         |            |                                        |  |  |  |  |
| 🖃 📫 Nodes                                                     | Bring this | service or application online          |  |  |  |  |
| C360A1                                                        | Take this  | service or application offline         |  |  |  |  |
| 📄 C360A2<br>[] Storage                                        | Show the   | e critical events for this application |  |  |  |  |
| Networks     Move this service or application to another node |            |                                        |  |  |  |  |

# **Manual Revision History**

**Note:** In this table the most recent changes are first by date.

| Date     | Sec | Page | Change (Paragraph, Sentence, Figure, Table, etc.)                                                                                                    | Initials |
|----------|-----|------|----------------------------------------------------------------------------------------------------|----------|
| 08/20/12 | 2   | 45   | Removed WebDav for Windows 2008 Standard. That version is not<br>supported. Microsoft Windows 2008 R2 or 2008 Enterpries R2 must be<br>used.                                                          | AFW      |
|          | 3   | All  | Added Section 3 for installing Microsoft SQL 2008 on clusters. All sections below were incriminated by one section number.                                                                            |          |
| 10/24/11 | All | All  | Major additions and rewrite of entire manual. Please delete older copies.                                                                                                    | AFW      |
| 08/23/11 | 2   | 17   | Added service role options for proper SQL installation.                                                                                                    | AFW      |
| 08/02/11 | All | All  | Added new instructions for IIS and Network Discovery installations. Added instructions to disable IPv6 and set the machines to high performance. Edits made to many procedrues throughout the manual. | AFW      |
| 06/29/11 | All | All  | First Publish Date                                                                                                    | AFW      |